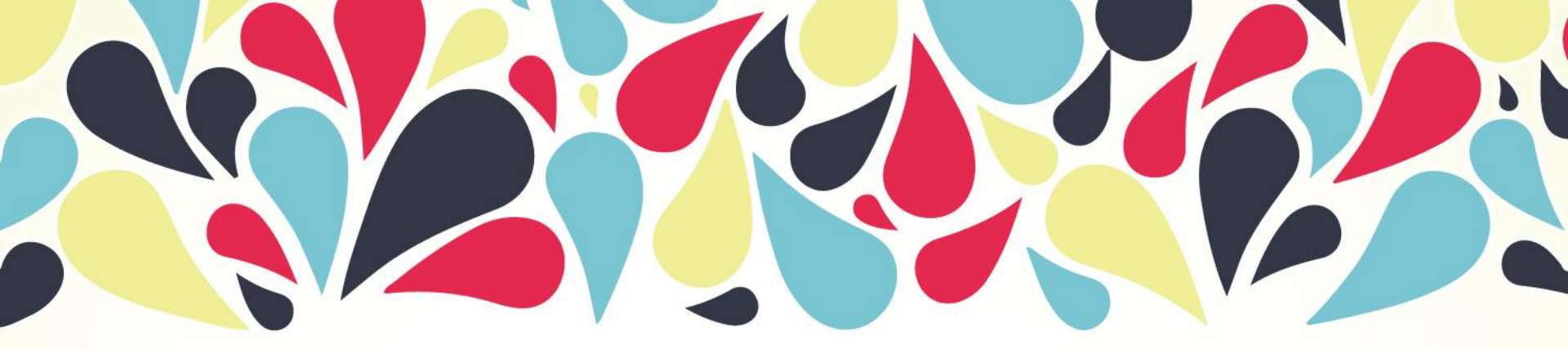

### 讓大師為你的報告加分: ARTstor、 Filmakers Library Online& Alexander 系列影片資料庫

02-3366-4580 ayuchou@ntu.edu.tw 2016/05/24

學科服務組 周嘉瑩

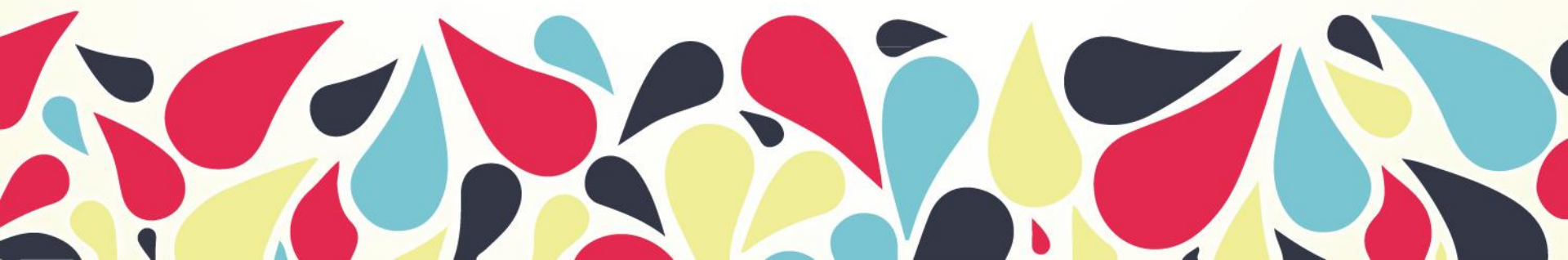

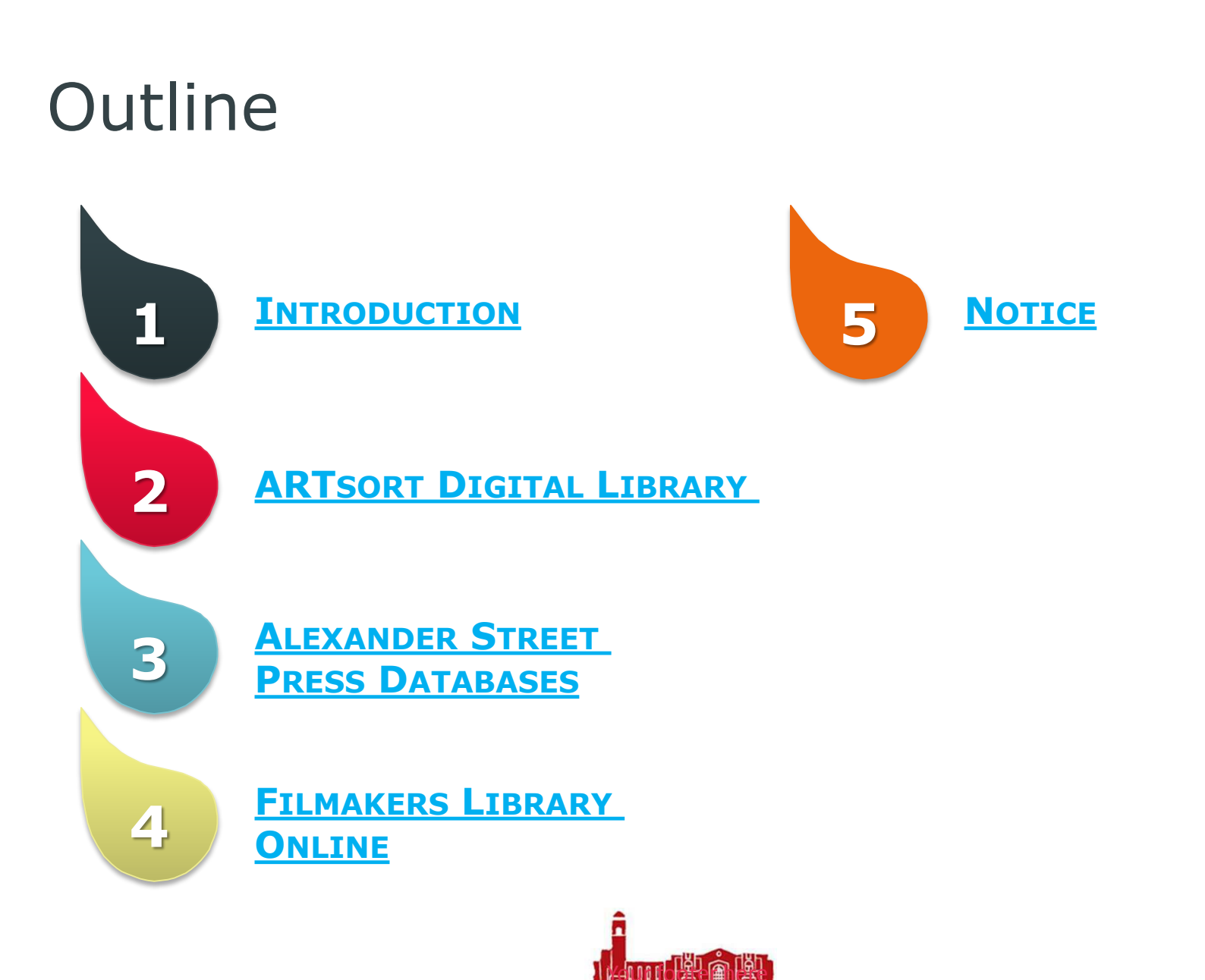

# Q: 有誰用過或知道 這些資料庫是什麼?

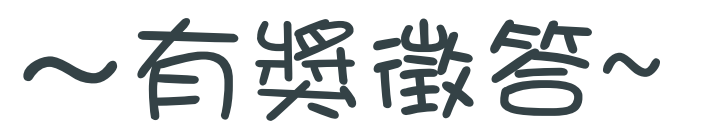

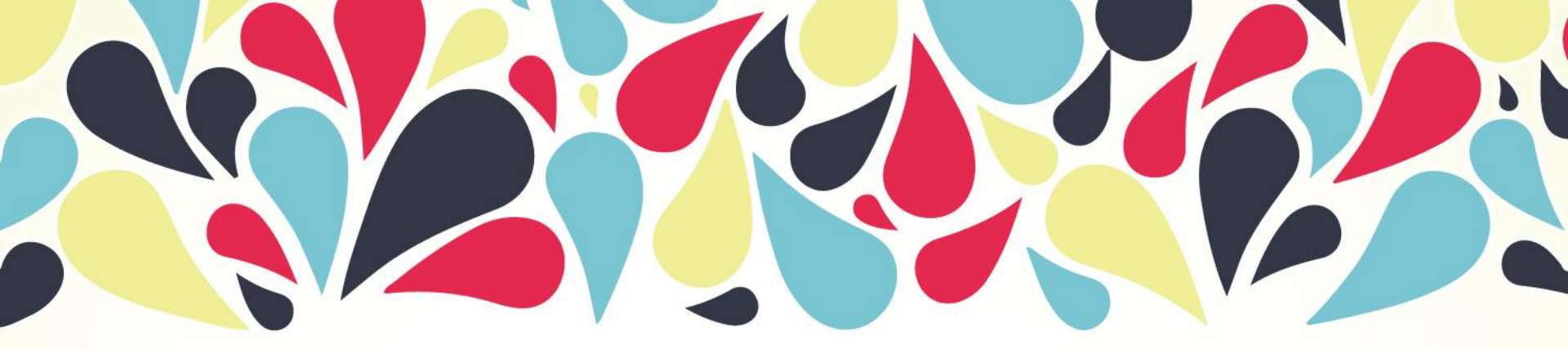

# 1

# INTRODUCTION

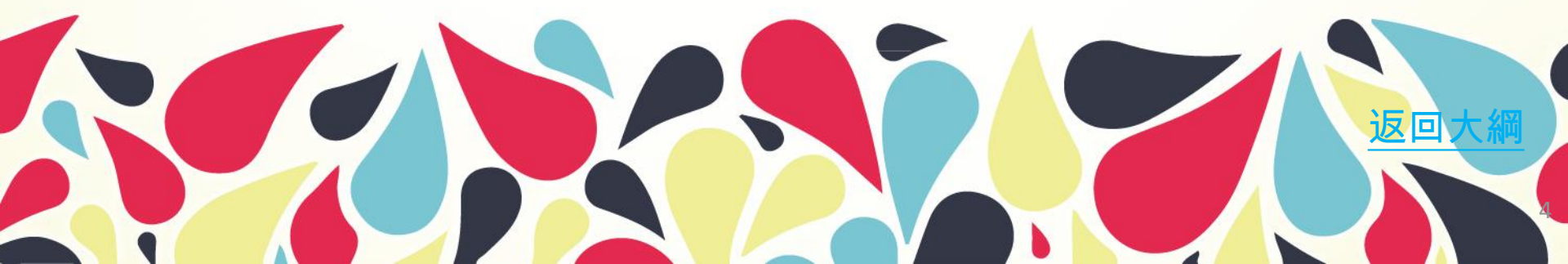

### **INTRODUCTION**

- 包含藝術、建築、人 文、社會科學領域的 影像資料庫。
- 1,300,000 + 圖片來
   自世界著名的博物館
   機構、學會和個人。

ARTsort Digital Library 資料庫項目包含音樂
 諮商、歴史、人類學
 宗教、女性研究、護
 理、文化與藝術等類
 別。

1

 計有81個系列資料 庫,臺大目前購買含
 Filmakers共18個資
 料庫。

Alexander Street Press Databases

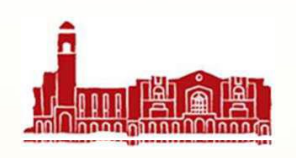

除收錄獲獎的紀錄片
 外,主題內容涵蓋人
 文與社會等跨學科領
 域。

 計有879部紀錄片及 獨立製作影片。

Filmakers Library Online fL

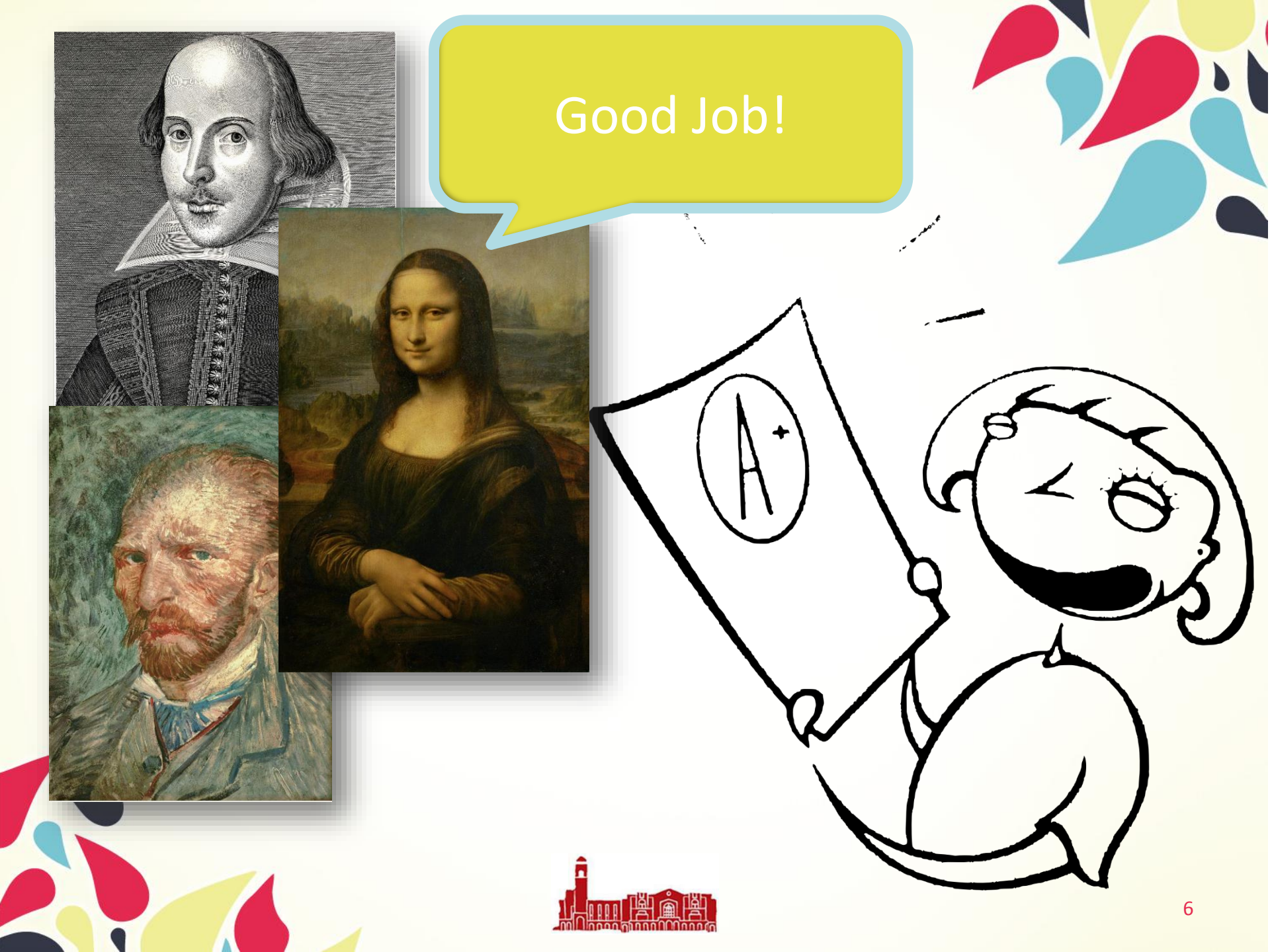

# 如何進入資料庫

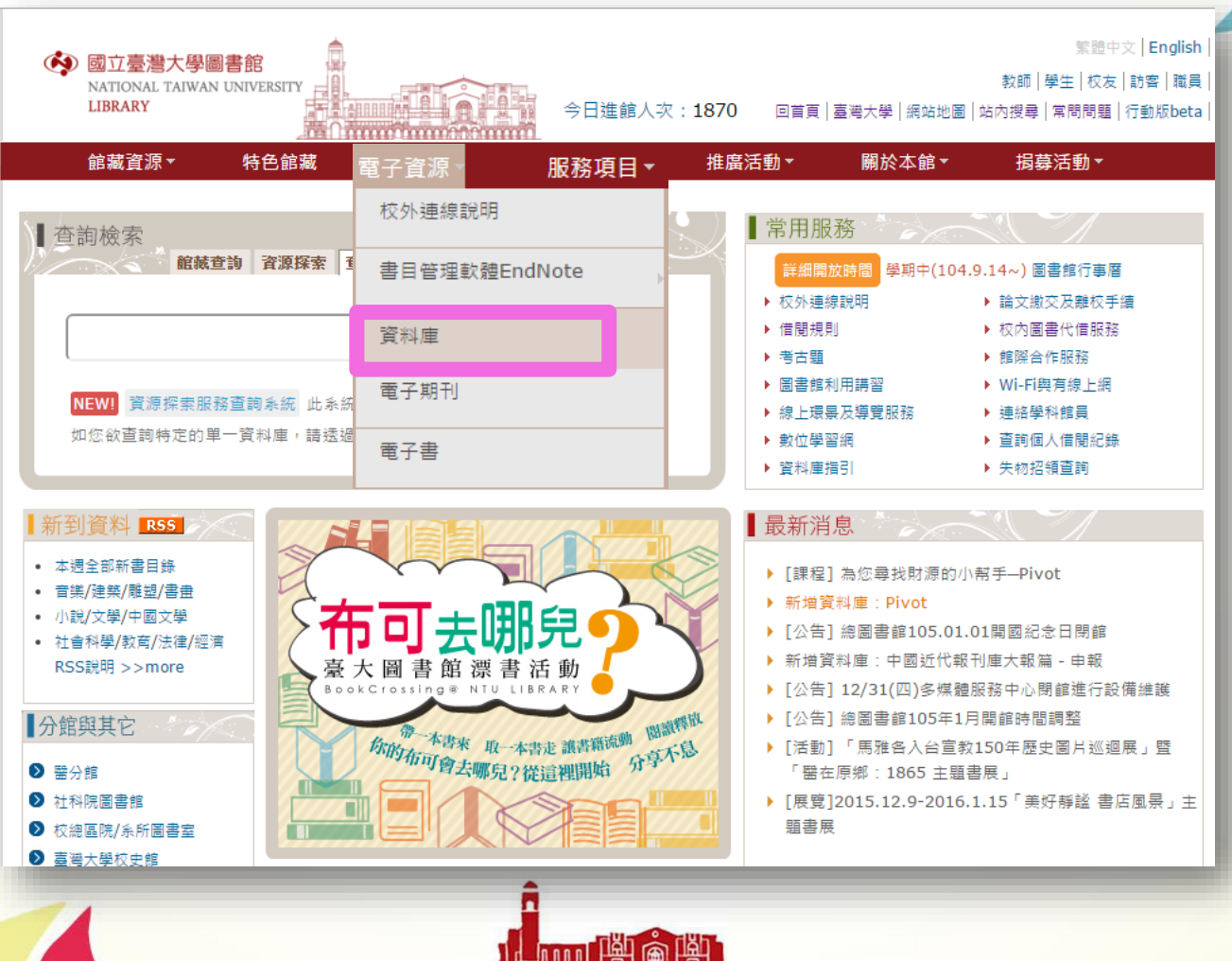

# 如何進入資料庫

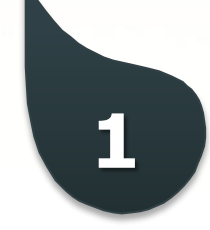

圖書館首頁 | 電子資源新訊(News) | 常見問題(FAQ) | 離開系統(Logout)

登入者:Guest

國立臺灣大學圖書館 NATIONAL TAIWAN UNIVERSITY LIBRARY 電子資料庫系統

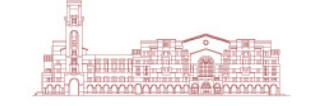

資料庫(Databases) | 電子期刊(Ejournal) | 電子書(Ebooks) | 資源探索(DISCOVERY) | 校外連線說明(Remote Access) | 個人化服務(Sign in) |

常用資料庫(Hot) 【資源查詢】 主題排列(Subject) ■ 源名稱(DB title) ▼ ■精確檢索 査詢 進階查詢 類型排列(Type) 題名排列(Title) ₩ 最新消息 語文別排列(Language) 試用資源(Trial) 免費資源(Free) PIVOT資料庫暫時無 新增資料庫(New) 2016 熱門點閥(Popular) 2015 直接輸入資料庫名稱關鍵字查詢, 電子資料庫APP 2015 (Database APP) 2015 以ARTStor為例 請注意 M 2 請遵守智財權 在個人合理範圍內使用 使用電 也下載檔案(請避免同 校外連線方式: 日、同時。 SSL VPN 使用者如涉及違反智慧財產權,經查證屬實,將依校規移送校方處置,並須自負相關法律責任。違規者將先行停止其使用權,並需親自致函向出 網址: <u>https://sslvpn.ntu.edu.tw</u> 本校在職教師與學生適用 版社道歉。(參閱計中網路使用規範) 認證:輸入計中Email帳號及密碼 詳細服務及設定說明 電子資料庫網頁中標示(NTU+VPN) 符號者,開放台大數職員生校外連線使用。請利用臺大校園虛擬私有網路(Virtual Private Network,簡稱 學科服務組 VPN),網址https://sslvpn.ntu.edu.tw,輸入計中e-mail帳號及密碼認證後使用。(詳細服務及設定說明) (02)33662326 tul@ntu.edu.tw 意見箱 FEEDBACK

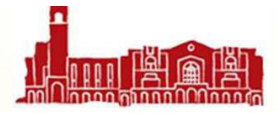

#### 可以看到ARTstor的相關說 【資源查詢】 明 資源名稱(DB titl 共 1 筆 毎 頁 筆數 50 ▼ GO 第 筆 收錄年代 其它註記 過點閱:1460 1 ARTstor Digital Library (NTU+VPN) 提供130多萬張藝術、建築、人文和科學領域的影像。影像來自於世界各一流 @收藏:15 Manual 博物館、檔案照片、攝影師、學者和藝術家。 ✿推薦:24 請將java程式http://java.com/zh\_TW/,更新到最新版, 括欲下載圖檔, 請先於平台註冊。 ARTstor 授權範圍說明(Using Images & Copyright) 資料庫App/行動版網頁

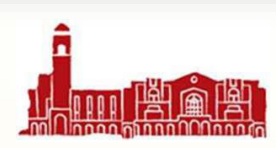

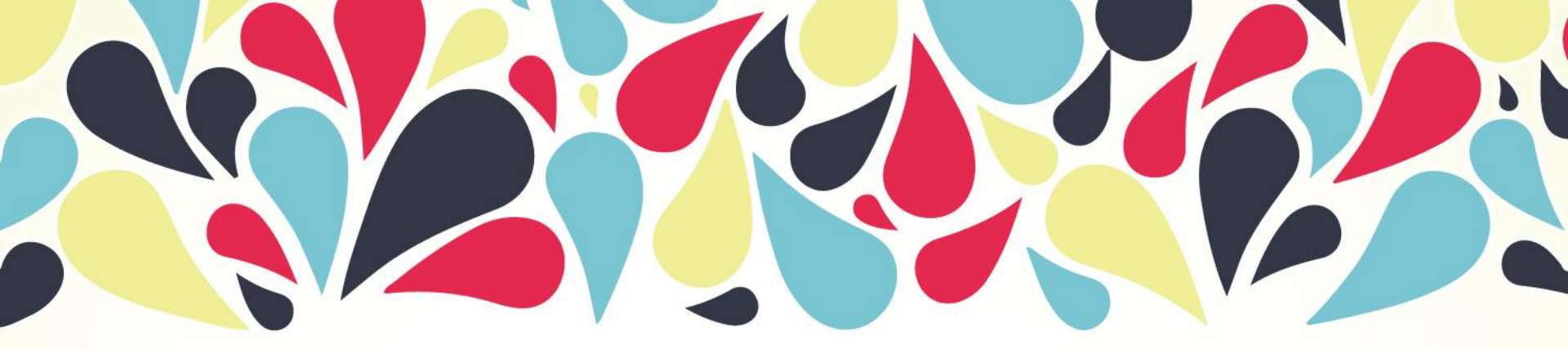

# ARTSORT DIGITAL LIBRARY

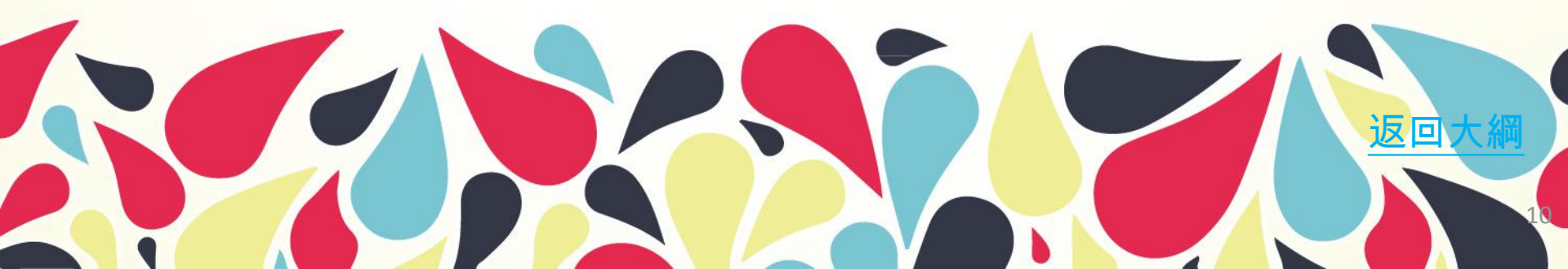

### **ARTSORT DIGITAL LIBRARY**

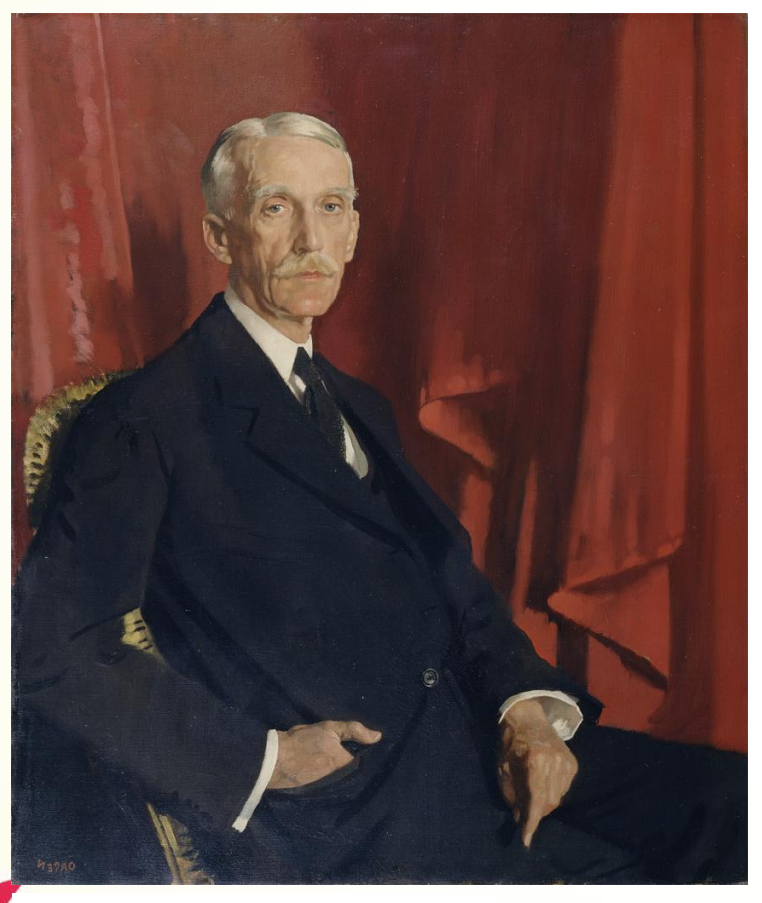

William Orpen Portrait of Andrew W. Mellon 1924 The Frick Collection

## 數位藝術合作典藏資料庫

2

ARTstor

一個包含藝術、建築、人文、 社會科學領域的影像資料。

The Andrew W. Mellon基金 會於1999年創辦了一個非營 利計畫

- 運用數位科技以提升藝術及相關領 域的學術、教學與學習的品質。
- 協助社群以教育及學術為目的取得 及使用圖片,以滿足老師與學生教 學、研究與學習。

#### http://www.artstor.org

## 誰提供內容? (部分清單)

#### 1,300,000 + 圖片來自世界著名的博物館、機構、學會 和個人

- The Art Institute of Chicago (芝加哥藝術中心)
- The Metropolitan Museum of Art (大都會博物館)
- Asia Society
- Musee Guimet (吉美國立亞洲藝術博物館·法國)
- British Museum (大英博物館·英國)
- The Museum of Modern Art (MOMA)
- J. Paul Getty Museum
- National Gallery (國家藝廊·英國倫敦)
- Staatliche Museen zu Berlin (柏林國家美術館·德國)
- Smithsonian American Art Museum (史密森尼美國藝術館)
- Harvard University (哈佛大學)
  - Mark Rogovin (著名的社會寫實攝影師)

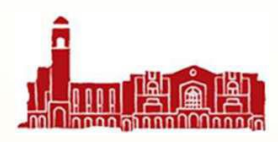

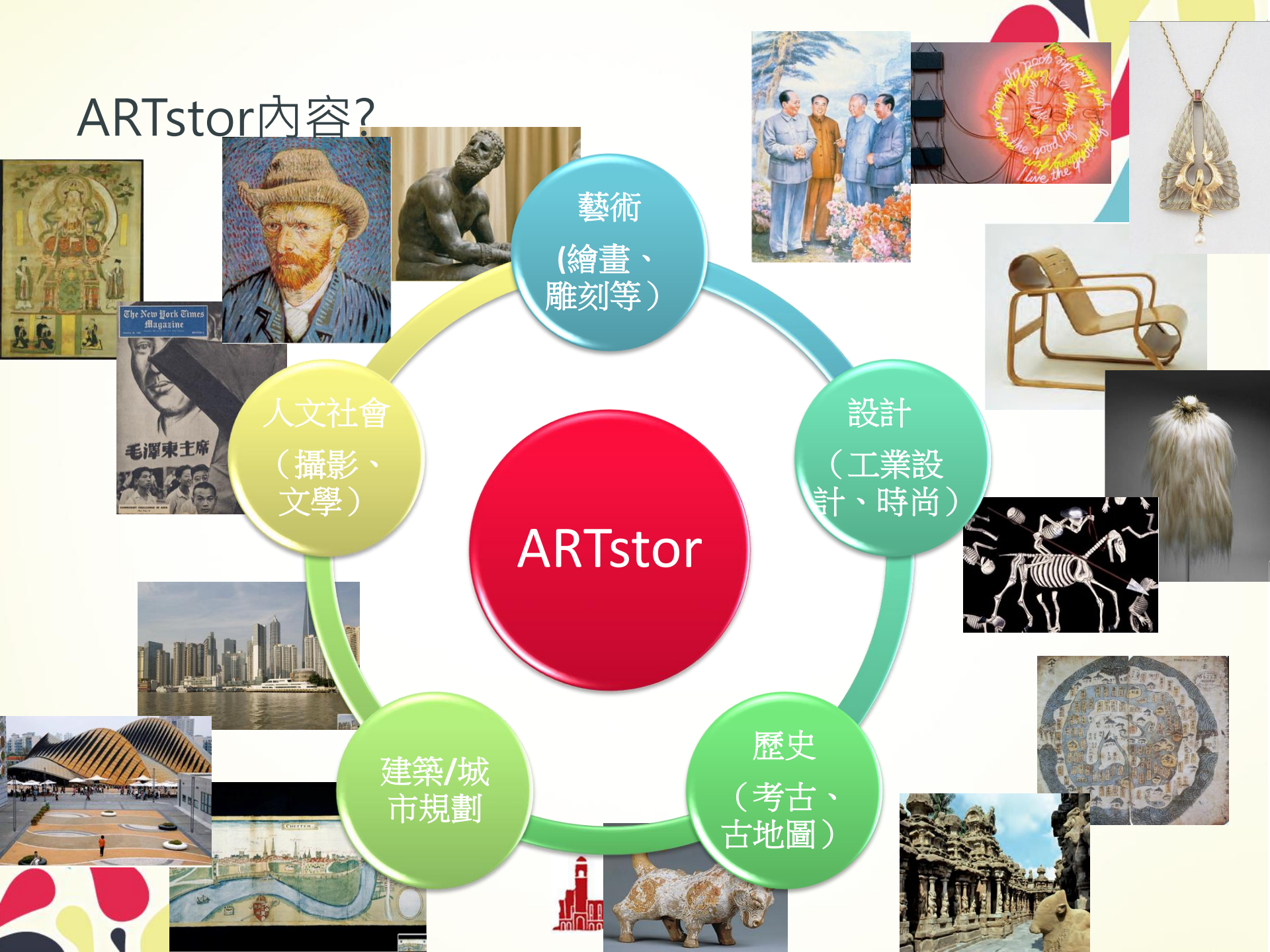

### 涵蓋的學科主題

| African & African-American<br>Studies<br>非洲和非裔美國人研究 | <b>Design</b><br>設計                                   | Maps & Geography<br>地圖及地理            | Religious Studies<br>宗教研究        |
|-----------------------------------------------------|-------------------------------------------------------|--------------------------------------|----------------------------------|
| American Studies<br>美國研究                            | <b>Decorative Arts</b><br>裝飾藝術                        | Medieval Studies<br>中古世紀研究           | Renaissance<br>Studies文藝復興<br>研究 |
| Anthropology<br>人類學                                 | Fashion & Costume<br>流行和服裝                            | Middle Eastern<br>Studies<br>中東研究    | Theater & Dance<br>戲劇及舞蹈研究       |
| Architecture & The Built<br>Environment<br>建築學及建築環境 | History OF Medicine &<br>Natural Science 醫學史<br>與自然科學 | Music History<br>音樂史                 | Women's Studies<br>婦女研究          |
| Asian Studies<br>亞洲研究                               | Languages and<br>Literature<br>語言和文學                  | Native American<br>Studies<br>印地安人研究 | Religious Studies<br>宗教研究        |
| Classical Studies<br>古典研究                           | Latin American Studies<br>拉丁美洲研究                      | Photography<br>攝影研究                  |                                  |

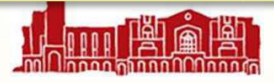

### 那和Google的 Arts & Culture 差別在哪?

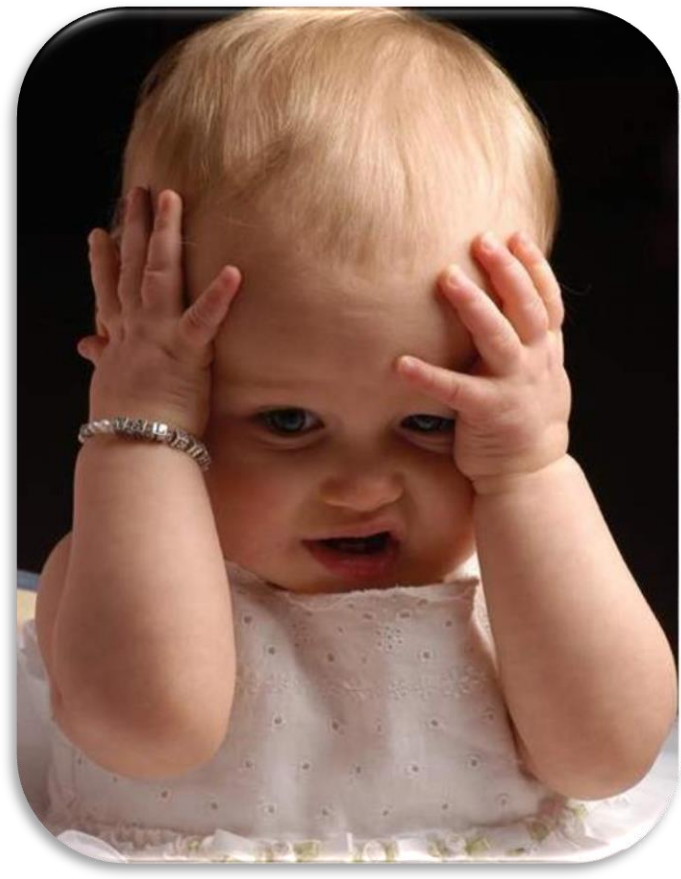

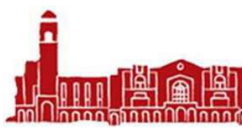

#### **Arts & Culture**

#### https://www.google.com/culturalinstitute/ iOS版 / Android版

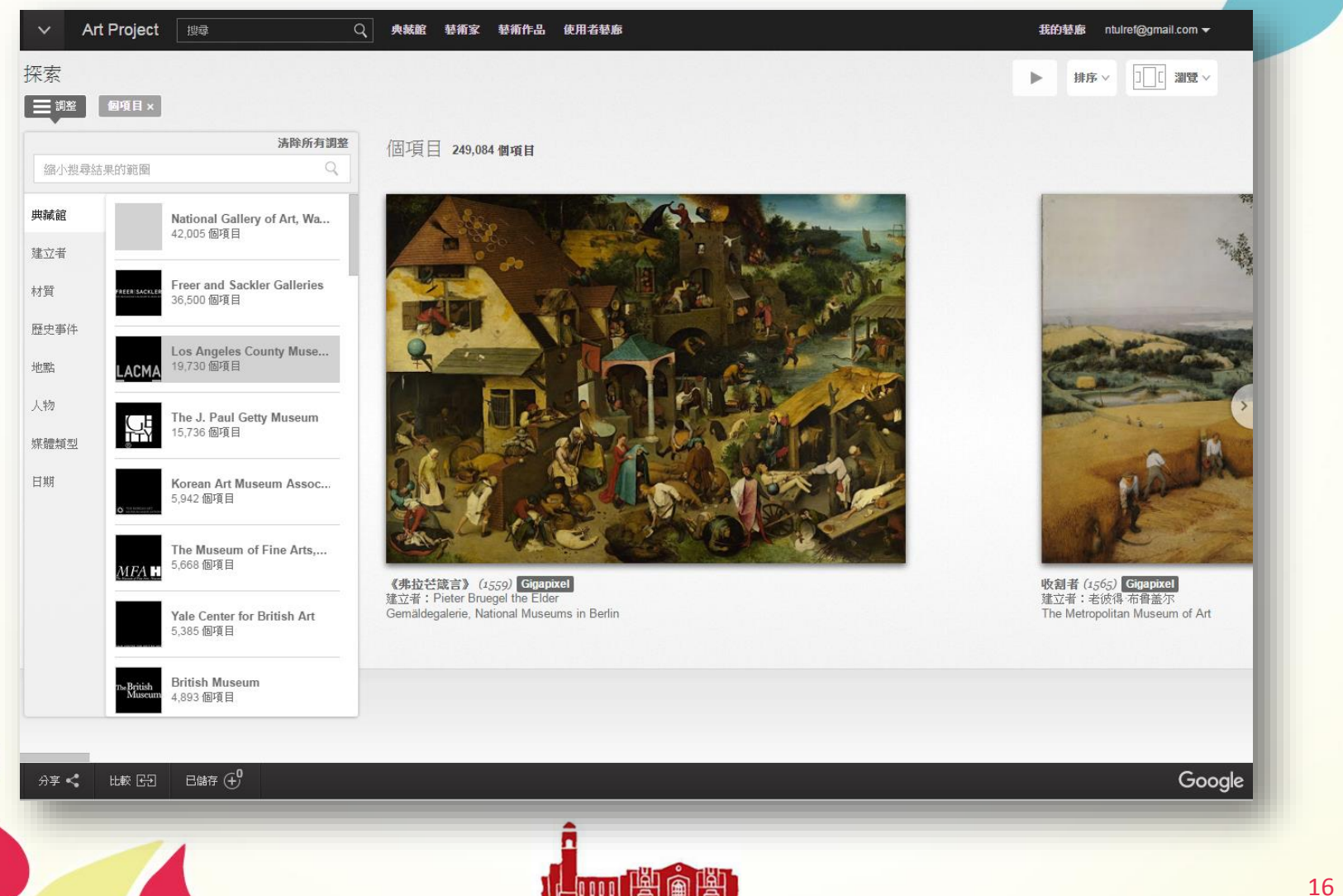

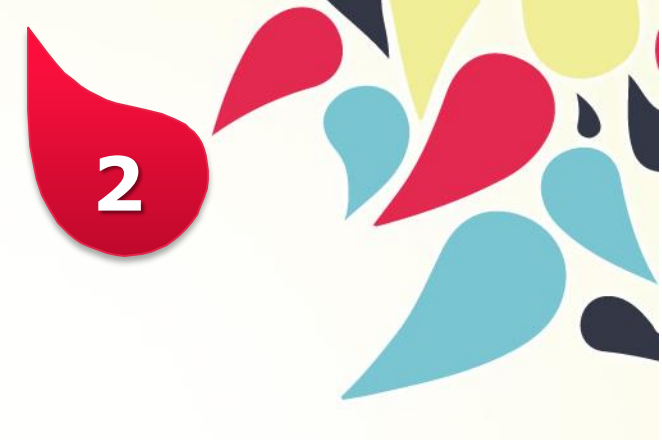

# 為何要使用ARTSTOR

**Arts & Culture** 

**ARTstor** 

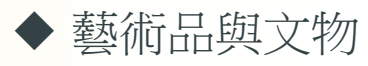

◆ 在藝術品與文物外,還包含攝 影、建築、服裝、舞台、裝置 藝術、書法、等等,其中建築 方面是最特別的,透過QTVR技 術可以看到不同建築上的風格。

3D 環景模擬

♦ QTVR技術

→敦煌石窟: 深入了解每個朝 代不同的佛像

→天花板:許多歐洲學校、教 堂的天花板上有很多的畫作, 是非常特別的。

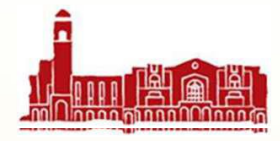

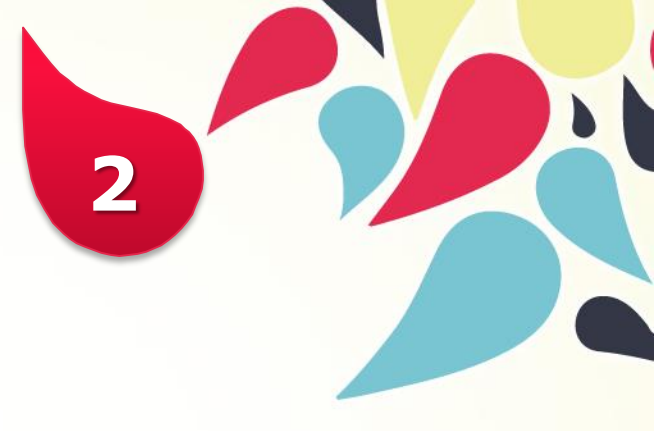

# 為何要使用ARTSTOR

#### **Arts & Culture**

ARTstor

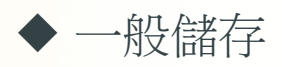

◆ 有限縮、比較 等基本功能

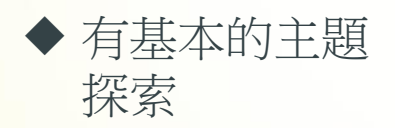

具有中文的 metadata

- ◆可以儲存放大後的圖像, 可針對某特定區塊儲存。
- ◆可以針對作品、相似品、
   年代不同的方式再做更
   延伸搜尋。
- ◆ 有專案教師教學議題, 有主題提供協助師生建 立知識架構並方便瀏覽 與尋找。
- ◆ 有完整metadata,可直 接匯出至ppt。

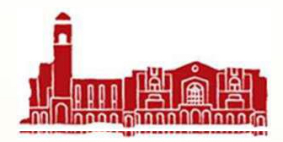

✓圖片品質好
✓找圖效率高
✓正確找到圖片
✓合法授權機制

# ARTstor Digital Library應用於教學的重要功能

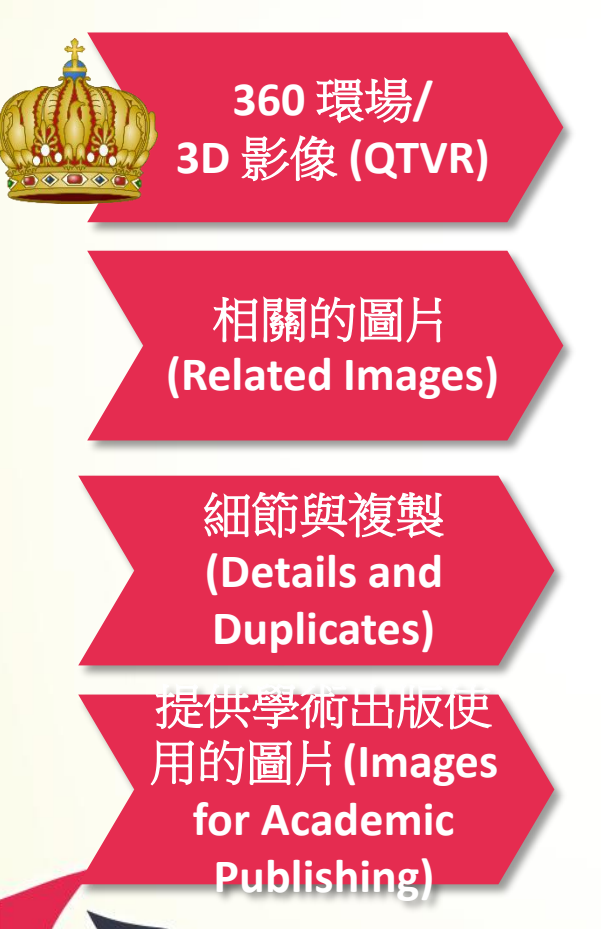

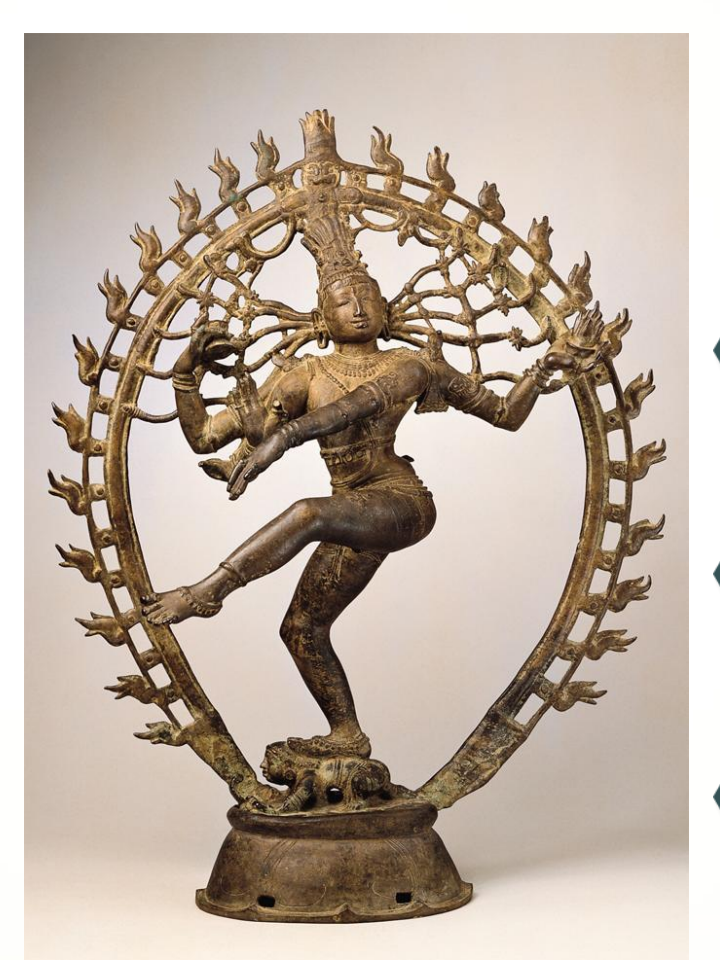

基本檢索 (Keyword Search)

圖片群組 (Image Groups)

輸出成PPT檔 (Group to PPT)

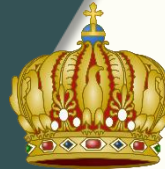

進階檢索 (Advanced Search)

接下來針對這些功能一一做介紹並如何操作

# 如何開始使用?

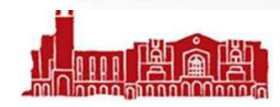

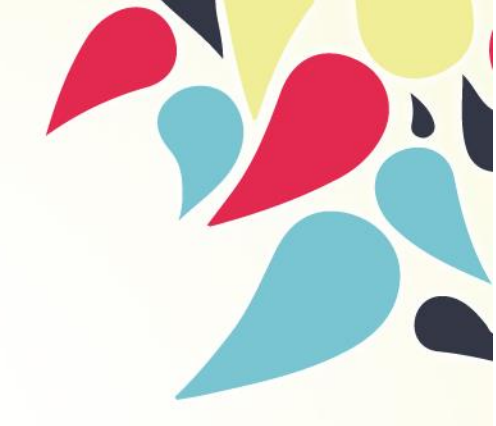

# 進入ARTstor Digital Library前...

- 作業系統:XP以上
- 瀏覽器:IE7.0、

Firefox2.0、Safari3.0或PWB2.10以上

- 請注意Java版本1.3以上
- 請注意Flash Player版本6.0以上
- 請下載並安裝QuickTime Player以便使用資料庫中的 QTVR立體圖片檔案
- 請關閉瀏覽器的阻擋彈跳視窗功能
- 線上操作指引請參考:

http://help.artstor.org/wiki/index.php/Materials

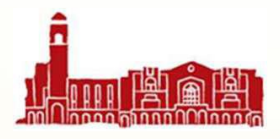

# 最佳使用ARTstor Digital Library的方式

- ◆ 為了能完整使用ARTstor的功能,建議所有的使用者可以申請個人的帳號密碼。
- ◆ 有了個人帳號,使用者可以:
  - 儲存並管理圖片和書目
  - 匯出書目和下載圖片
  - 可與他人分享圖片和資料
  - 可**直接運用圖片和資料製作簡報**(OIV和Powerpoint兩種格式)
  - Instructor privilege: 可以與他人分享instructor notes和 上傳的OIV 簡報

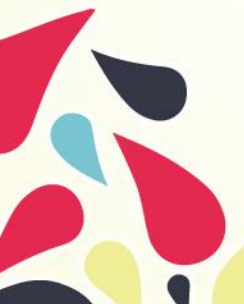

### 線上操作指引請參考:

http://help.artstor.org/wiki/index.php/Registering#Register\_for\_an\_A

RTstor account

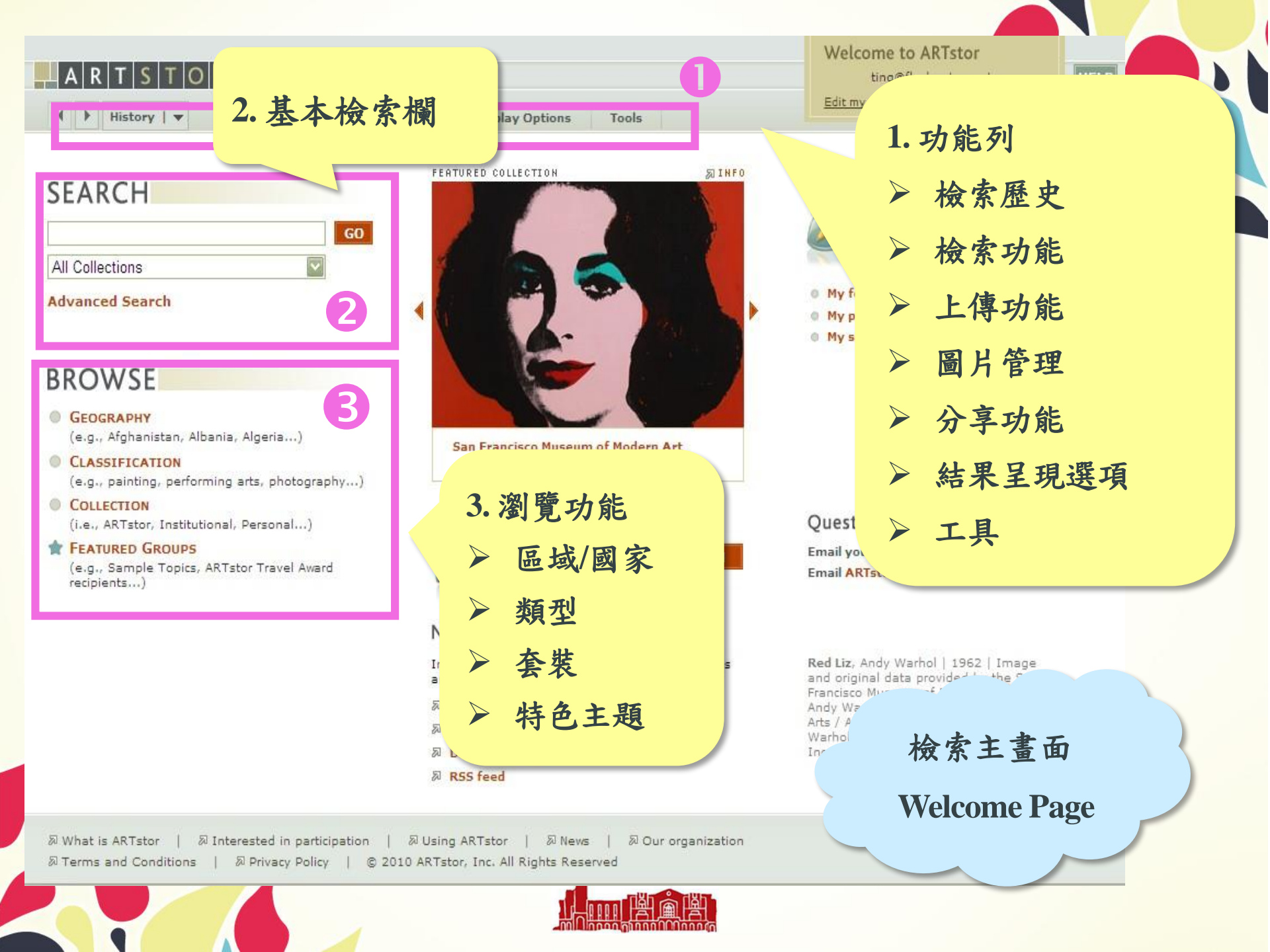

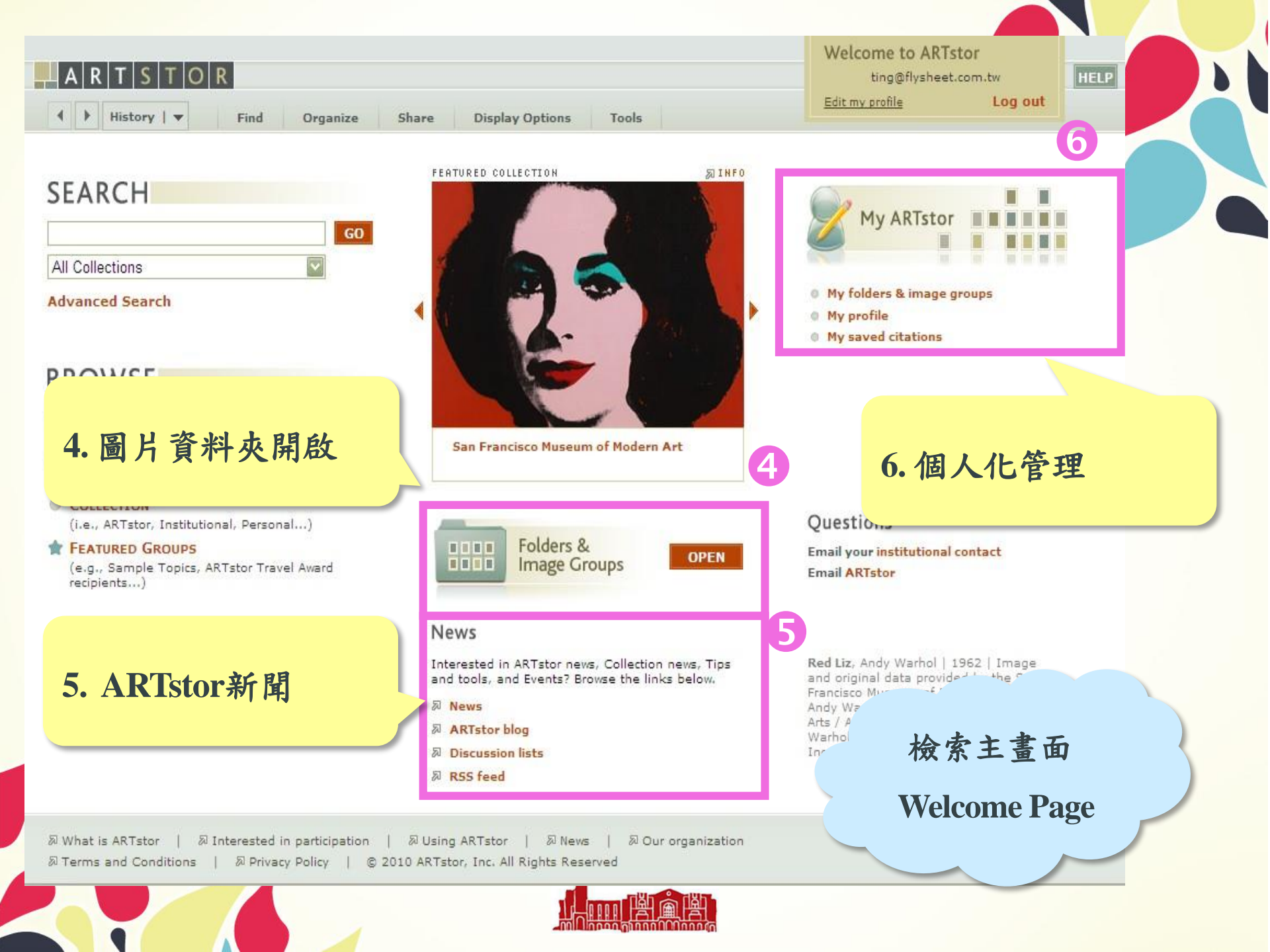

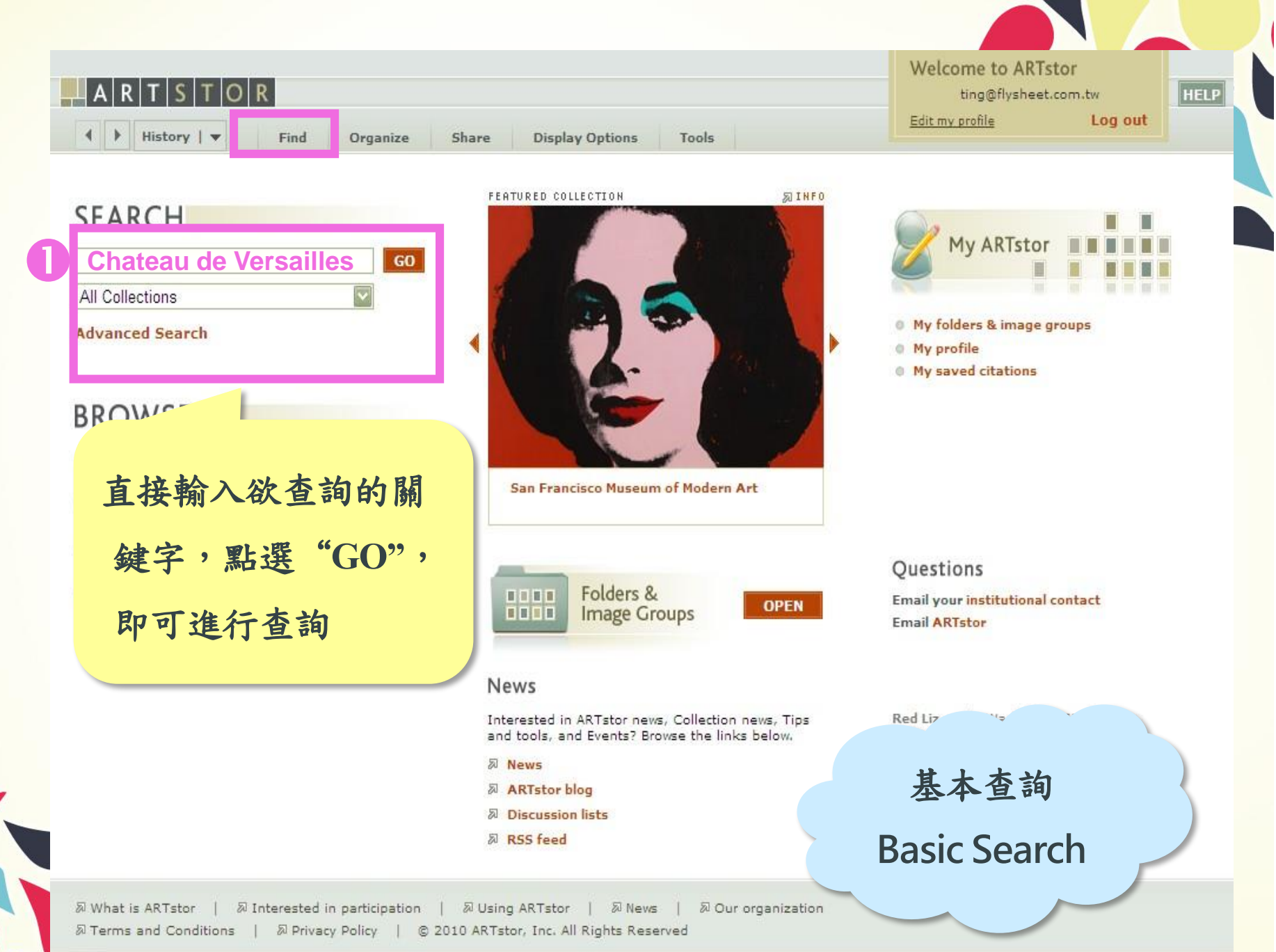

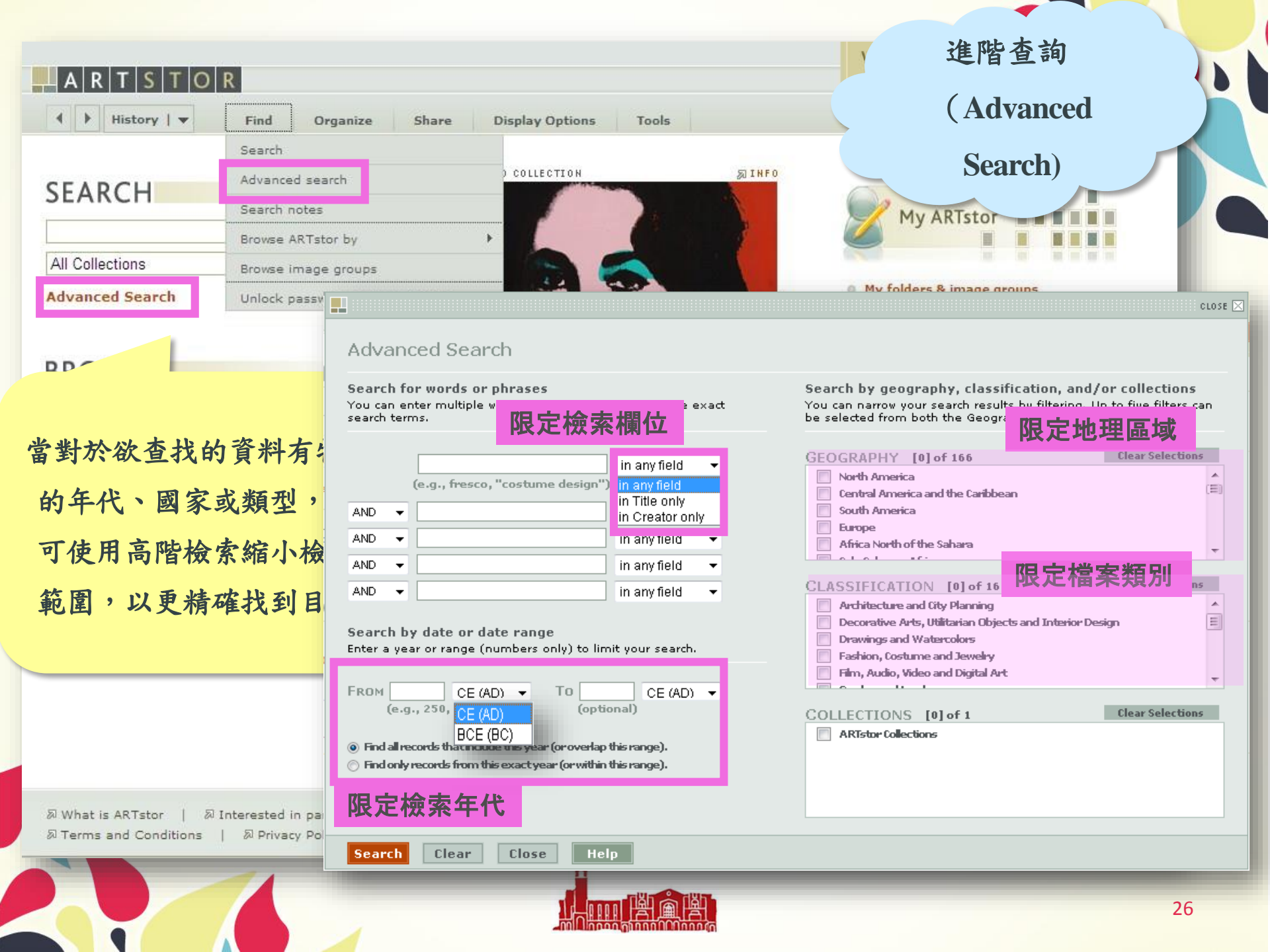

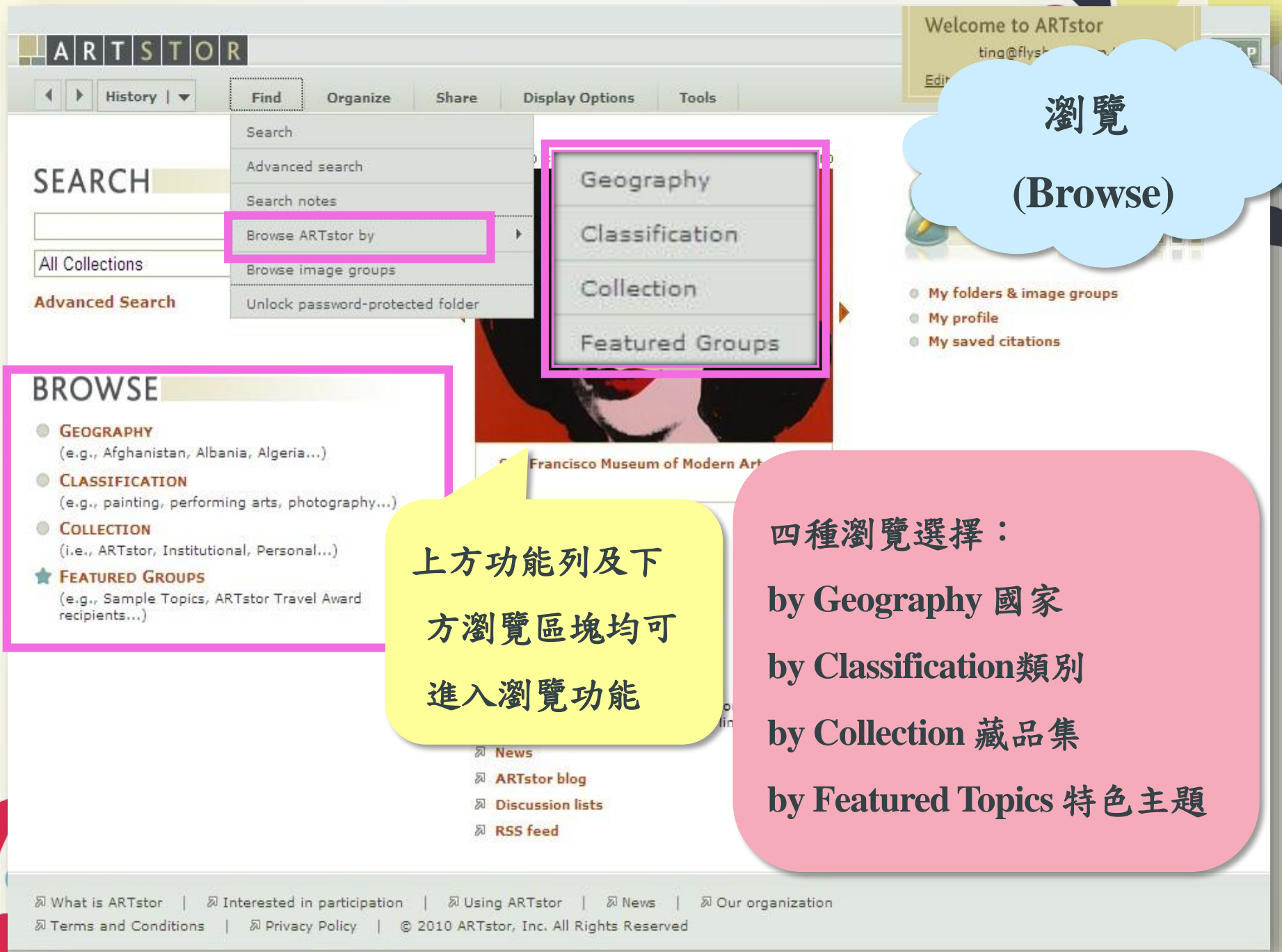

#### ARTSTOR

♦ Istory | ▼

Browse

Select a collection type

ARTstor Collections
View by Geography
View by Classification
View by Collection

Browse by Geography
 Afghanistan (639)

Albania (110)
 Algeria (169)
 Andorra (4)
 Angola (87)

Argentina (470)
 Armenia (178)
 Australia (2014)

Austria (3985)
Azerbaijan (117)
Bahamas (6)
Bahrain (1)
Bangladesh (104)
Barbados (2)
Belgium (26519)
Belize (761)
Belorussia (88)
Benin (269)
Bhutan (210)
Bolivia (125)

View Featured Image Groups

Paintings (19)

Find Organize

Click for more information. Double-click to view images.

Architecture and City Planning (286)

Manuscripts and Manuscript Illuminations (90)

Drawings and Watercolors (7)

Fashion, Costume and Jewelry (5)

Sculpture and Installations (153)

Decorative Arts, Utilitarian Objects and Interior Design (103)

Share Display Options

y Options Tools

Welcor

#### 瀏覽

#### by Geography

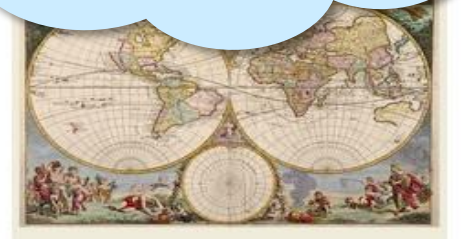

#### Browse by Geography

These groupings are an attempt to help you navigate the breadth and depth of ARTstor's offerings.

國家瀏覽依A-Z排列,點選一可再 展開,依檔案類別再分類

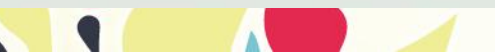

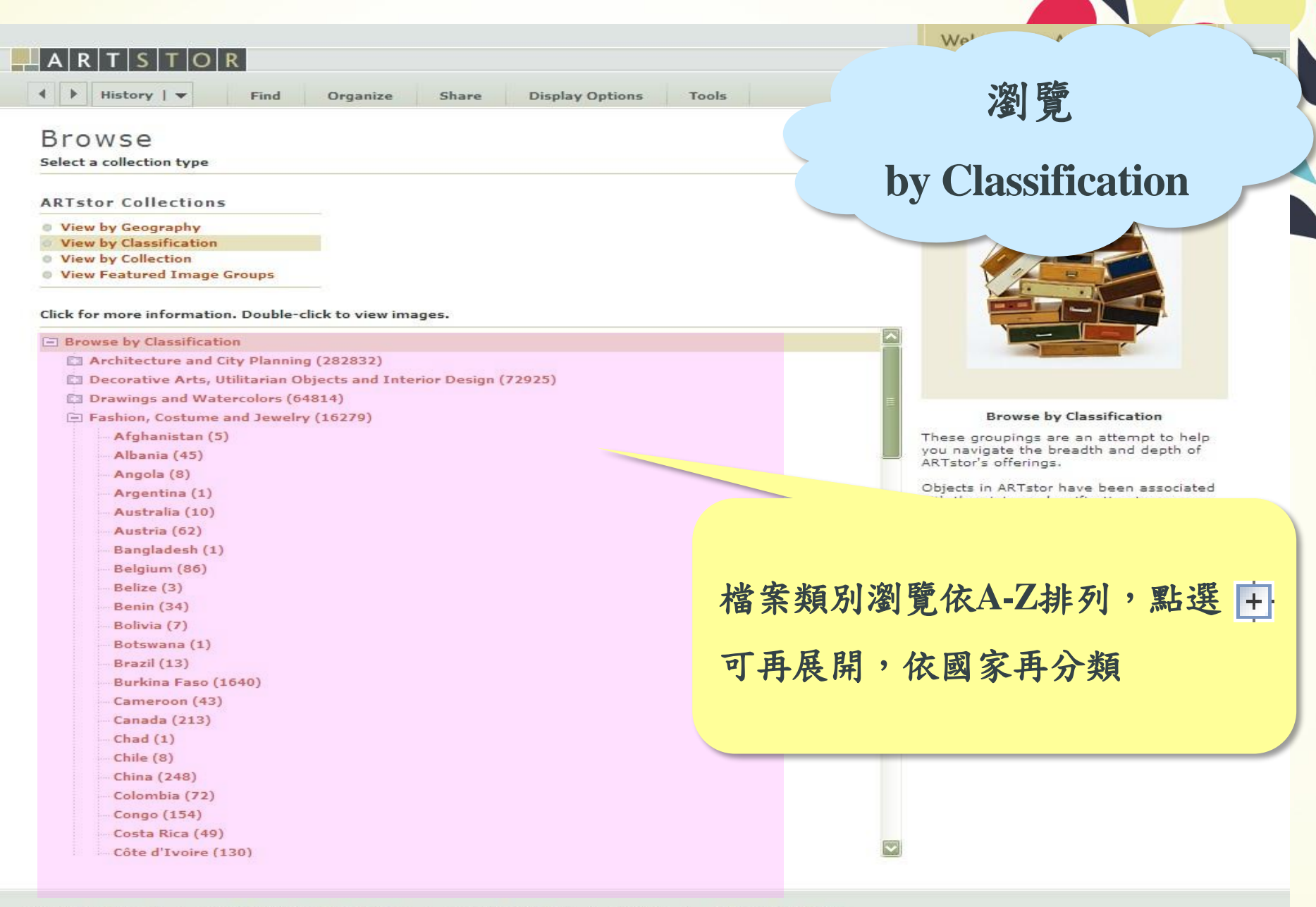

 Ø What is ARTstor | 
 Ø Interested in participation | 
 Ø Using ARTstor | 
 Ø News | 
 Ø Our organization
 Ø Terms and Conditions | 
 Ø Privacy Policy | 
 © 2010 ARTstor, Inc. All Rights Reserved

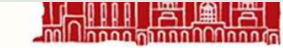

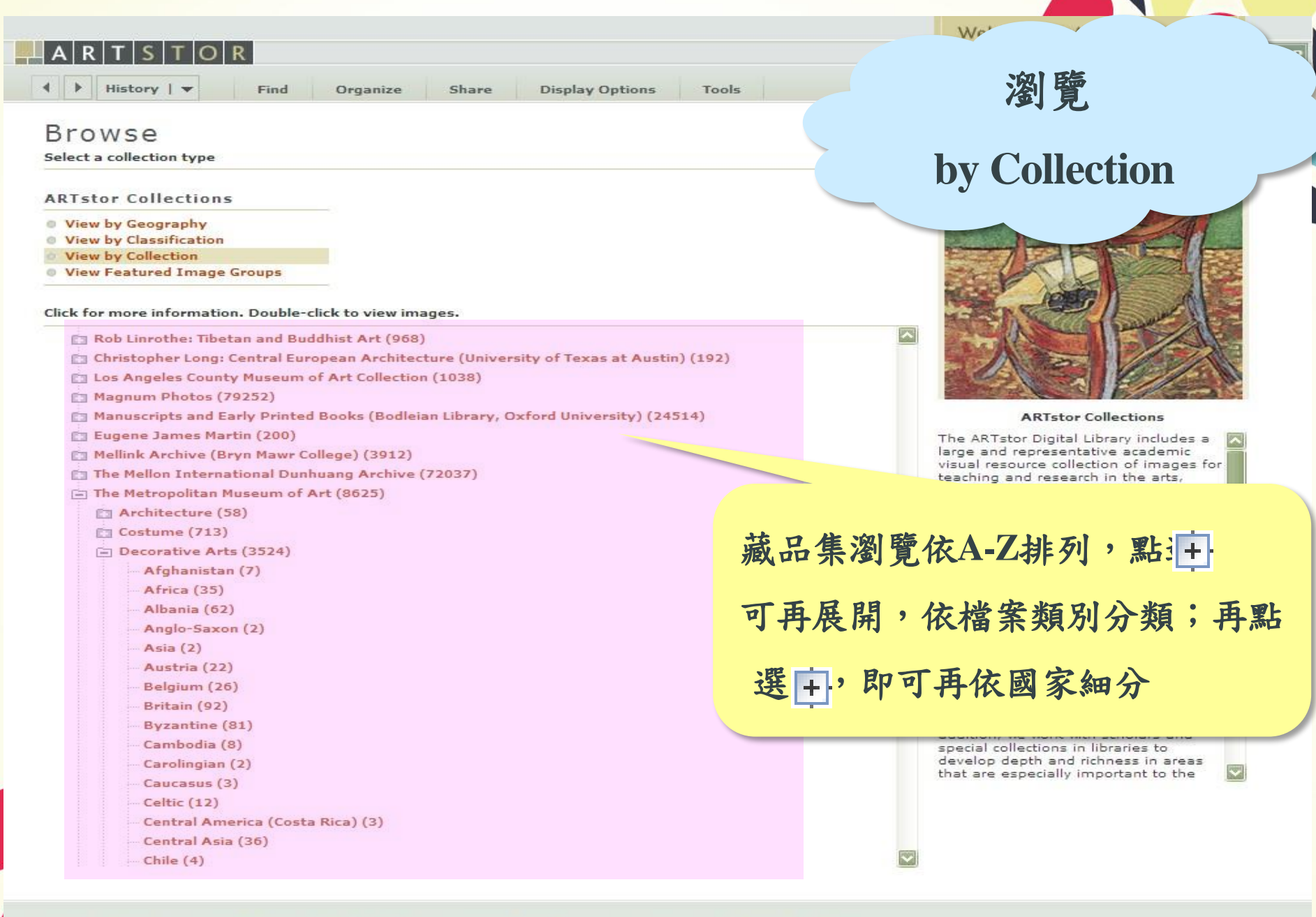

 What is ARTstor | 최 Interested in participation | 최 Using ARTstor | 최 News | 최 Our organization 최 Terms and Conditions | 최 Privacy Policy | © 2010 ARTstor, Inc. All Rights Reserved

#### A R T S T O R

♦ Istory | ▼

Find Organize

Share

Display Options Tools

Browse

Select a collection type

ARTstor Collections

- View by Geography
- View by Classification
- View by Collection
- View Featured Image Groups

Click for more information. Double-click to view images.

#### Browse by Sample Topic

Sample Topic: African and African-American Studies (100) Sample Topic: American Studies (100) Sample Topic: Anthropology (100) Sample Topic: Architecture and the Built Environment (100) Sample Topic: Asian Studies (100) Sample Topic: Classical Studies (100) Sample Topic: Design and Decorative Arts (100) Sample Topic: History of Medicine and Natural Science (100) Sample Topic: Languages and Literature (100) Sample Topic: Maps and Geography (100) Sample Topic: Medieval Studies (100) Sample Topic: Middle Eastern Studies (100) Sample Topic: Music History (100) Sample Topic: Native American Studies (100) Sample Topic: Photography (100) Sample Topic: Religious Studies (100) Sample Topic: Renaissance Studies (100) Sample Topic: Theater, Dance and Performance Art (100) Sample Topic: Women's Studies (100) Sample Topic: World History (100) Travel Awards 2010: Sara Nair James (Mary Baldwin College) (473) 1 Anglo-Saxon 600-1066 (41) 2. Norman Romanesque 1042-1154 (72) 3. Early Gothic 1154-1272 (56) 4. Decorated Gothic 1272-1327 (77) 5. Perpendicular Gothic 1327-1485 (65) 6. Henry VII 1485-1509 (43)

Welcome to APT-to-

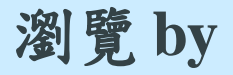

#### **Featured Topics**

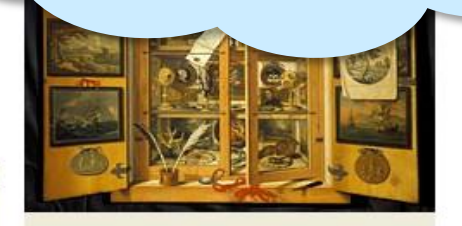

Browse by Sample Topic

These Sample Topics introduce a selection of interdisciplinary themes. In each group, you will find iconic images mixed with other selections that are

#### 特色主題包括推薦主題和travel award得主的作品,瀏覽依A-Z排 列。

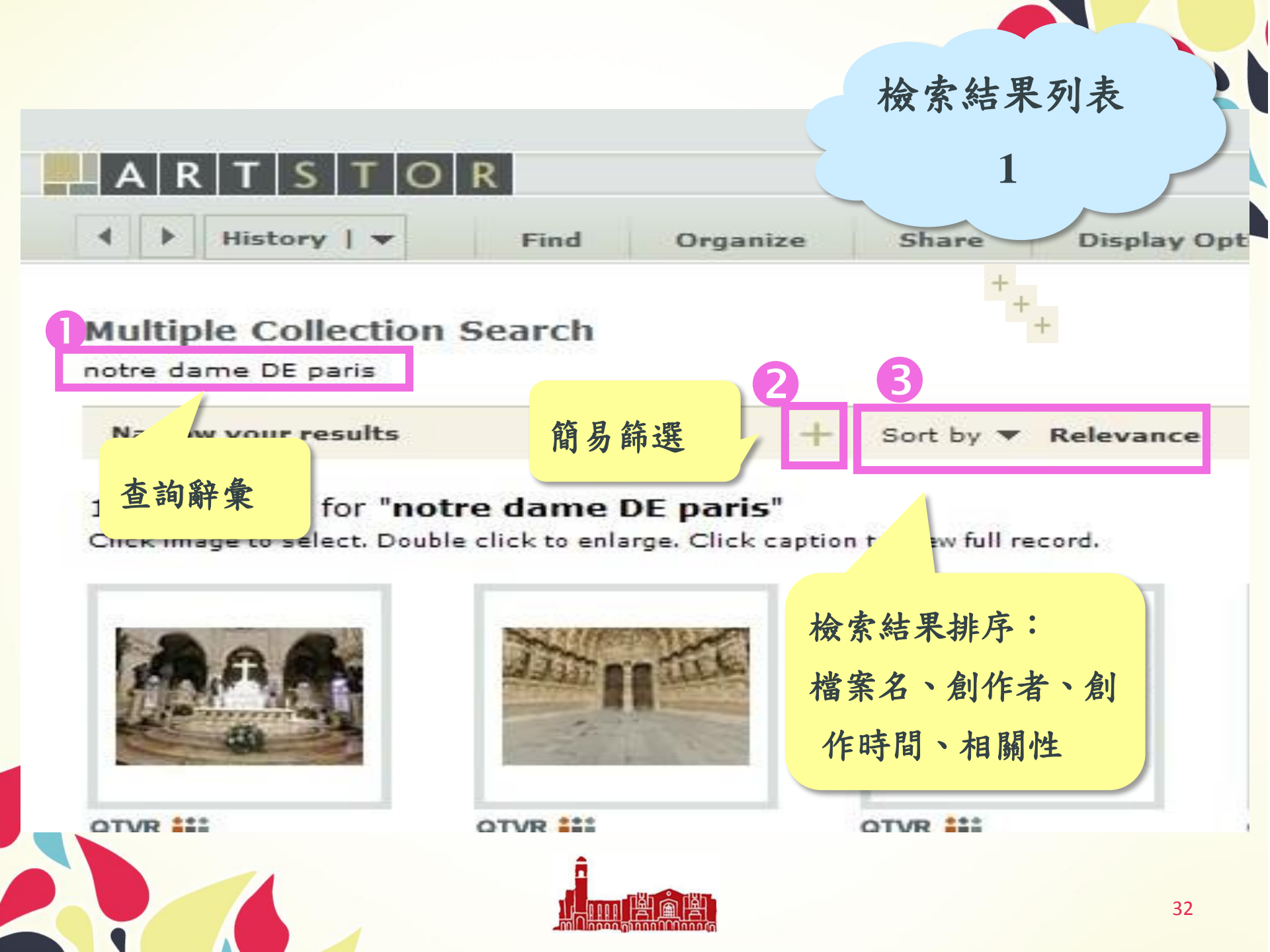

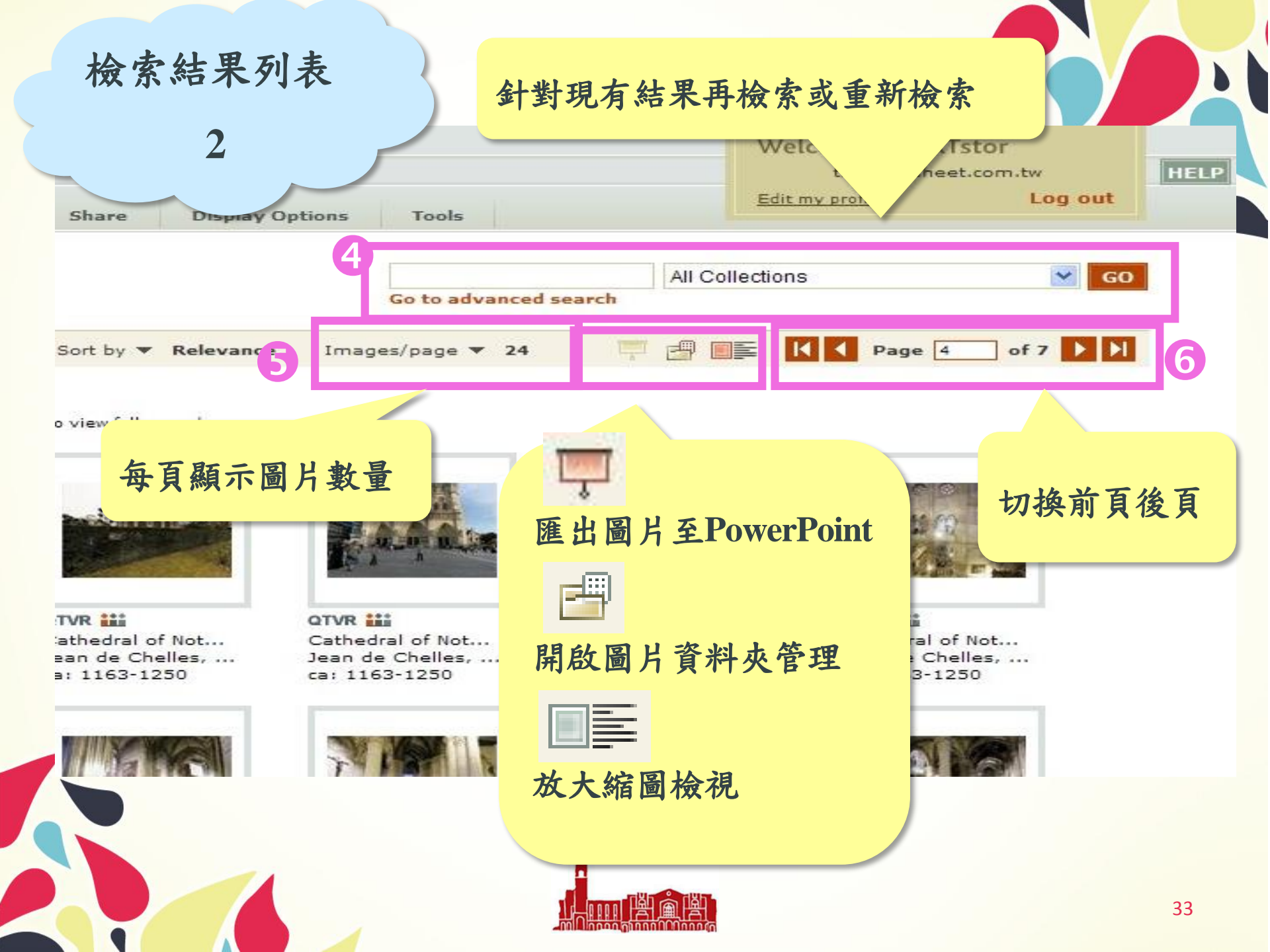

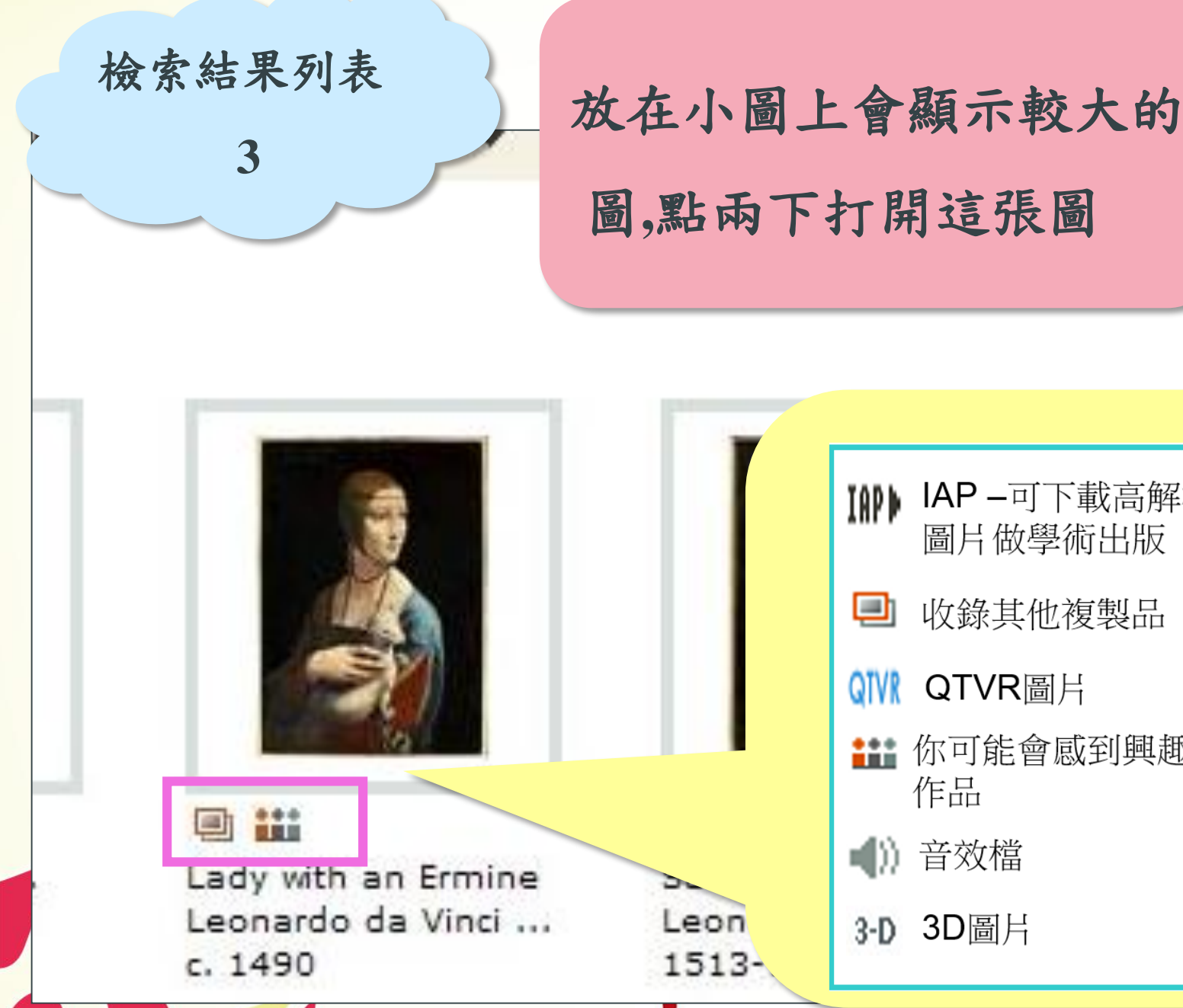

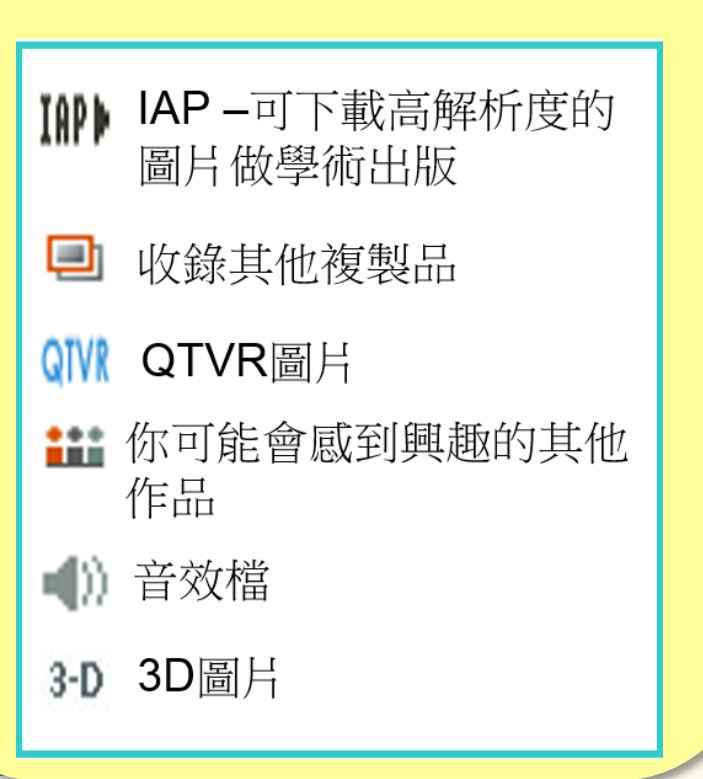

1896

#### c. 1784

\*\*\* Portrait of William ... Martin Dreshout the ... 1623

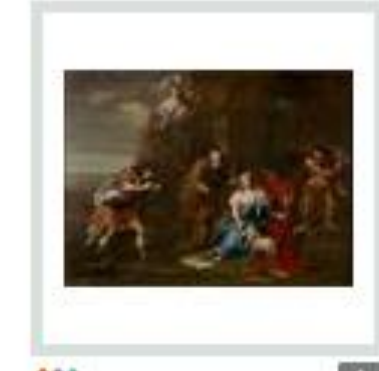

\*\*\* A Scene from Shake... William Hogarth

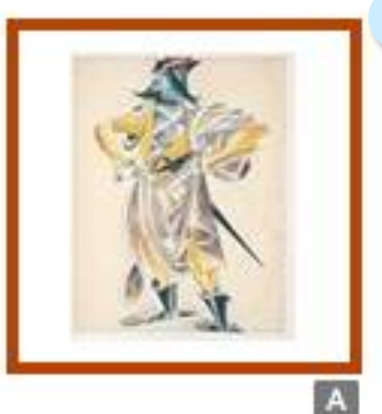

Soldier Lyubov' Popova 1920

1839

選擇圖片 Friar Laurence's ...

檢索結果列表:

A

Romeo in a Mask Lyubov' Popova 1920

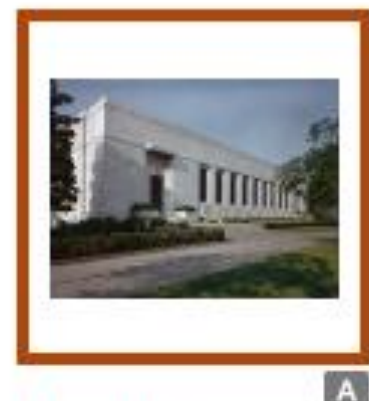

Folger Shakespeare ... Cret, Paul Phill... 1929-1932.

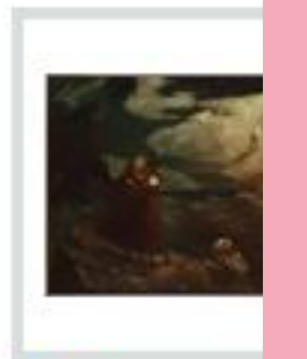

 $\checkmark$ 

🗈 👬 The tempest Ryder, Albert Pi. unknown.

在想要選擇的圖片 上點一下,當圖片 出現紅框即表示您 已選擇該圖片 ✓ 再點一下即可取消 選擇

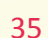

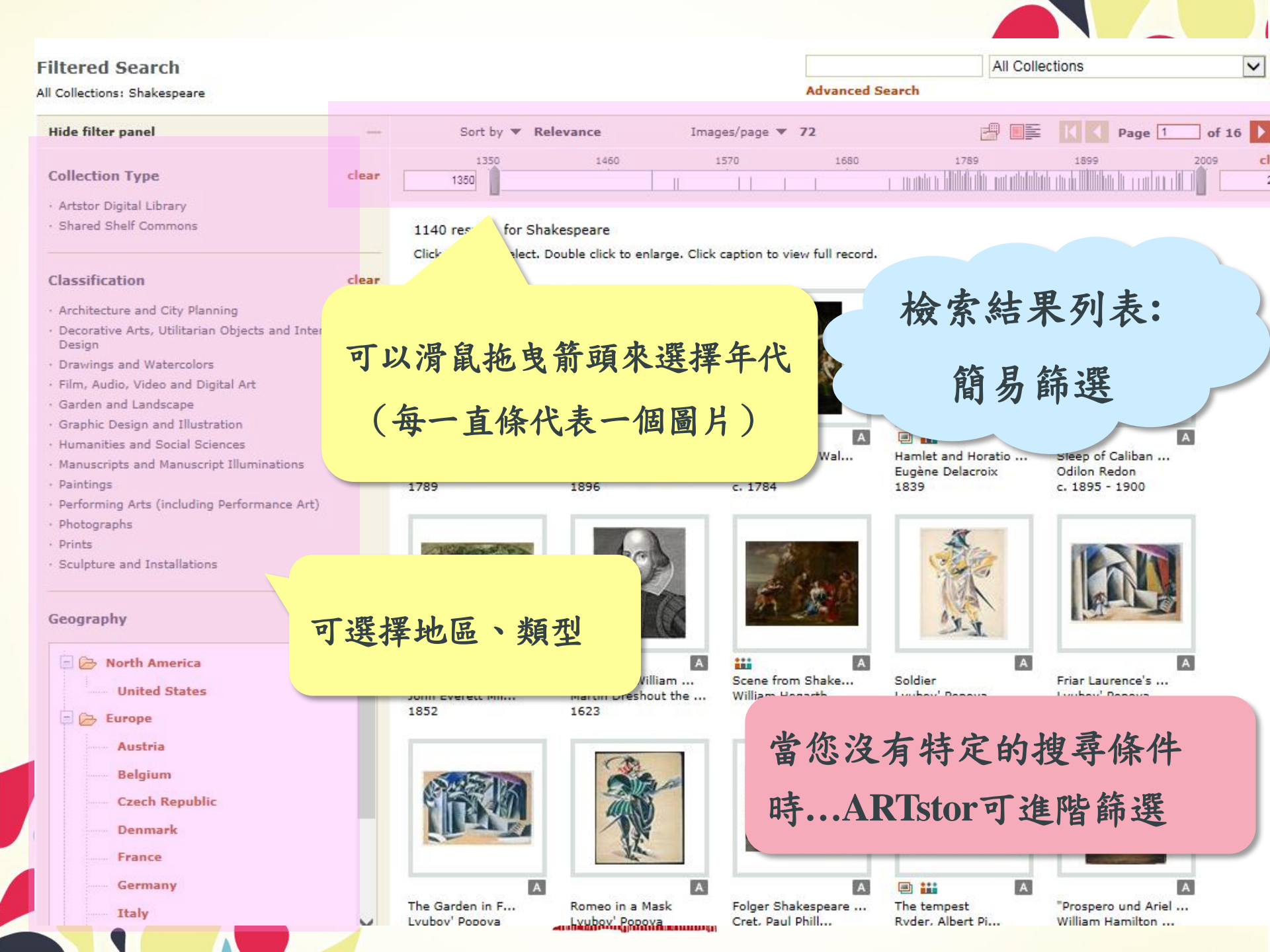
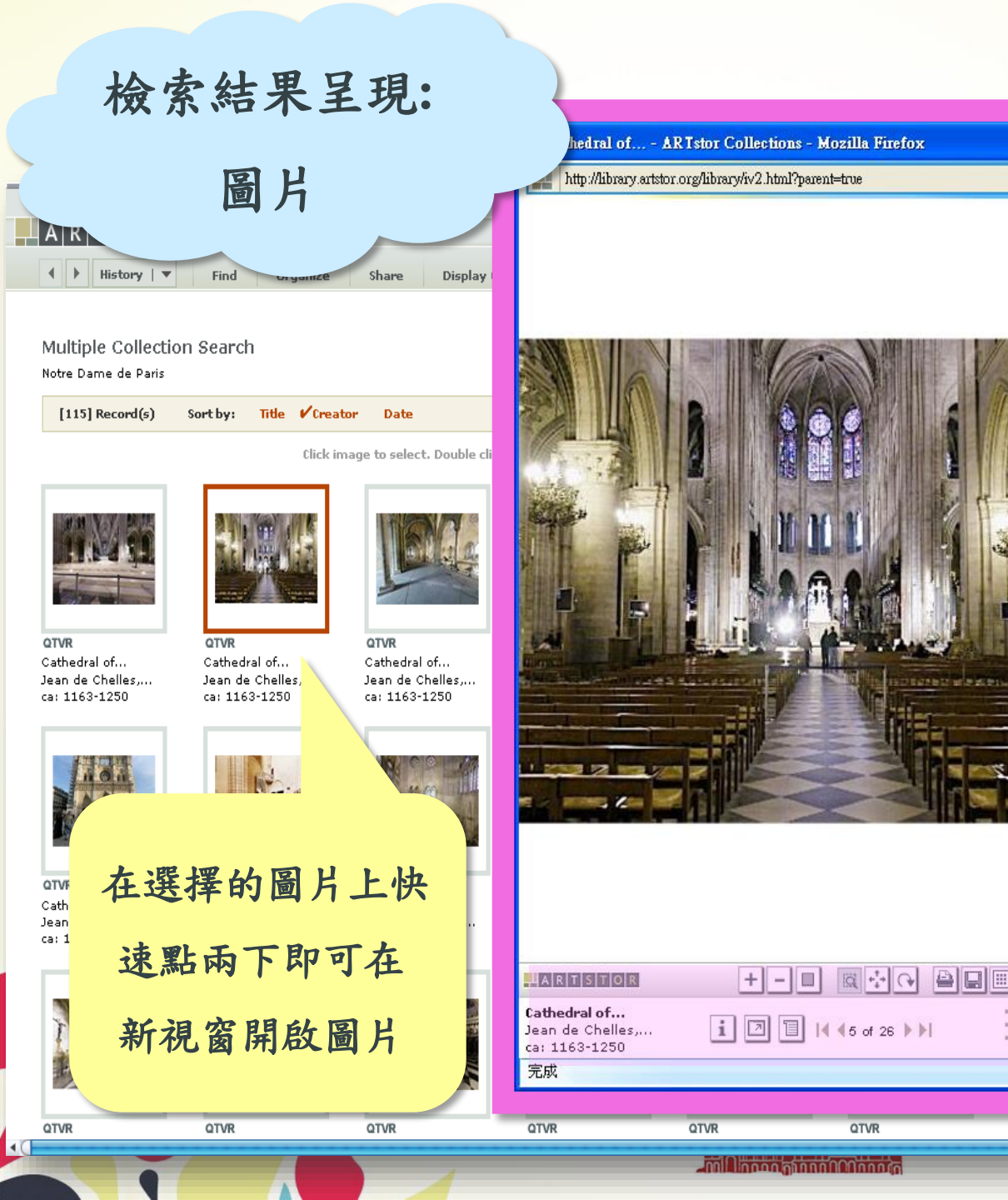

| i                                       | 顯示資料說明          |
|-----------------------------------------|-----------------|
|                                         | 放大/縮小圖片         |
| 1                                       | 呈現該次檢索結<br>果清單  |
| +                                       | ZOOMIN          |
| Ξ                                       | ZOOMOUT         |
|                                         | 恢復圖片原本大<br>小    |
| Q                                       | 特定區域可放大<br>縮小模式 |
| +++++++++++++++++++++++++++++++++++++++ | 可拖曳圖片模式         |
| Q                                       | 可翻轉圖片模式         |
| 8                                       | 列印圖片            |
|                                         | 儲存圖片            |
|                                         | 儲存至個人資料<br>夾    |

61.9%

. HIDE CAPTIONS

. REPORT AN ERROR

. TERMS & CONDITIONS

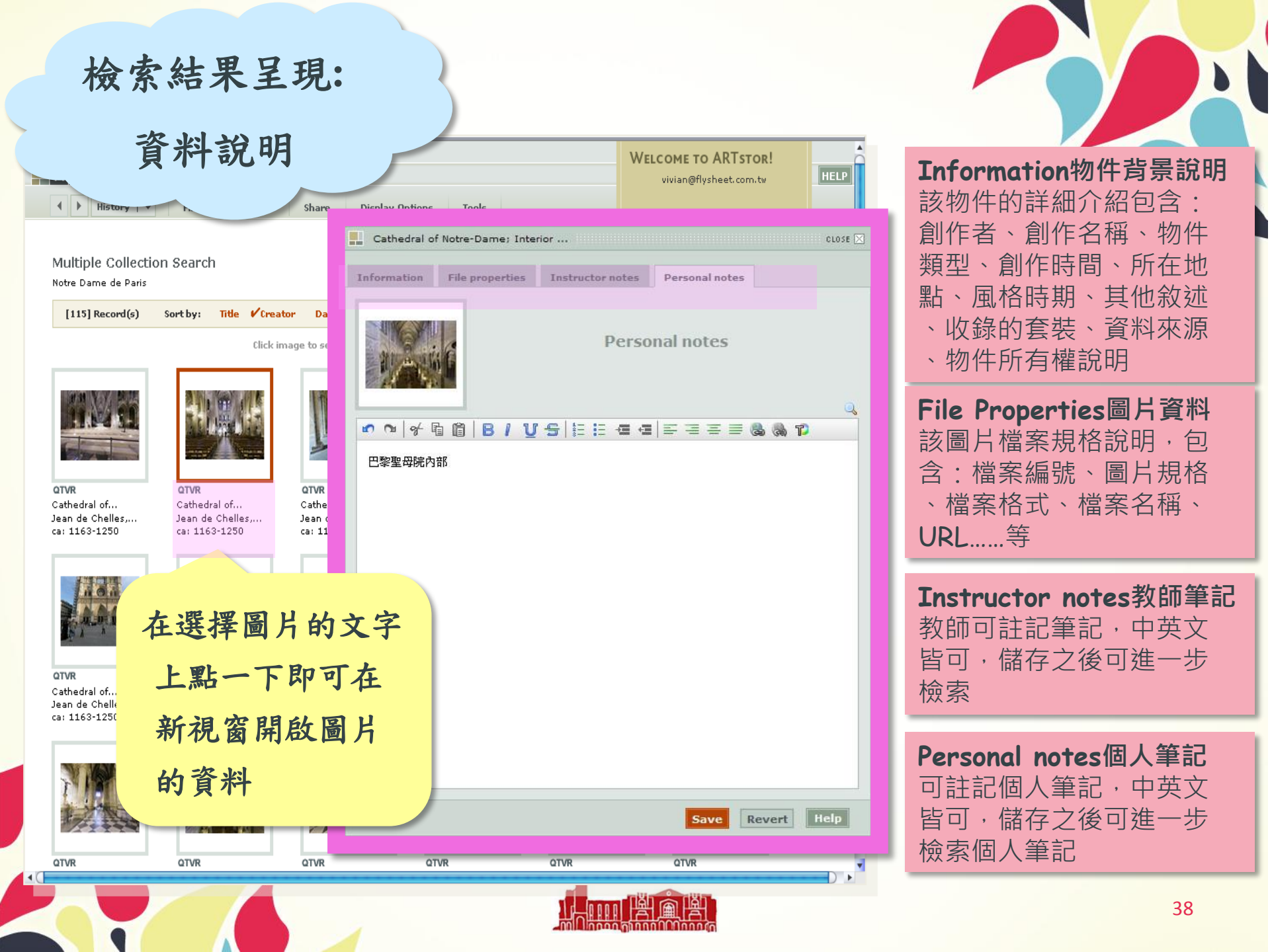

### 檢索結果呈現:QTVR

### (Quick Time Virtual Reality)

7 完成

Sort by:

QTVR

Title

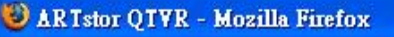

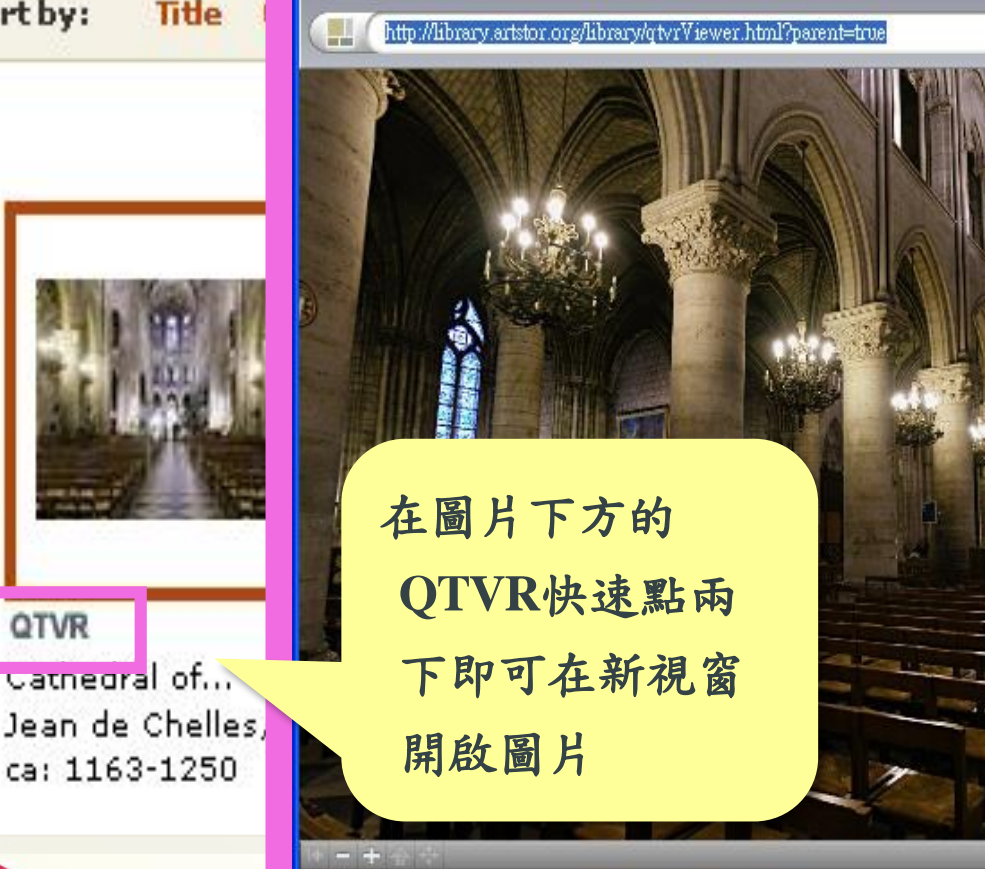

•ARTstor與哥倫比亞大學合作 將QTVR的技術運用在教學及學 術研究上,將世界許多重要建 築物的圖片製作成此檔案格式 並收錄在ARTstor Digital Library  $+ \circ$ •使用者可透過這種360度全景 環繞的圖片技術,不論是拉遠、 拉近仰視或俯瞰,都有如身曆 其境地從各種角度欣賞建築物 之美! •在Mellon International Dunhuang Archive的敦煌 QTVR圖片可點選附加的 會顯示藍色區域,可點選這些 區塊改變視角

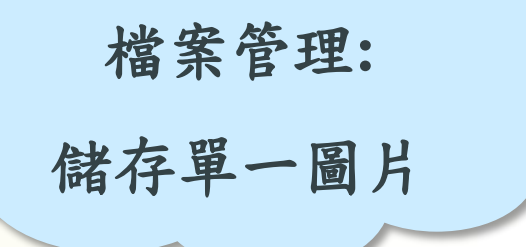

🥹 Cathedral of... - ARTstor Collections - Mozilla Firefox

http://library.artstor.org/library/iv2.html?parent=true

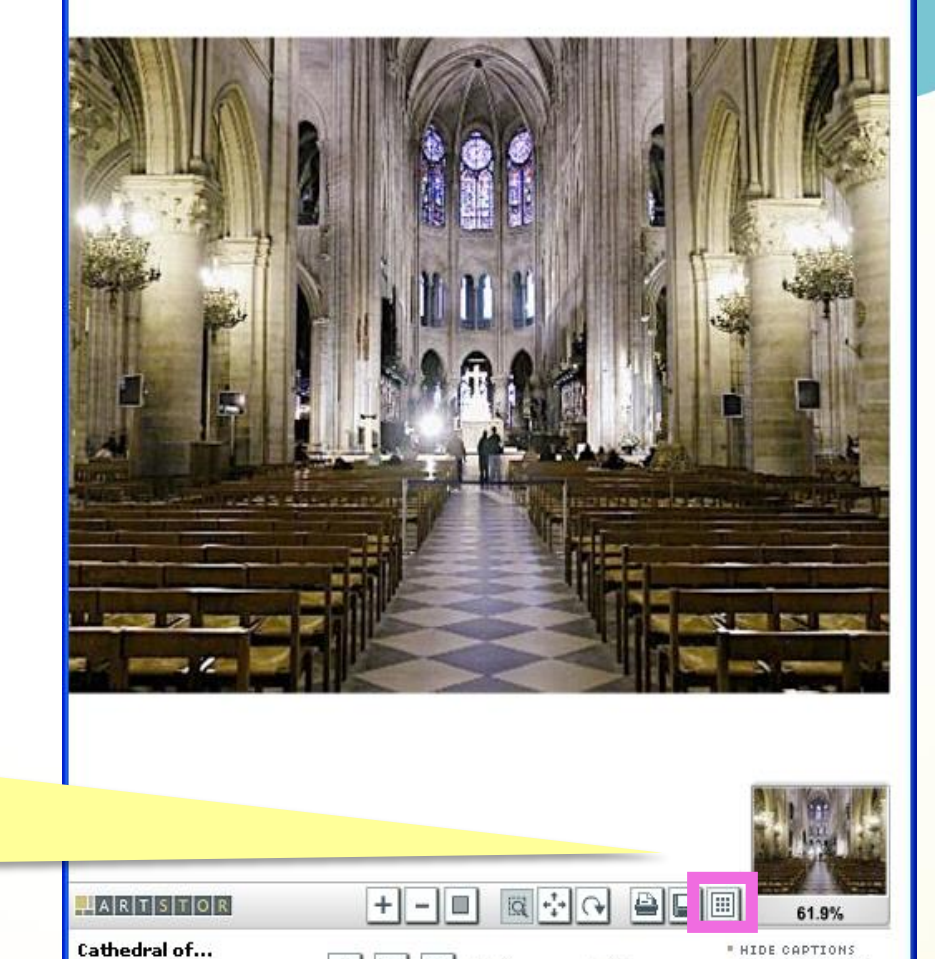

i □ 1 |4 45 of 26 >>|

Jean de Chelles,...

ca: 1163-1250

完成

點選"Save to Image Group"即可儲存圖片

REPORT AN ERROR
TERMS & CONDITIONS

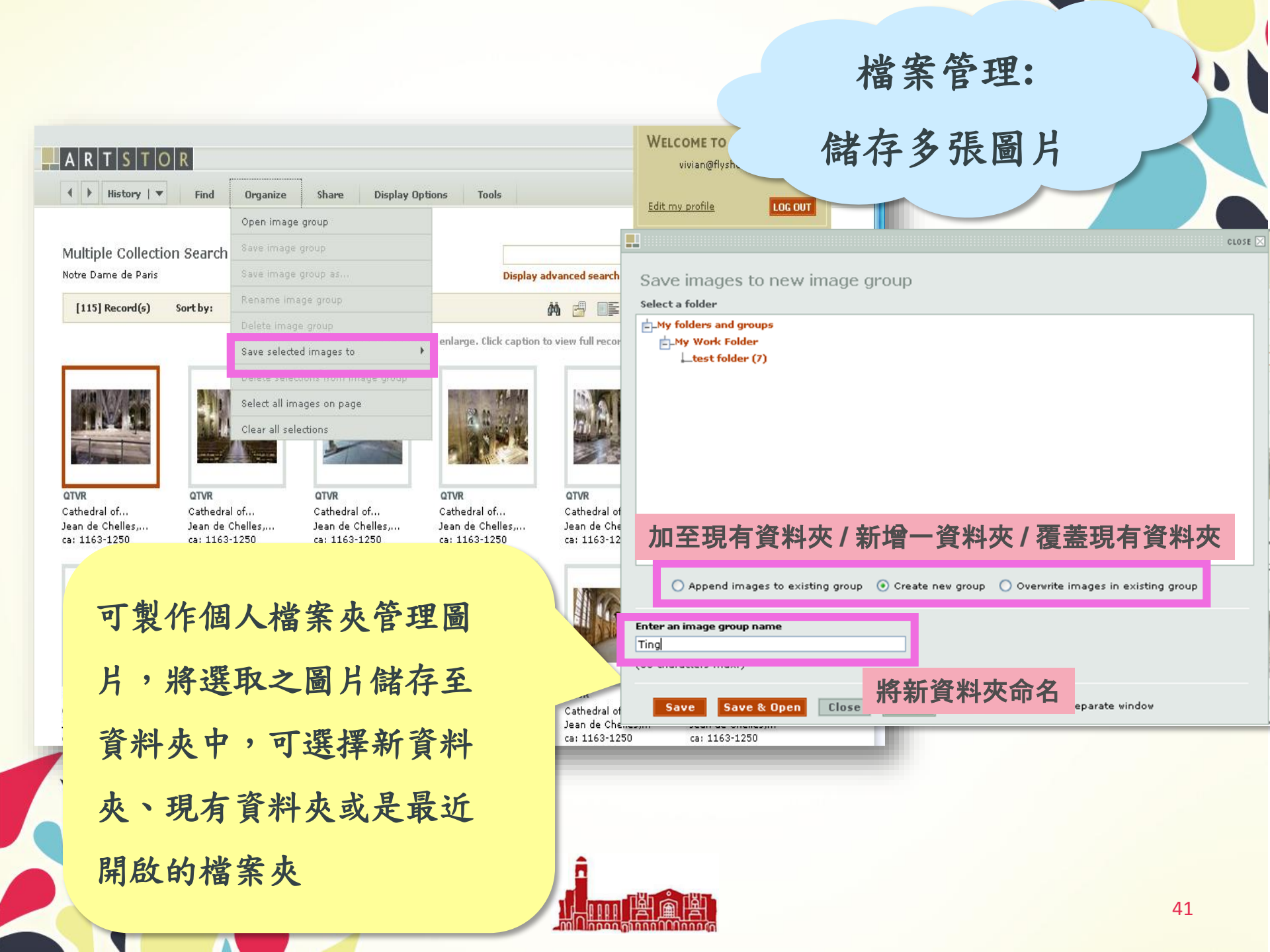

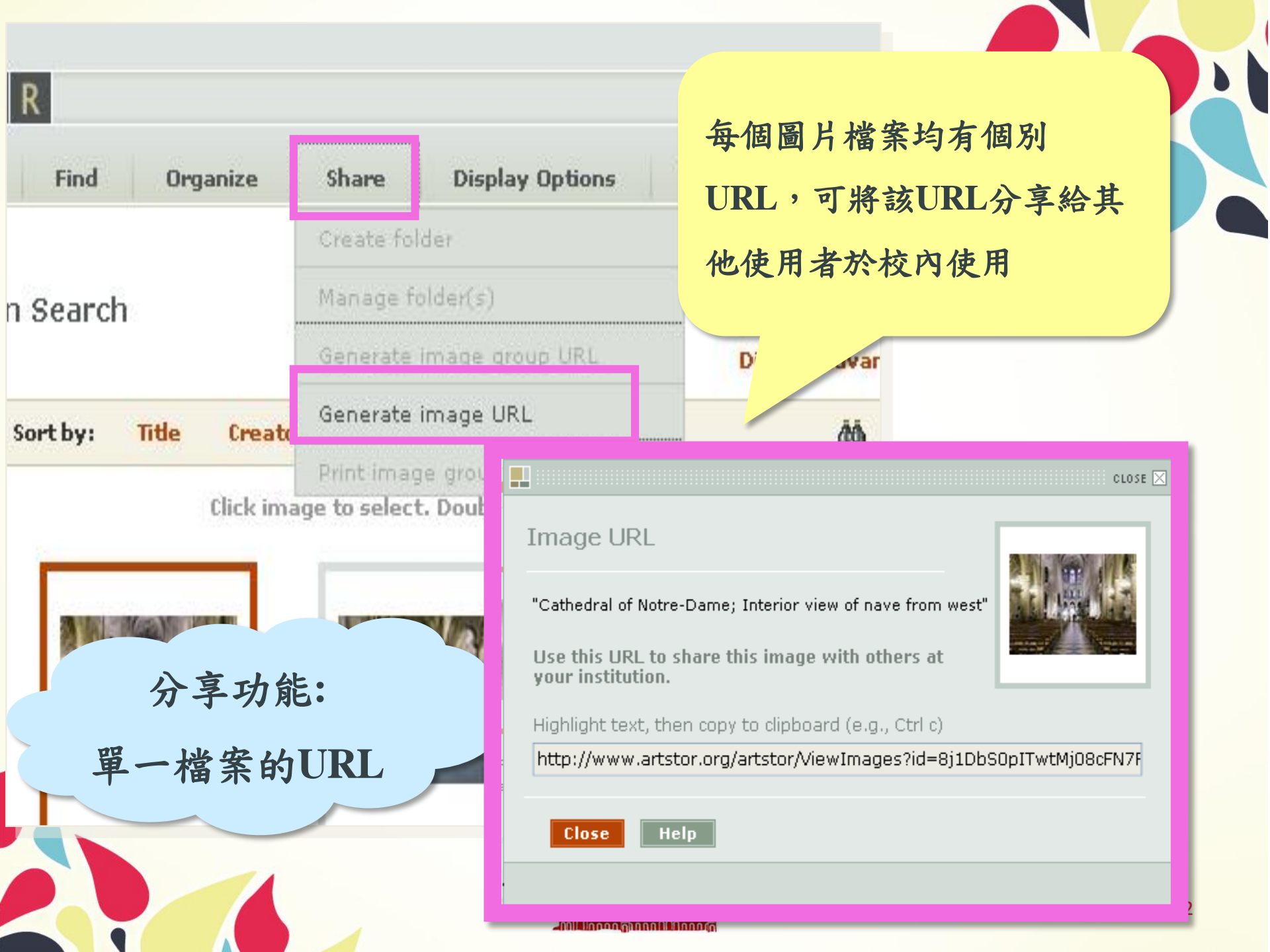

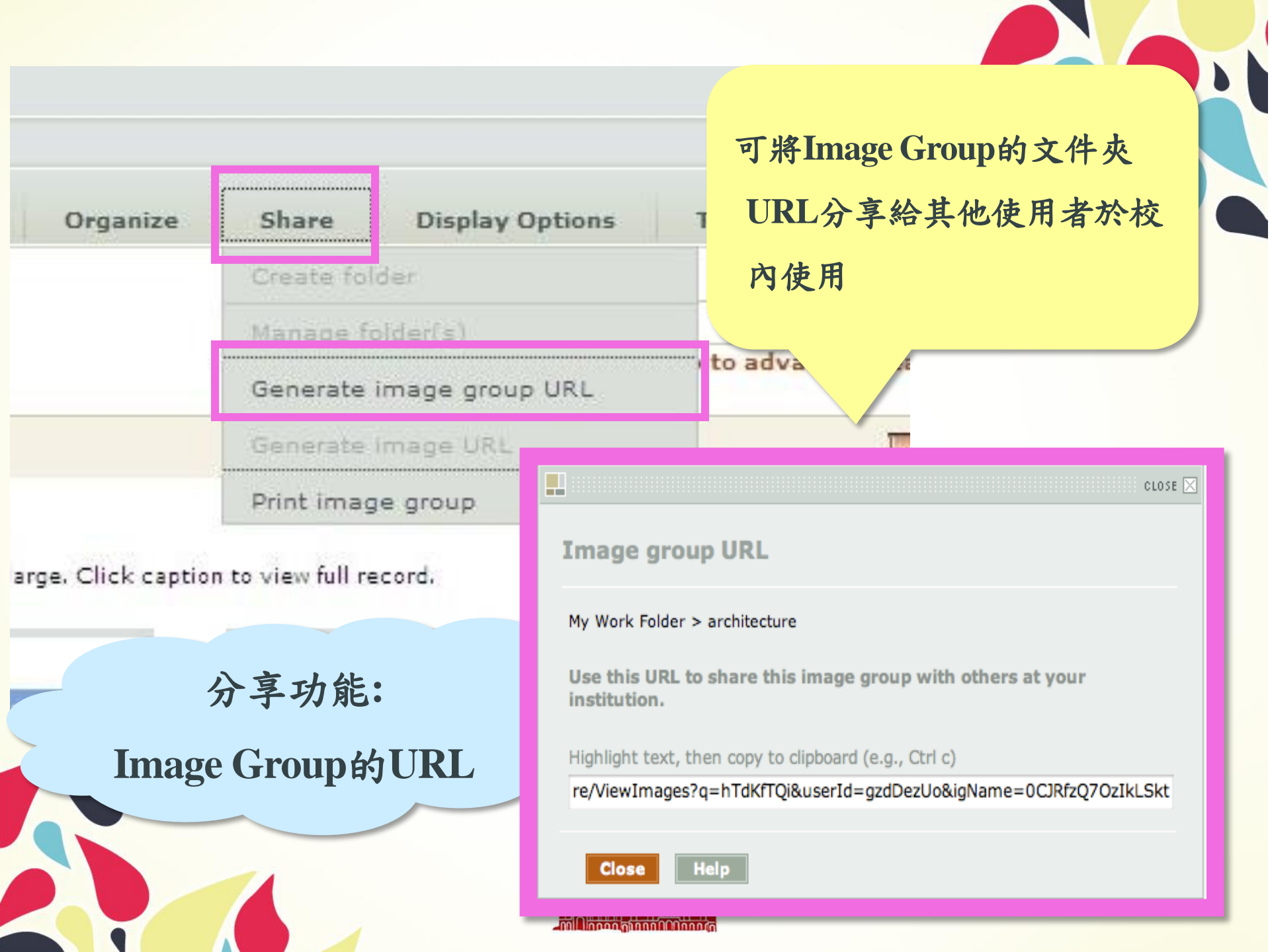

| ganize    | Share         | Display Options        | Tools      | 。                                                                  |
|-----------|---------------|------------------------|------------|--------------------------------------------------------------------|
|           | Create fold   | der                    |            | 料                                                                  |
|           | Manage fo     | lder(s)                |            |                                                                    |
|           | Generate i    | mage group URL         |            | ● AR Tstor - Mozilla Firefox       檔案 臣 線輯 臣 檢視 ツ 歴史       〇 〇 〇 〇 |
| Creator   | Generate i    | mage URL               |            | A R T S T O                                                        |
|           | Print imag    | e group                |            | Print Preview<br>test folder                                       |
| Click inf | age to select | . Double-click to enla | arge. Clic |                                                                    |
|           | 分享            | 功能:                    |            |                                                                    |
|           | 資料夾           | 檔案輸出                   |            |                                                                    |
|           |               |                        |            | 完成                                                                 |
|           |               |                        |            |                                                                    |

在分享功能中,亦可將整 個人資料夾的檔案全部 出:完整資料、簡略資 或連同個人筆記印出

③ 書籤 (B) 工具 (T) 說明 (H) G - Google 📳 🚺 http://library.artstor.org/library/secure/ppreview/242764?name 🎐 🗳 🗌 Q

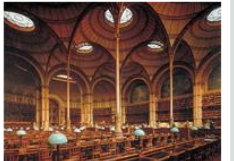

Creator Labrouste, Henri, French Title Paris: Bibliothèque Nationale Int.: reading room Date 1862-68 **Related Item** Hartt 4: 32-14 Gardner 10: 26-93 Janson 5R: 960 Janson 5R: 961 Kostof: 23.29a Watkins: 516 Stokstad R: 27-3 Collection Art History Survey Collection Catalogued by: Digital Library Federation Academic Image Source Cooperative Creator Garnier, Charles, French Title The Opera, Paris: exterior 1861-1874 Date Adams AAT: 23.3 **Related Item** Hartt 4: 31-26 Gardner 10: 26-29

Janson 5R: 920 Watkins: 521 Stokstad R: 27-4 Tracht: 708 Tracht: 709 Tracht: cl.pl. 64

Art History Survey Collection

Collection

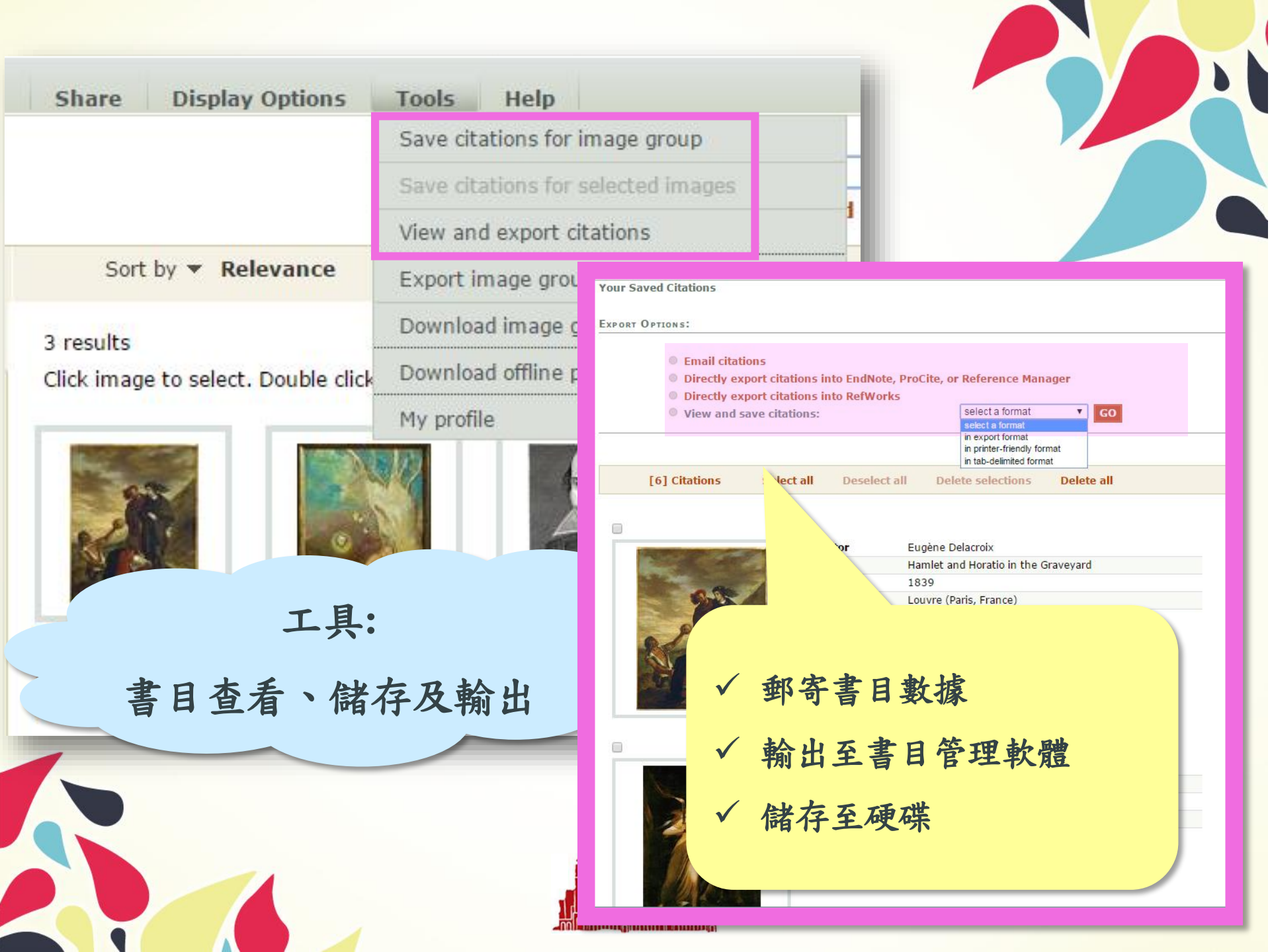

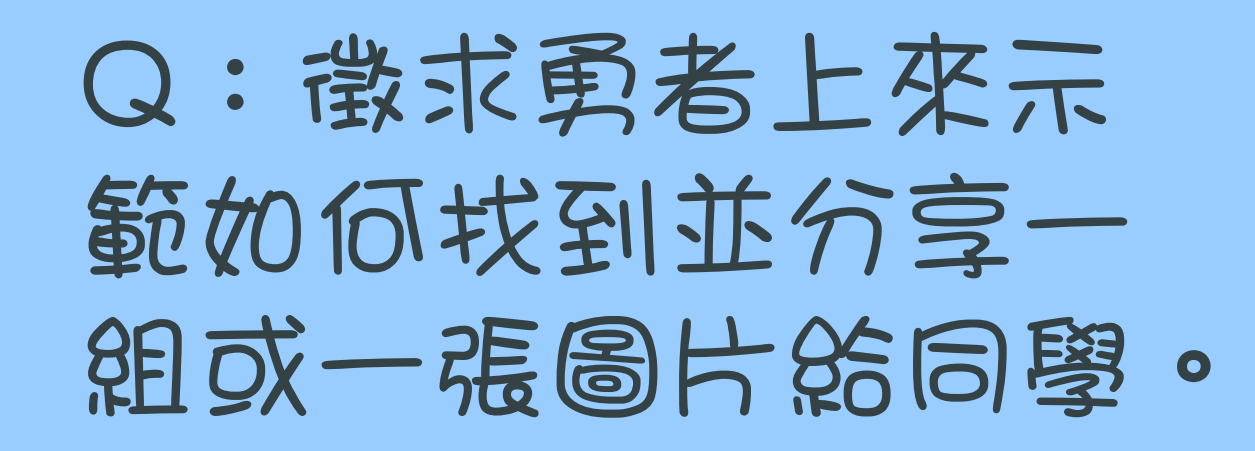

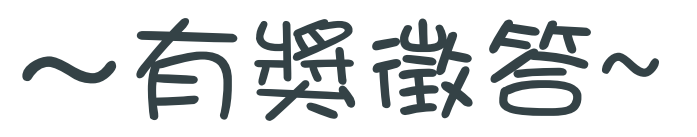

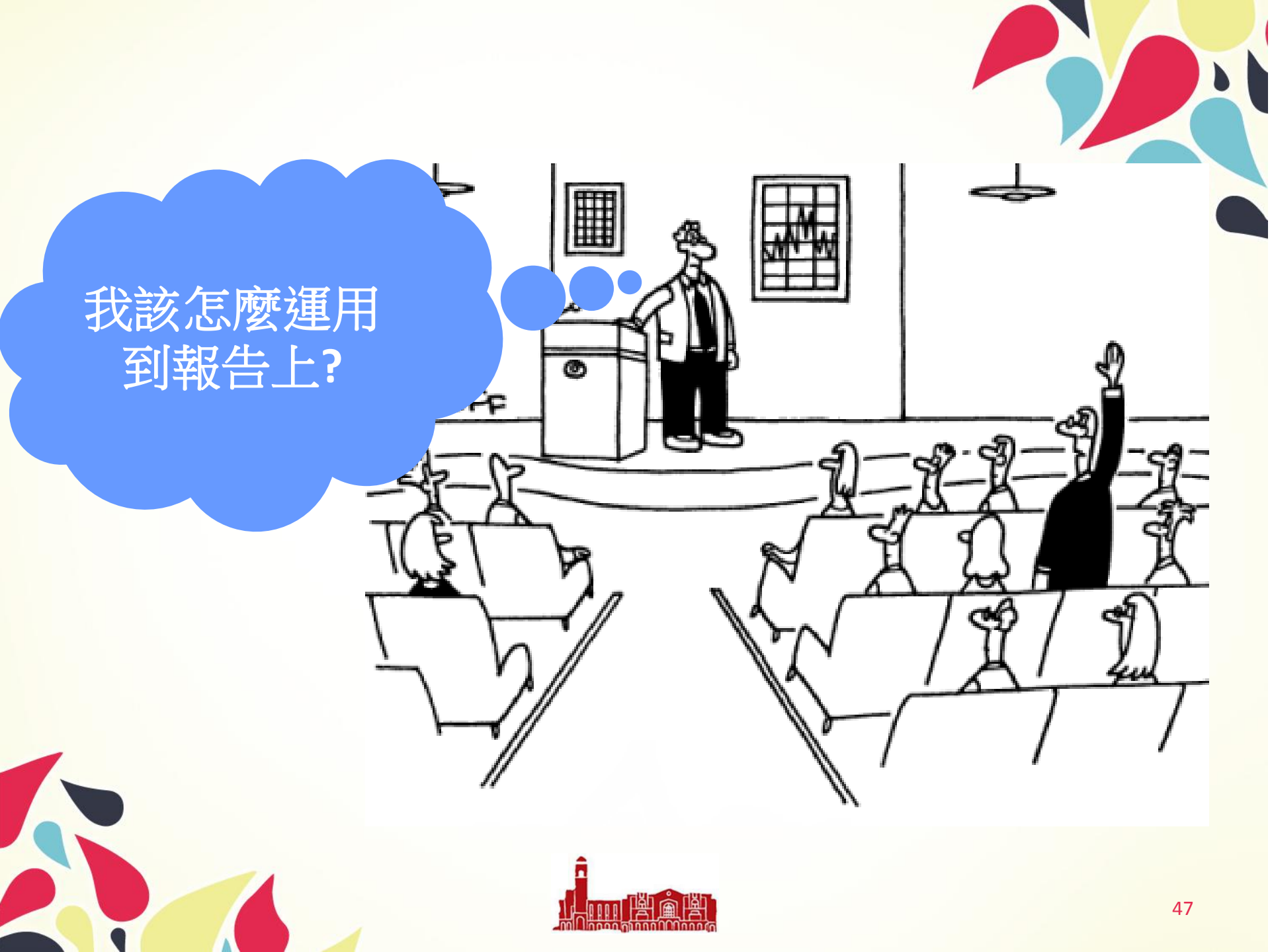

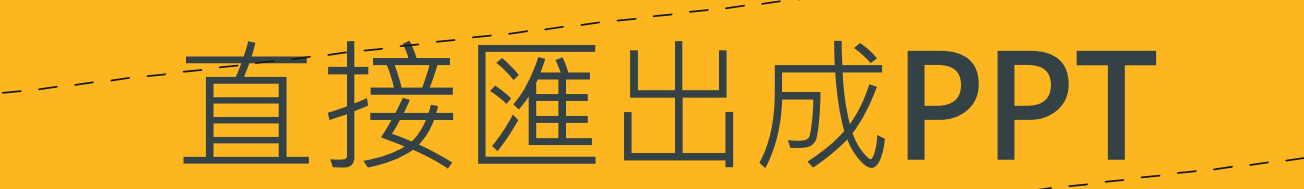

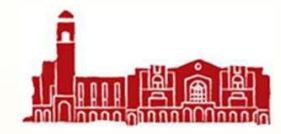

工具:

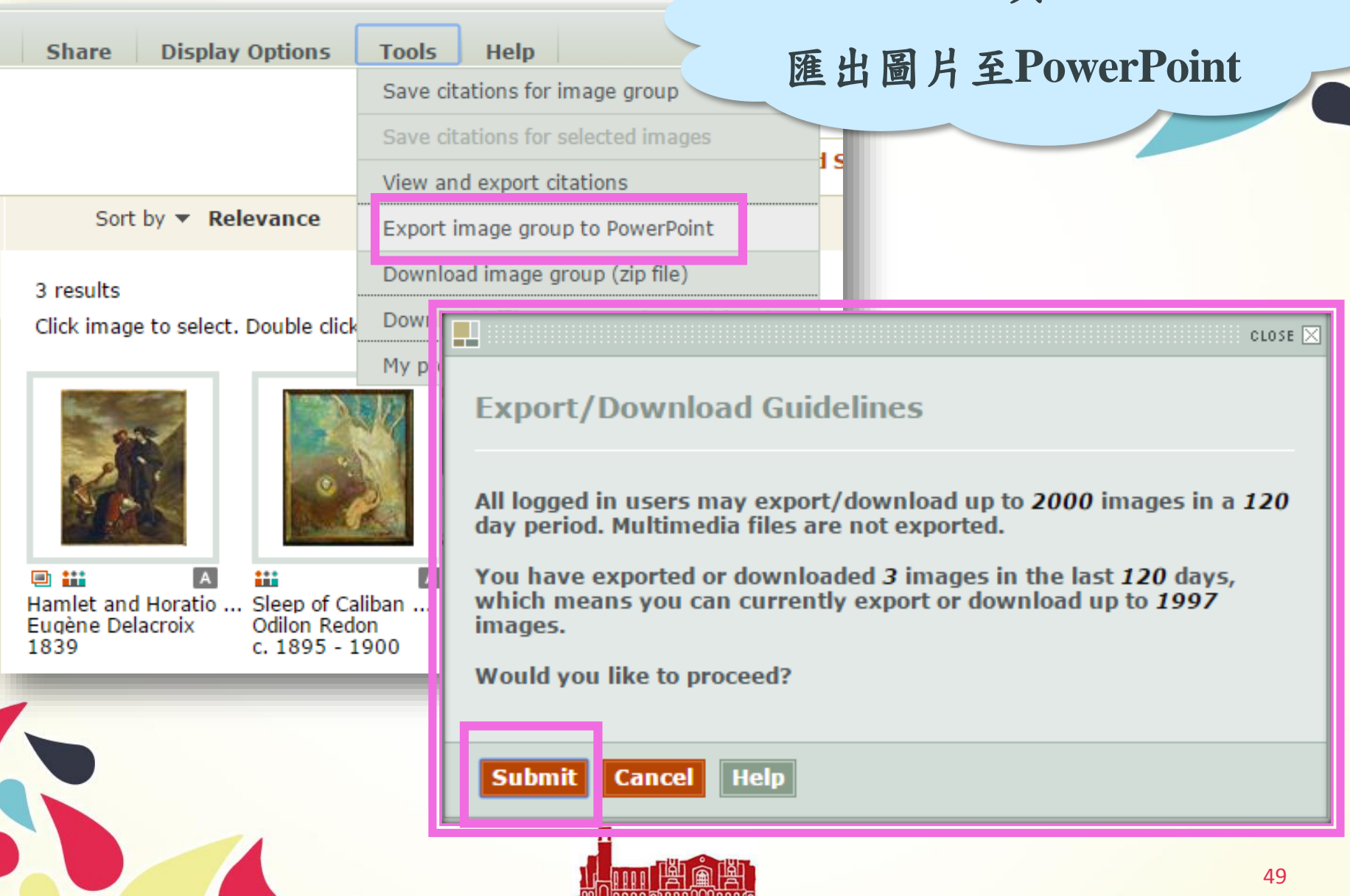

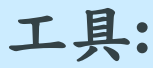

### 匯出圖片至PowerPoint

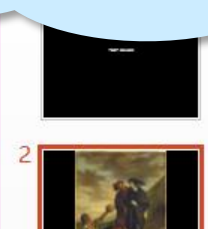

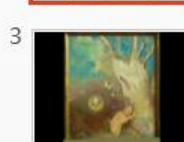

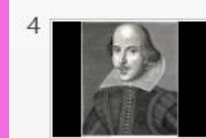

可將圖片及圖片 資料直接匯出至 PowerPoint

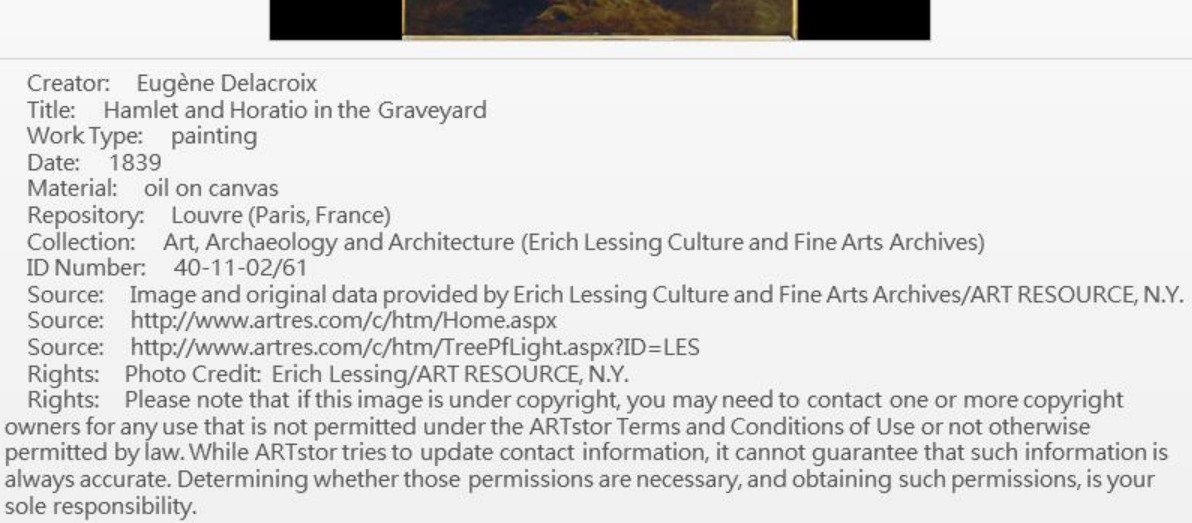

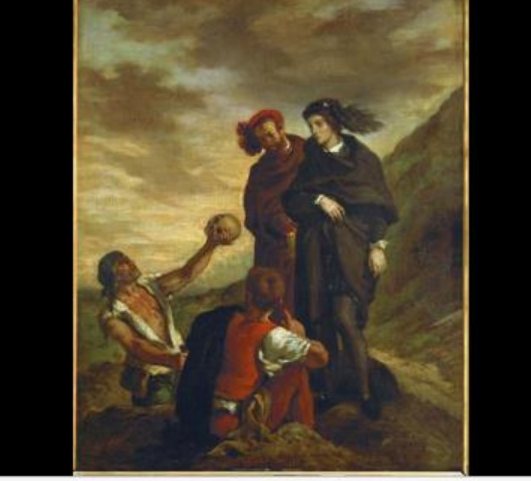

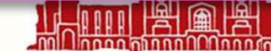

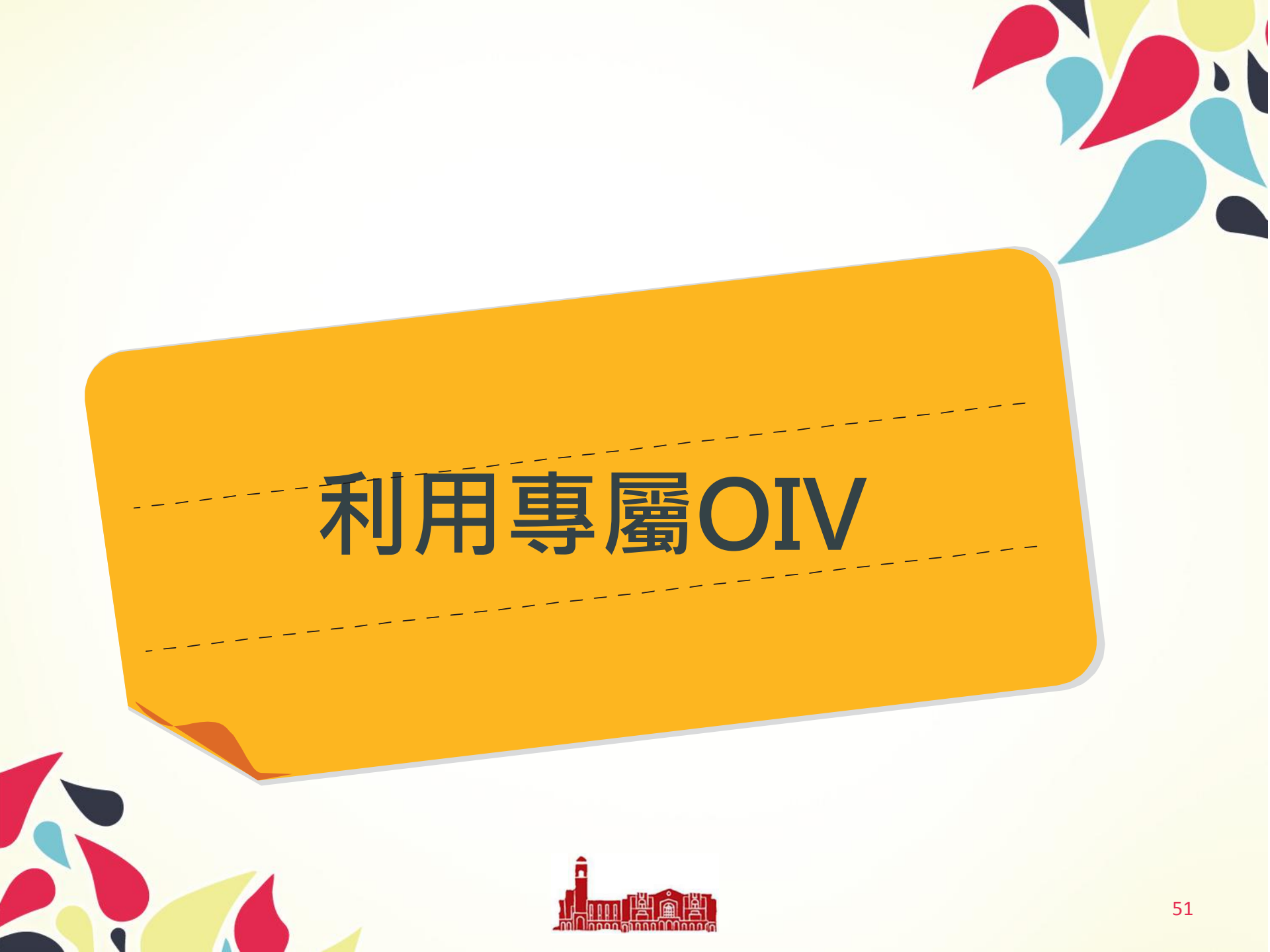

#### Offline Image Viewer (OIV)

#### Download the current version of OIV

Please note: Files created in OIV 4.x are not compatible with earlier versions of the software. Users do have the option of exporting their OIV 4.x presentation files into a legacy format that can be opened in older versions of OIV.

All images downloaded from the Artstor Digital Library may be used for noncommercial educational and scholarly uses, and are subject to the Terms and Conditions of Use, including restrictions on the distribution of those images to others. Images from sources other than Artstor may be subject to other restrictions, and Artstor shall in no way be responsible for any uses made of such images.

Prior to downloading the Offline Image Viewer (OIV), you must also agree to the OIV License Agreement, which governs your use of this tool.

By clicking on the 'Accept' button, you indicate that you have read, understand, and agree to abide by both the Artstor Digital Library Terms and Conditions of Use and the OIV License Agreement.

10.8, and 10.7; Java 6x)

OIV 4.0 for Mac (Mac OSX 10.10, 10.9,

OIV 4.0 Windows (Windows 7, 8, Vista, OIV installation package includes in Java installation)

Download

Download a previous version of OIV Click here to download previous OIV versions that are compatible with other operating systems and Java versions.

下載OIV

(Offline Image Viewer)

OIV使用指引請參考:http://help.artstor.org/wiki/index.php/OIV

**OIV (Offline Image Viewer)-**由ARTsotr所研發的離線軟 體,以協助教學時展示高書 質數字圖片檔的需求。 使用OIV可以: • 展示時畫面可放大縮小 **•**可同時於軟體中展示 ARTstor及自有的圖片 ◆亦可將PPT 匯入 ◆提供排版及文字編輯功 能 •**『**可將檔案size縮小成 "Read-only"格式,便於 攜帶與分享

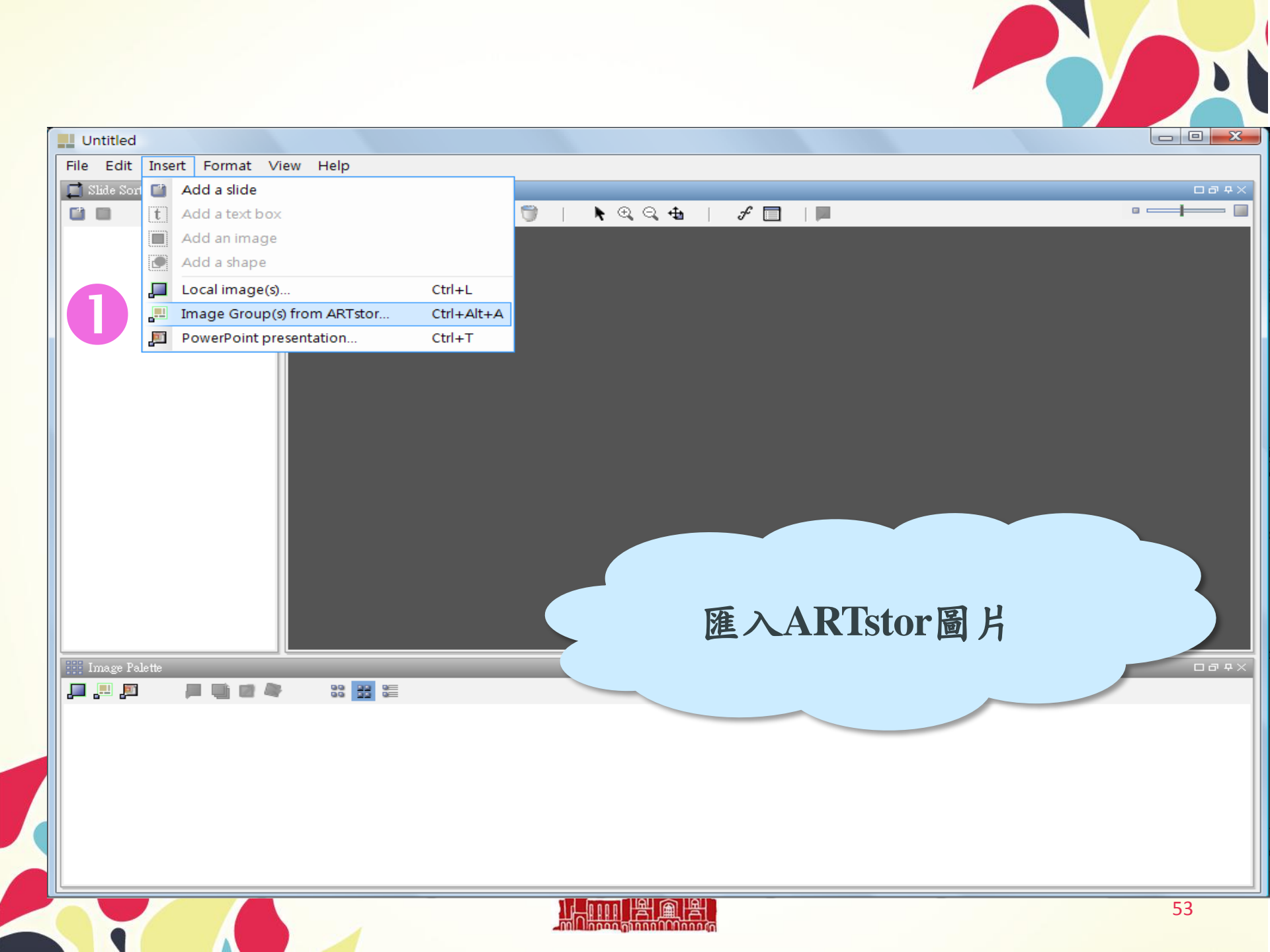

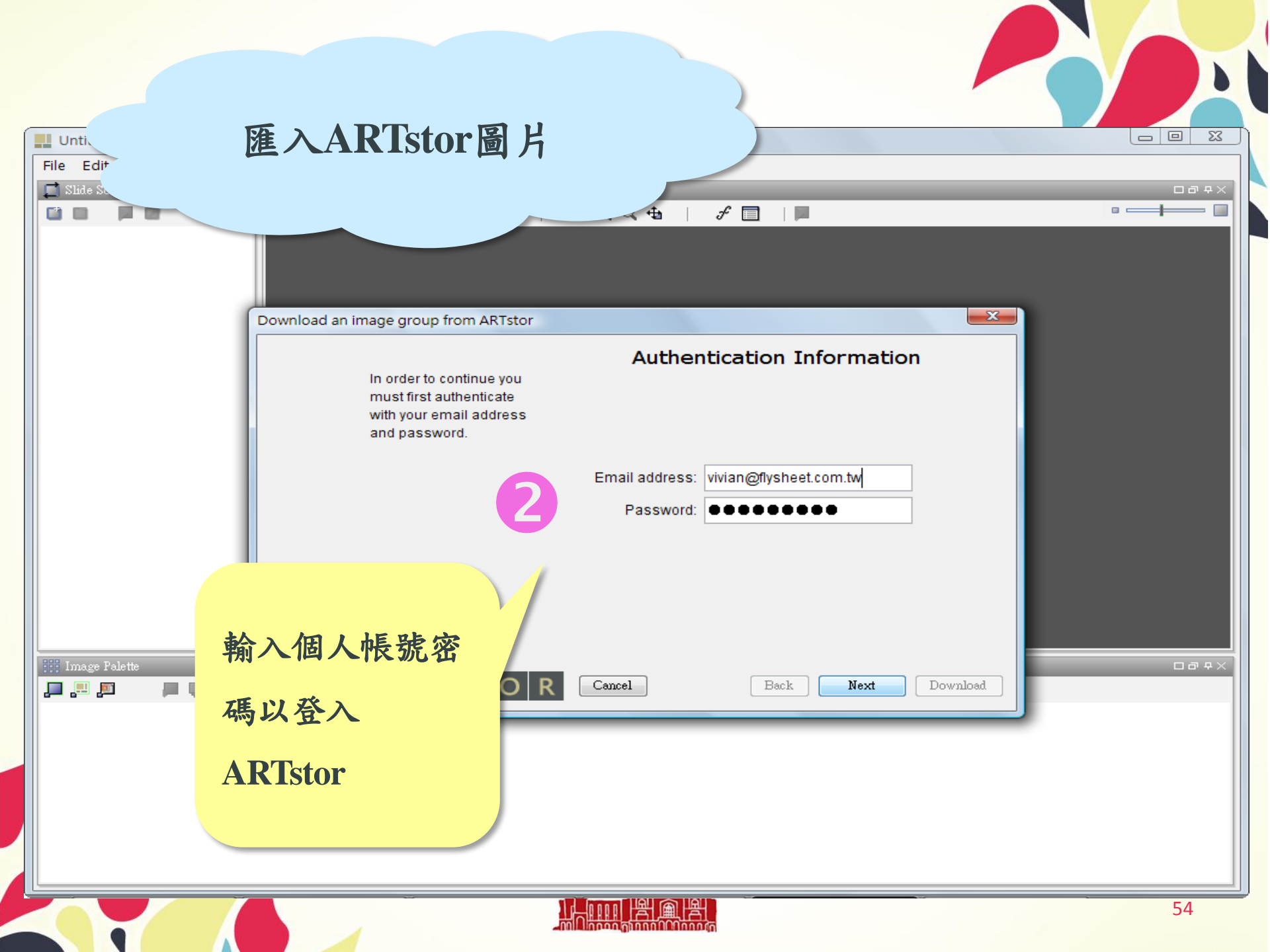

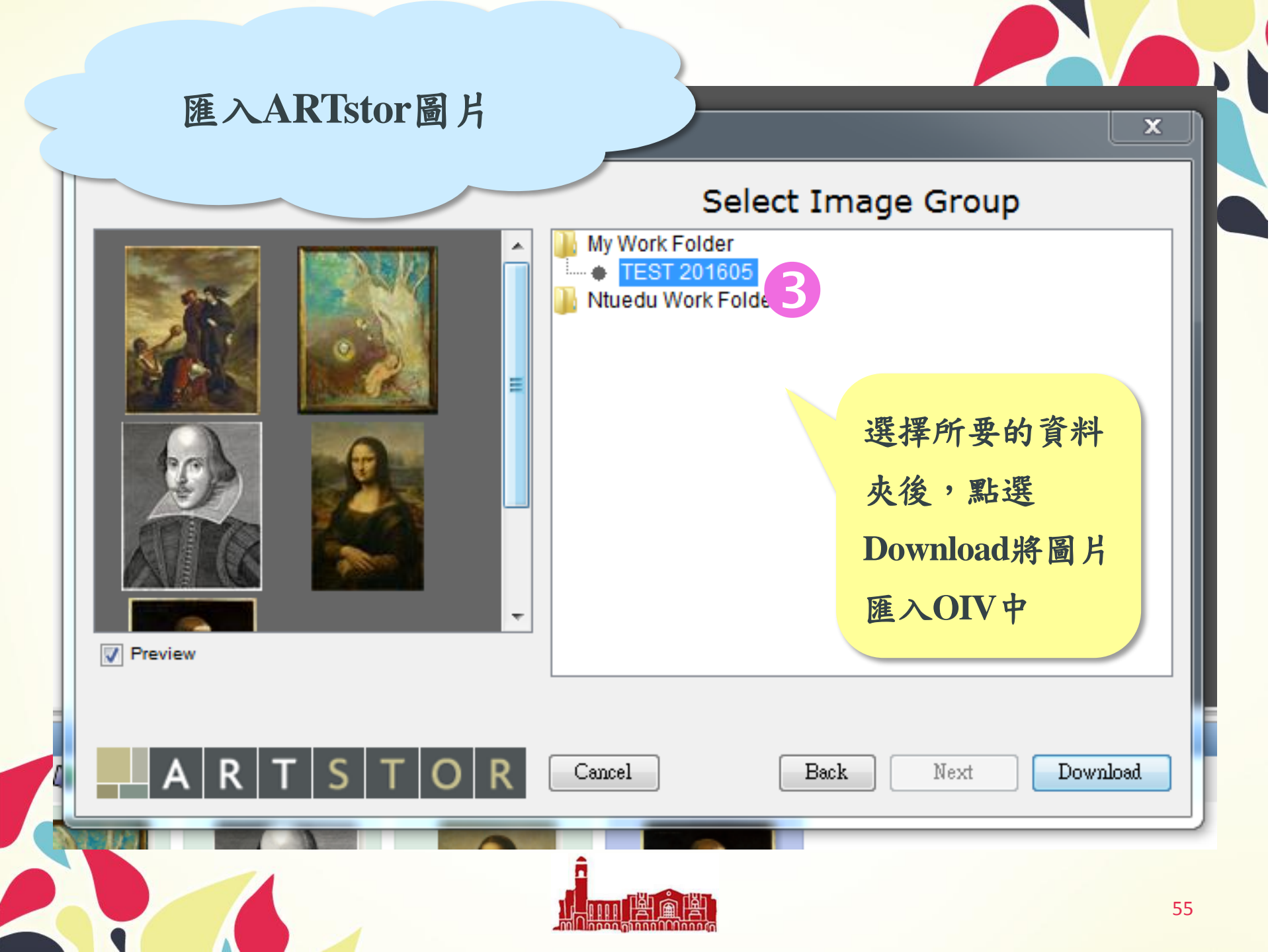

### 匯入ARTstor圖片

|                                                                                                    | 0% |                   |   |
|----------------------------------------------------------------------------------------------------|----|-------------------|---|
| ated time remaining: calculating                                                                            |    |                   |   |
|                                                                                                    |    | 下載中               | · |
| le Download Status                                                                                          |    |                   |   |
|                                                                                                    |    |                   |   |
| LESSING_ART_1039901538<br>733K of 1557K (219 Kbps) 5 sec(s) remaining.                                      |    | <mark>4</mark> 7% |   |
| LESSING_ART_1039901538<br>733K of 1557K (219 Kbps) 5 sec(s) remaining.<br>LESSING_ART_10310119712<br>Queued |    | 47%<br>0%         |   |

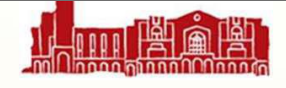

х

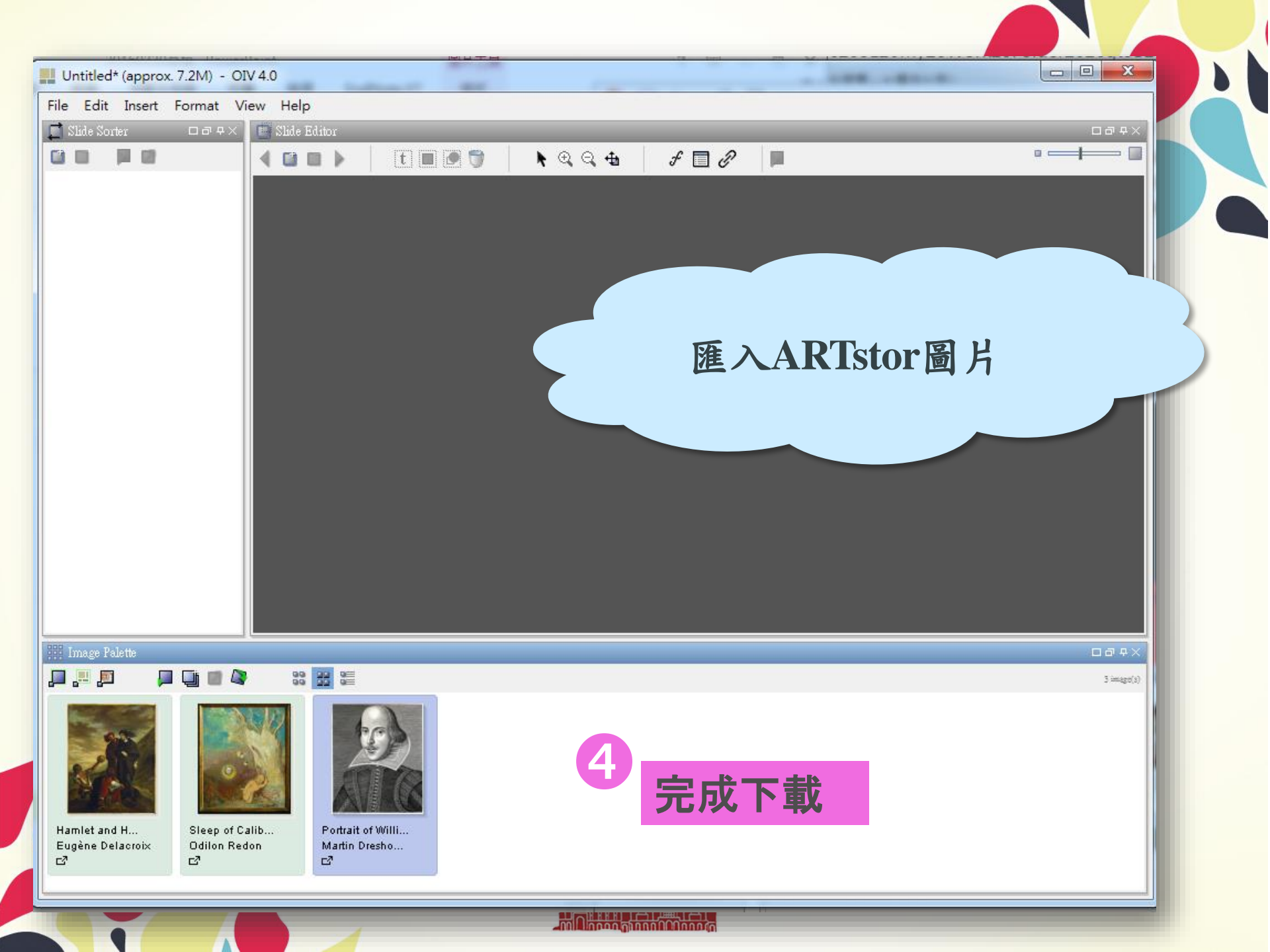

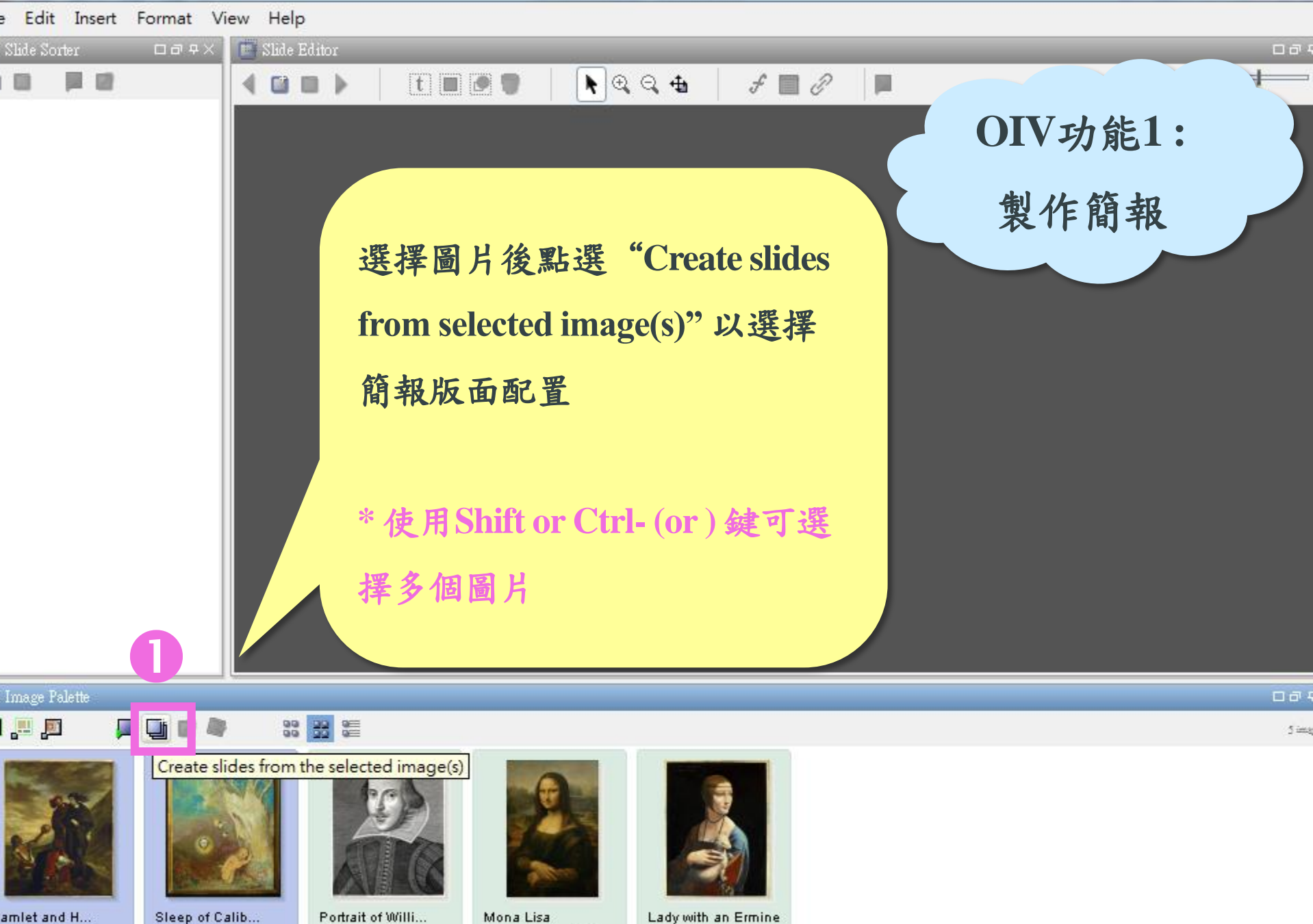

Leonardo da V...

2

amlet and H... ugène Delacroix 7

Odilon Redon

2

Martin Dresho ...

2

Leonardo da Vinci

#### Add a slide to this presentation.

#### Please select a slide template:

Martin Dresho...

Leonardo da Vinci

on Redon

OIV功能1:

製作簡報 選擇簡報版面配置,有放大鏡功 Populate metadata 能的是在展示過程可以放大縮小 圖片,另外也可選可編輯文字的 版面 o of Calib... Portrait of Willi... Mona Lisa

Leonardo da V...

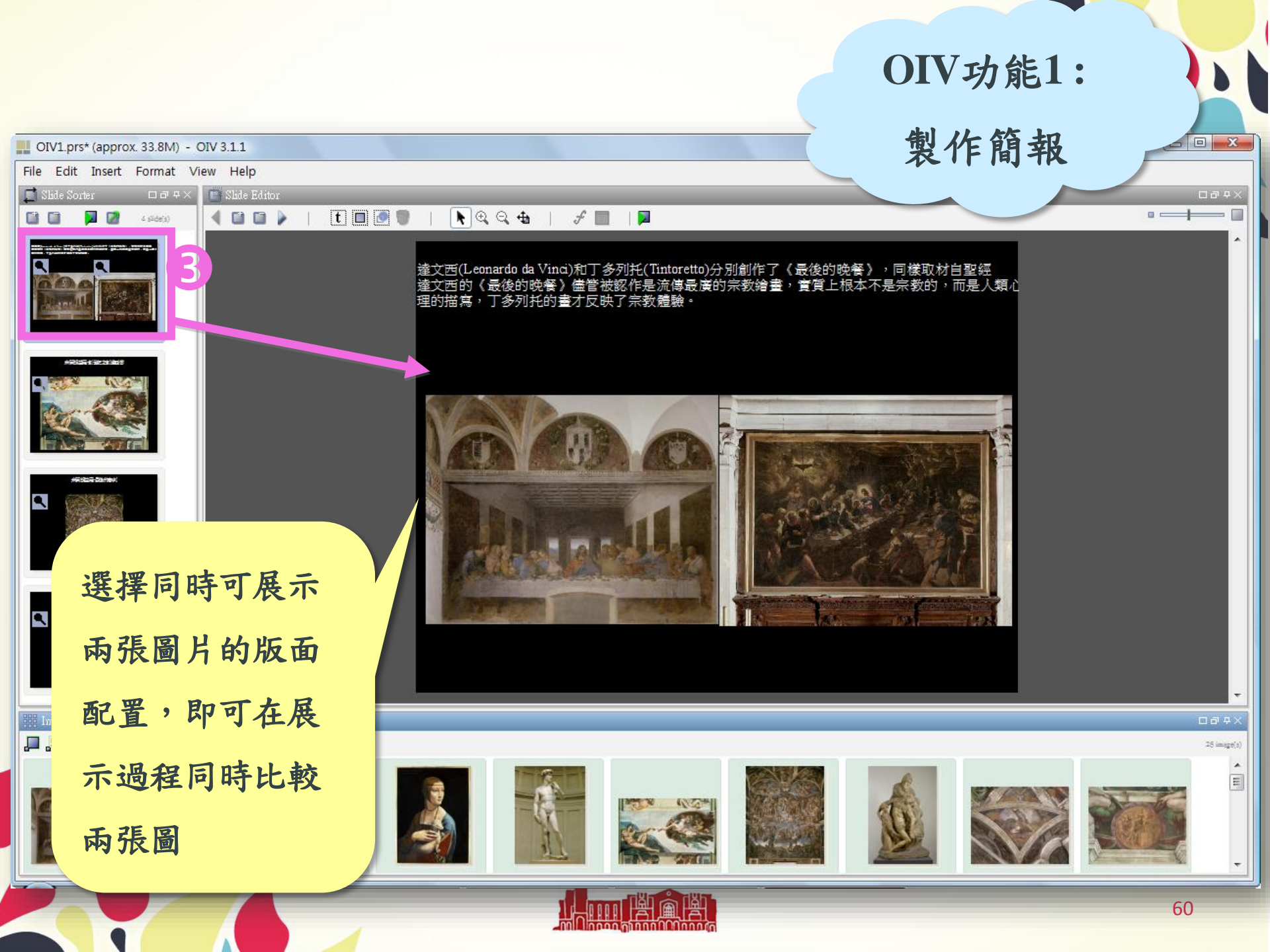

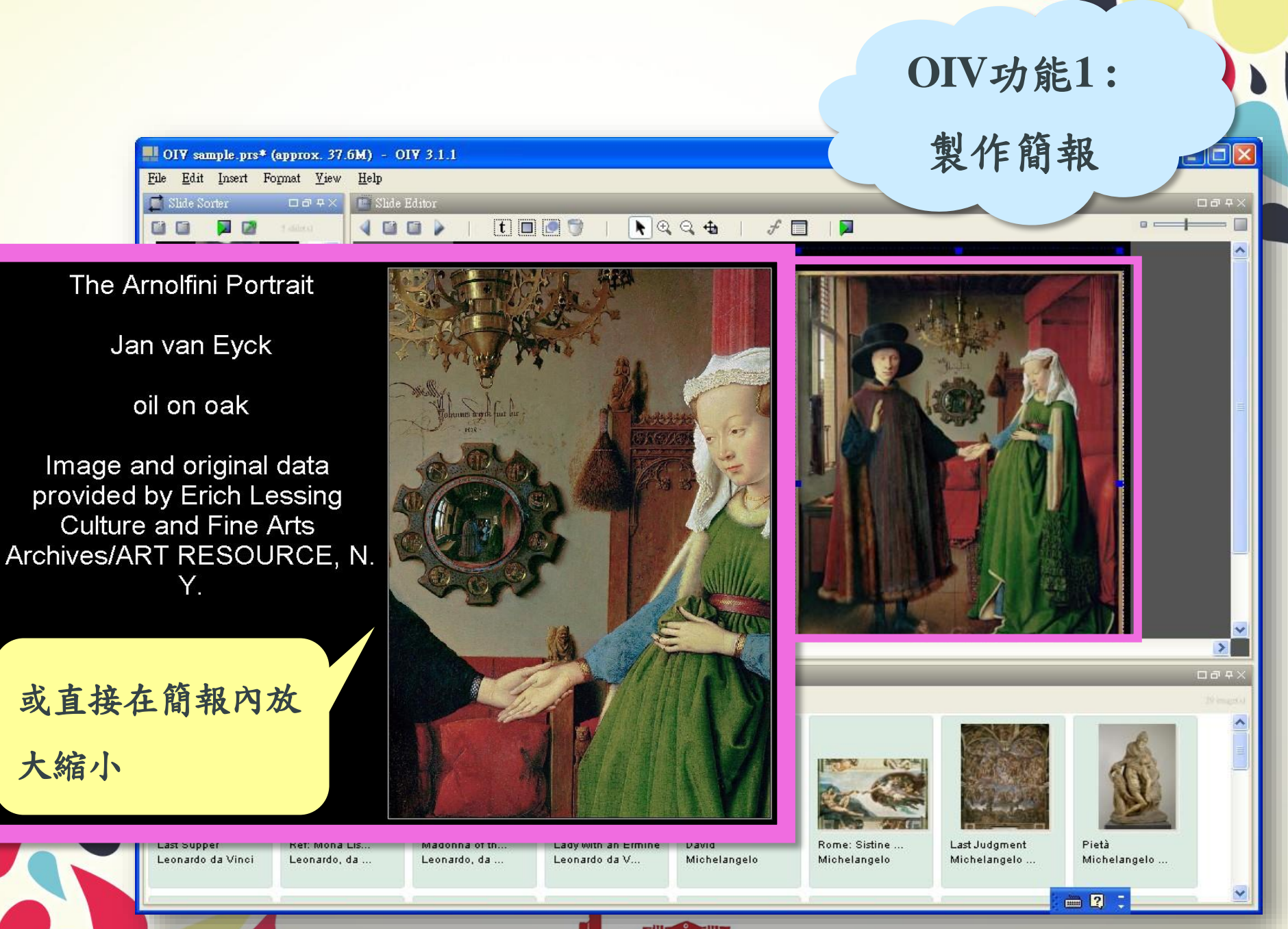

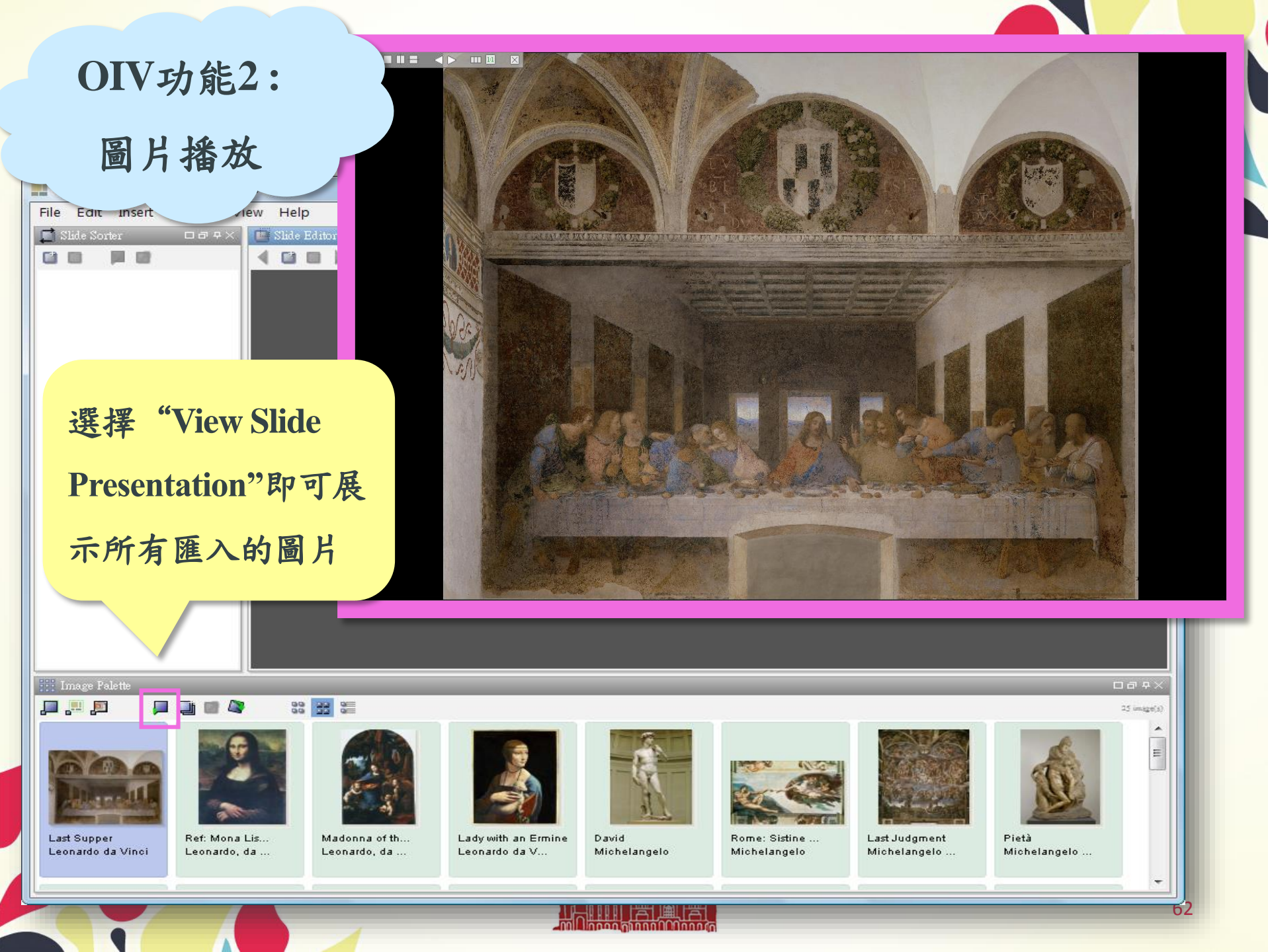

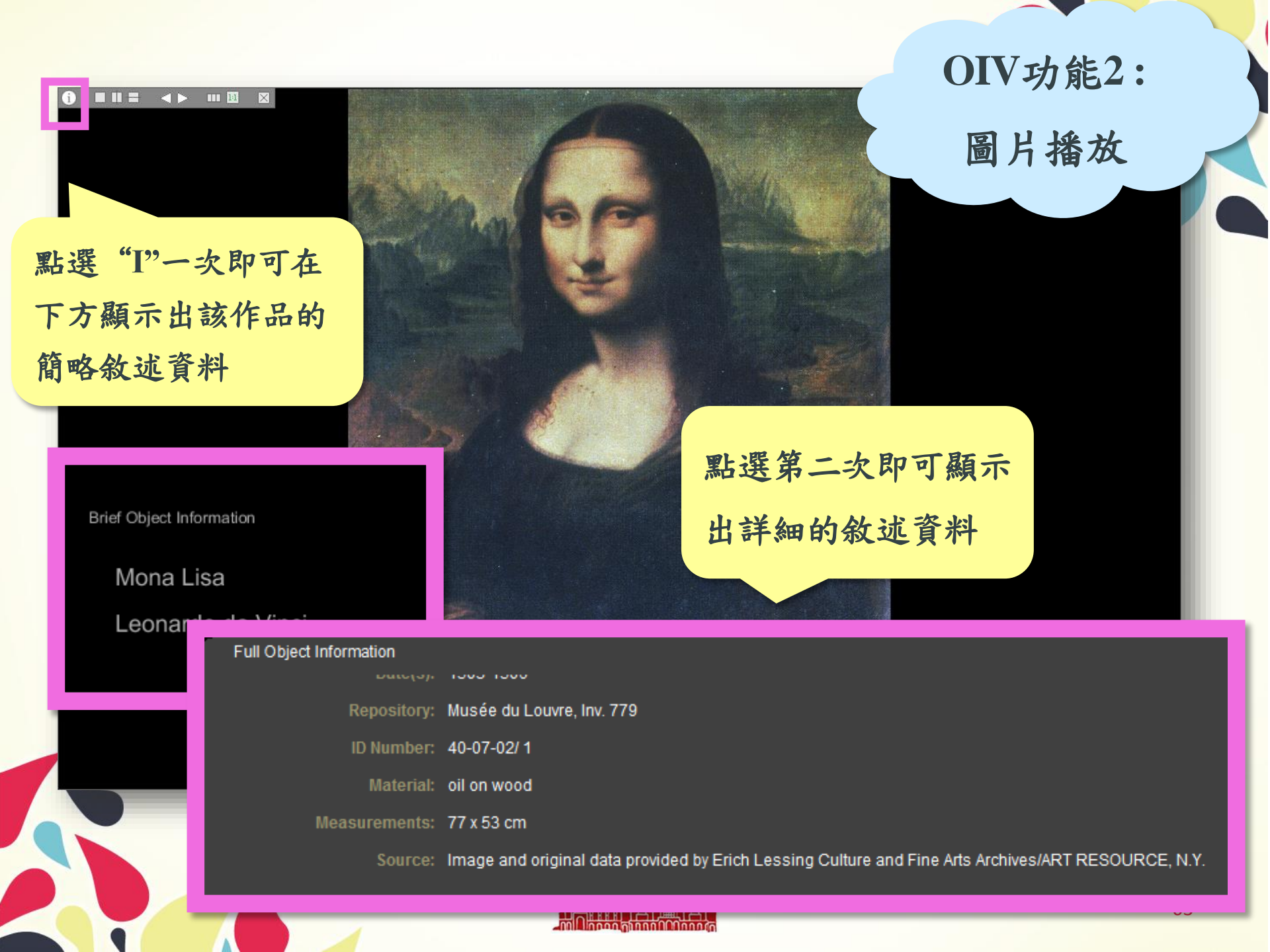

## Q: 徵求勇者上來示 範如何將找到的圖片 編輯成DDT。

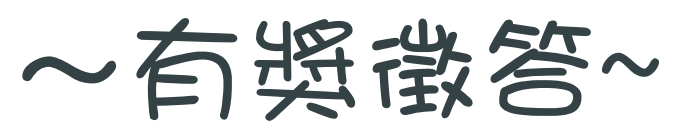

# 如何正確使用圖片

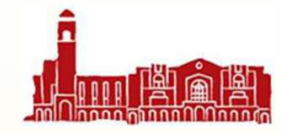

## COPYRIGHT

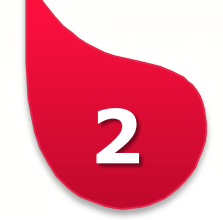

- 我可以從ARTstor下載圖片嗎?
  - 可以。
- 我可以怎樣使用ARTstor的圖片呢?
  - ARTstor的圖片可用於學術目的的非商業使用, 例如學生的學期報告,上課簡報等,並遵守圖片 提供者的授權內容。這些圖片亦不可被放於公開 (對不特定人士公開)的網路/實際生活的環境中 展示。
- 如果我想要放在論文或我的出版品裡...
  - · 透過Images for Academic Publishing (IAP)機制,經過ARTstor的審核,即可以免費 使用圖片在非商用的學術出版品中。

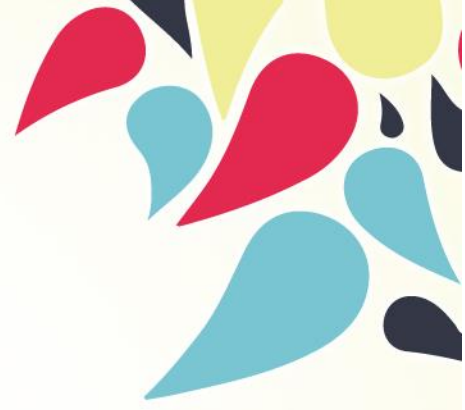

授權範圍說明 <u>http://tul.blog.</u> <u>ntu.edu.tw/arc</u> <u>hives/15953</u>

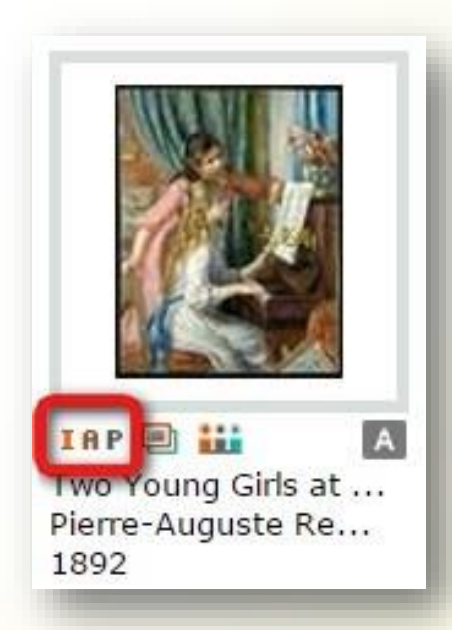

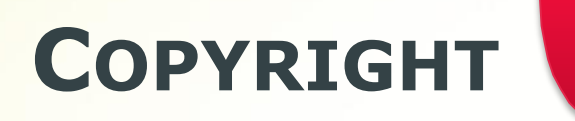

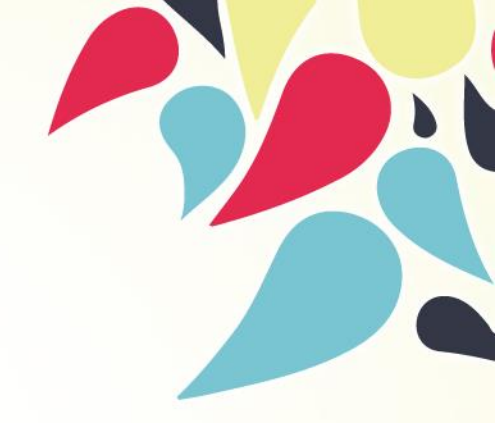

### • IAP授權表格步驟:

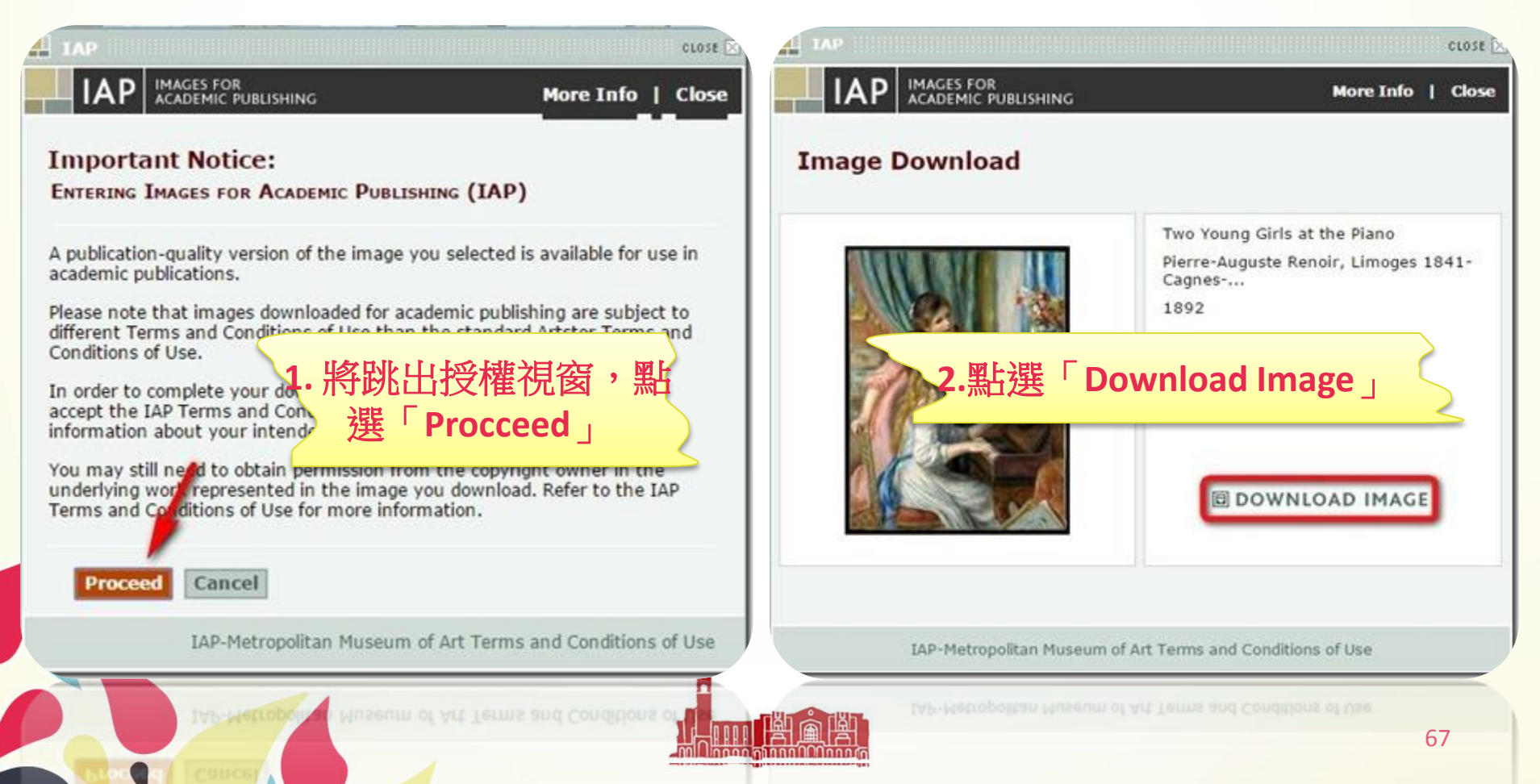

## COPYRIGHT

rease read and acknowledge the following Terms and Conditions of Use.

You must scroll down and read the full version of the Terms and then check the box provided to indicate your acceptance.

writing and signed by the party to be charged with such waiver or consent.

f. This License shall be governed by the laws of the State of New York. Any dispute arising out of or related to this permission shall be subject to the exclusive jurisdiction of the courts of the State of New York.

This License constitutes the entire agreement between You and the Licensor with respect to the use and reproduction of the Images in the Publication. This License shall supersede any prior oral or written understanding, representation and warranties between you and the Licensor concerning the reproduction of the Images in the Publication, and may not be modified or amended without the mutual written agreement of the Licensor and You.

Click here to print these Terms

I have read, understand, and agree to abide by these Terms Conditions of Use

3.請閱讀聲明,下拉選軸勾選

**Continue** 

I have read...」,再點選

productly, our more norm, but souss, con ass

Continue

Important Note Concerning Rights Clearance

9286, email: info@arsny.com.

cop

nece before

If the Soci

pe column This image is available for download under limited Terms and Conditions established by the Metropolitan Museum of Art. To help us determine whether your request qualifies as an acceptable use, please provide some information about yourself and your intended use of the image. For more information, click to read the <u>IAP-Metropolitan Museum of Art Terms and Conditions of Use</u>, or the <u>IAP Privacy Policy</u>. Required fields are marked with an asterisk (\*). YOUR CONTACT INFORMATION First Name\* Last Name\* E-mail Address\* Re-type E-mail Address\*

tenness are available for download under limited Terms and Conditions

IMAGES FOR ACADEMIC PUBLISHING

More Info | Close

Image Download:

"Medallion with Augustus"

Institutional Affiliation\*

Fax (e.g., xxx-xxx-xxxx)

INTENDED USE

Phone\* (e.g., xxx-xxx-xxxx)

4.最後填寫個人資訊、 使用意圖、出版品資訊、 以及檔案格式

CL054

IAP-Metropolitan Museum of Art Terms and Conditions of Use

## COPYRIGHT

- 如果我想要出版販售 的專書,或沒有IAP?
  - 未標註「IAP」的圖 像,如需用於學術出 版,則需進一步洽詢 原版權單位。

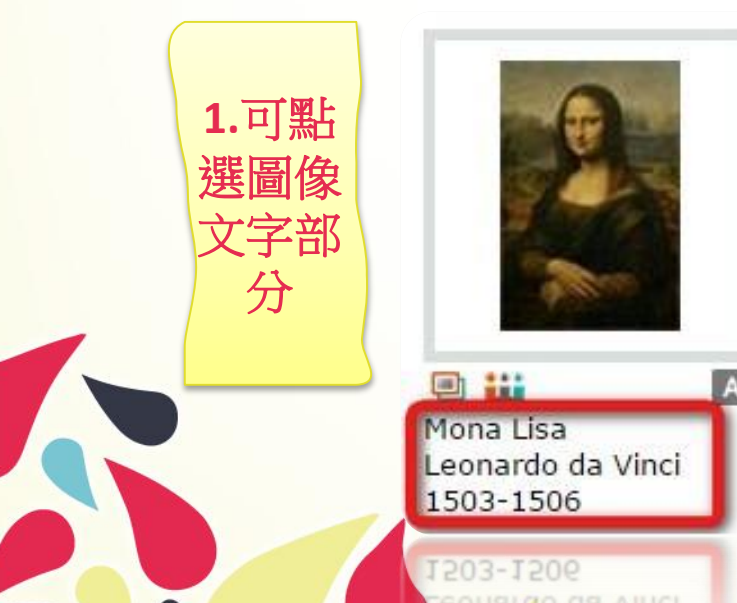

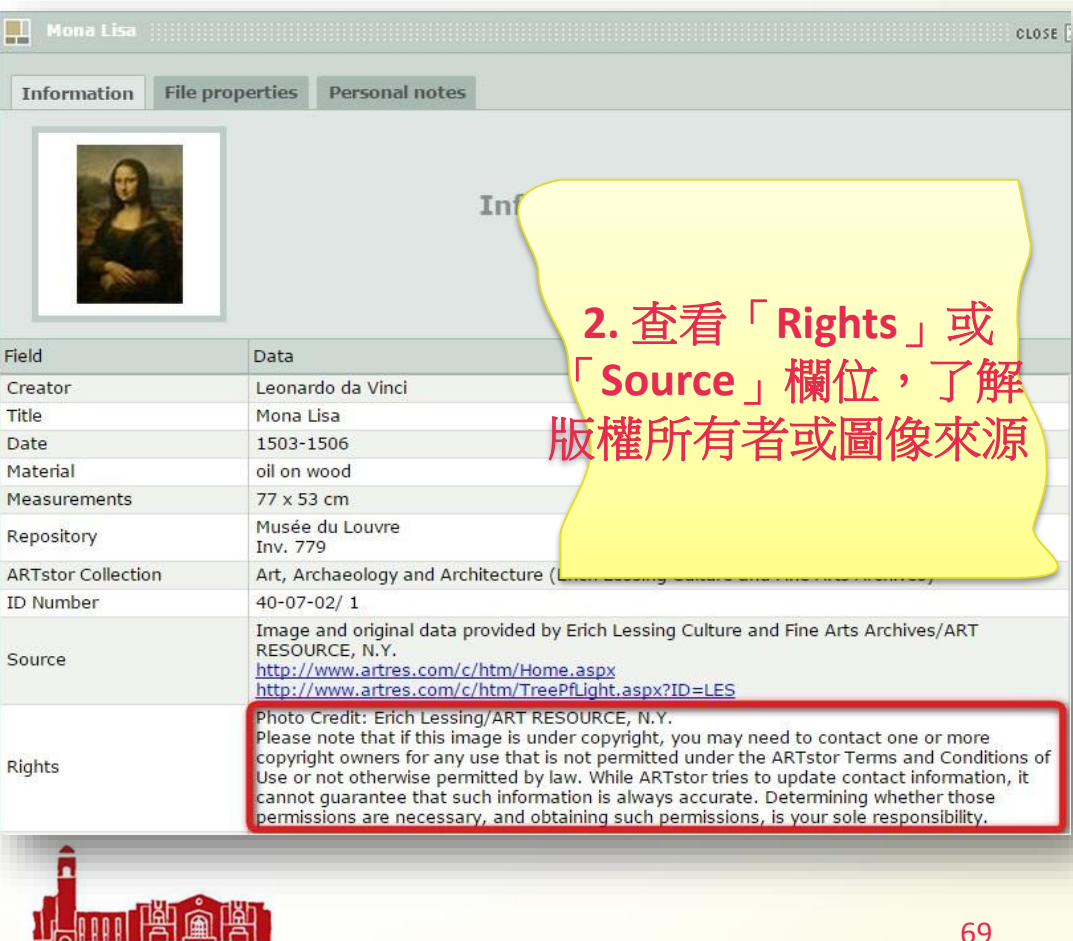

 如果您無法下載圖片,請使用IE流覽器,並請從 <u>http://www.java.com/</u>下載Java外掛程式並安裝。

 ARTstor資料庫OIV(Offline Image Viewer)工具下載 地址:<u>http://www.artstor.org/global/g-</u> <u>html/download-oiv-participant.html</u>

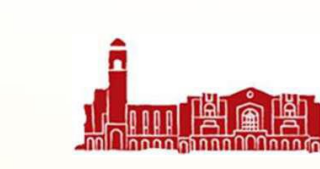

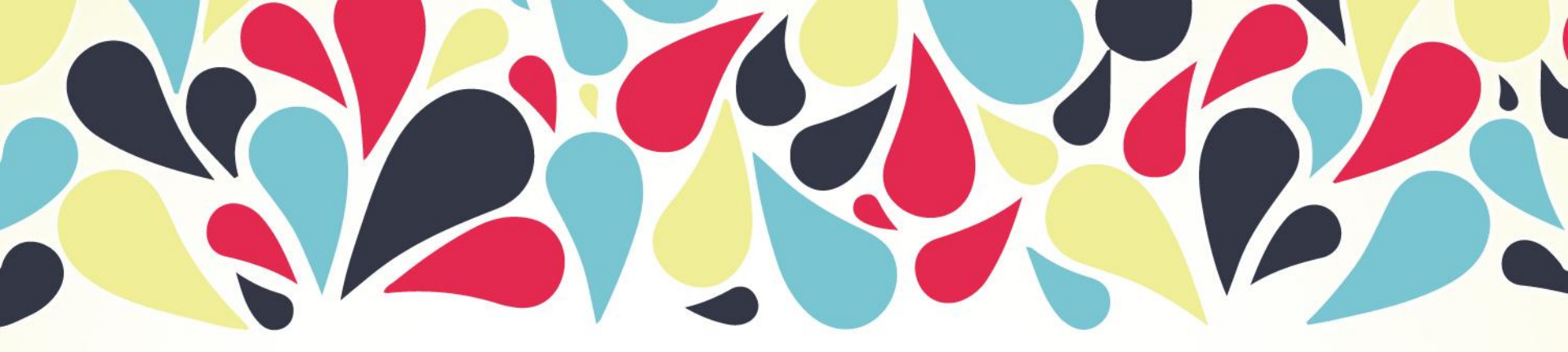

## 3 ALEXANDER STREET PRESS DATABASES

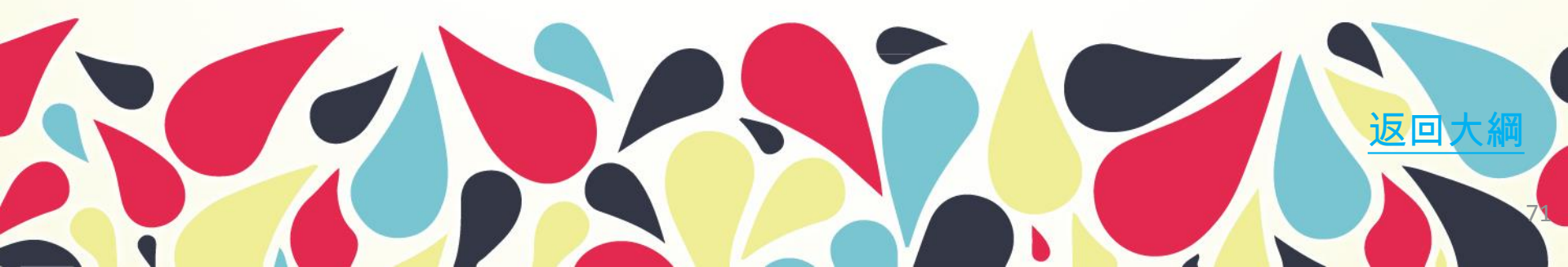

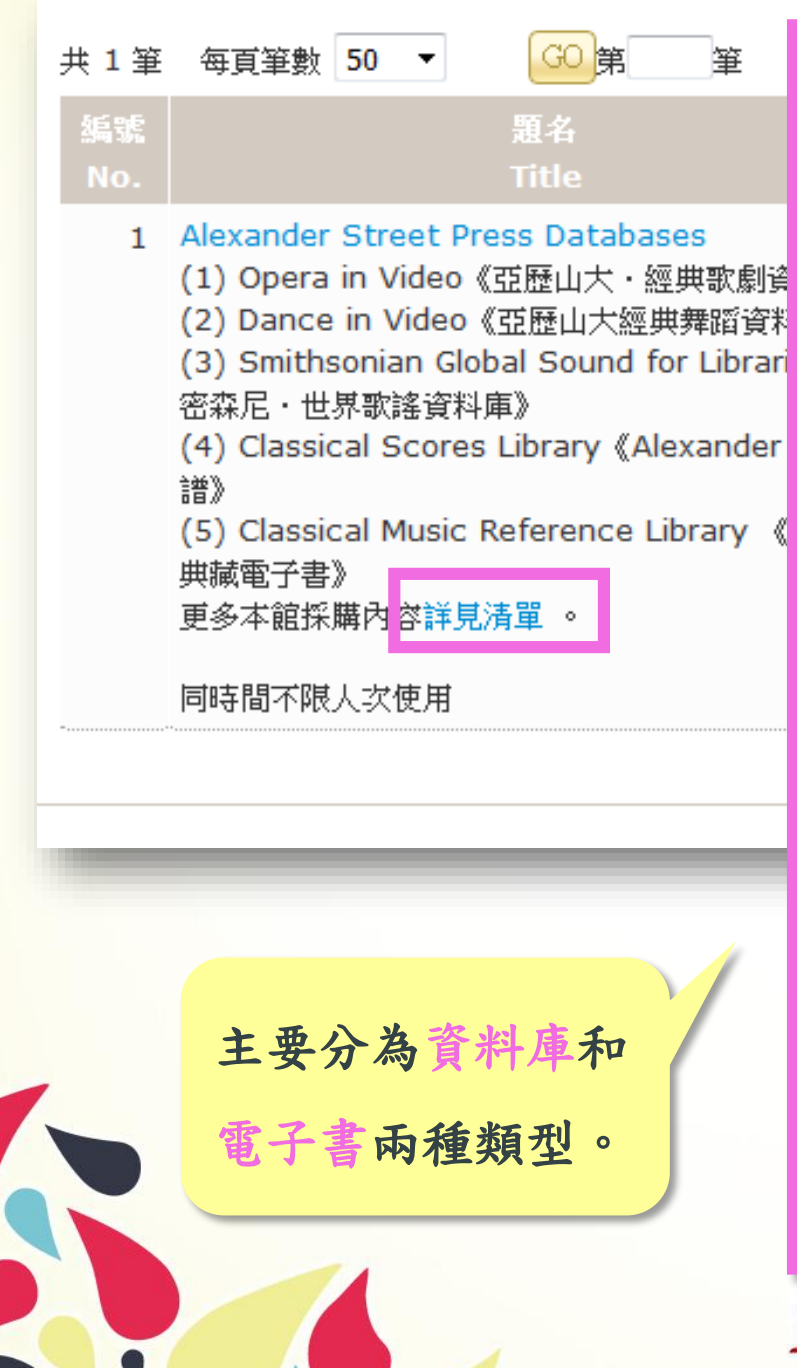

#### **Alexander Street Press**

Alexander Street Press Databases

同時間不限人次使用。

- (1) Opera in Video《亞歷山大·經典歌劇資料庫》 內容清單
- (2) Dance in Video: Volume I《亞歷山大經典舞蹈資料庫》 內容清單
- (3) Smithsonian Global SoundR for Libraries《史密森尼·世界歌謠資料庫》 內容清單
- (4) Classical Scores Library, Volume I 《Alexander·古典樂譜》 內容清單
- (5) Classical Music Reference Library 《古典音樂典藏電子書》 內容清單
- (6) African American Music Reference 《美國黑人音樂典藏電子書》 內容清單
- (7) The Garland Encyclopedia of World Music Online《格蘭·世界音樂百科全書》 內容清單
- (8) Theatre in Video《亞歷山大·經典電影資料庫》 內容清單
- (9) Asian American Drama 《亞裔美國人戲劇集》 內容清單
- (10) South and Southeast Asian Literature 《東南亞文學資料庫》 內容清單
- (11) British and Irish Women's Letters and Diaries 《英國和愛爾蘭婦女的信和日記》 內容清單
- (12) Manuscript Women's Letters and Diaries 《美國婦女書信與日記手稿》 內容清單
- (13) Women and Social Movements in the United States Scholar's Edition 《美國婦權運動史》 內容清單
- (14) Women and Social Movements, International 《世界婦權運動史》 內容清單
- (15) Ethnographic Video Online: Volume I《亞歷山大·人類學影片資料庫》 內容清單
- (16) Filmakers Library Online 《Filmakers·全球影片、紀錄片圖書館》 內容清單
- (17) Scottish Women Poets of the Romantic Period 內容清單
- (18) Irish Women Poets of the Romantic Period 內容清單

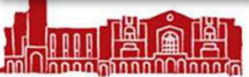
# ALEXANDER STREET PRESS DATABASES

臺大訂購清單: http://web.lib.ntu.edu. w/ebdb/node/583

| 社會與文化史 | <ul> <li>Filmakers Library online<br/>紀錄片、獨立製作的影片</li> </ul>                                                                                                    |
|--------|----------------------------------------------------------------------------------------------------|
| 電影與戲劇  | • <u>Theatre in Video</u> • <u>Asian American Drama</u>                                                                                                    |
| 音樂     | • <u>Opera in Video</u> • <u>Dance in Video: Volume I</u> • <u>Smithsonian Global</u><br><u>SoundR for Libraries</u> • <u>Classical Scores Library, Volume I</u> •<br><u>Classical Music Reference Library</u> • <u>African American Music</u><br>Reference • The Garland Encyclopedia |
| 文學     | • <u>South and Southeast Asian Literature</u> • <u>Irish Women Poets of</u><br><u>the Romantic Period</u> • <u>Scottish Women Poets of the Romantic</u><br><u>Period</u>                                                                                                    |
| 婦女研究   | <ul> <li>British and Irish Women's Letters and Diaries          <ul> <li>Manuscript<br/>Women's Letters and Diaries              <ul></ul></li></ul></li></ul>                                                                                                    |
| 人類學    | • Ethnographic Video Online: Volume I                                                                                                    |
|        |                                                                                                    |

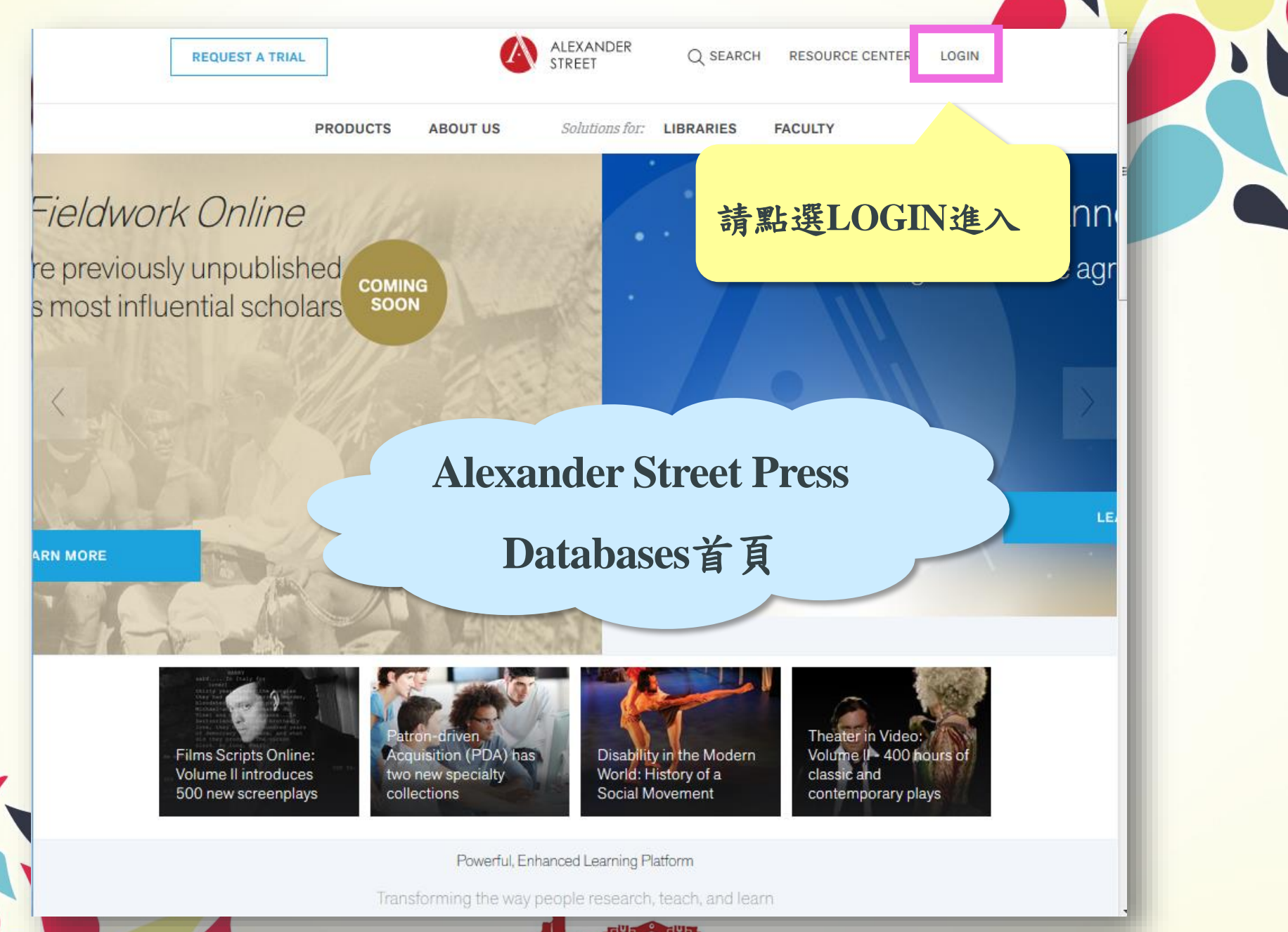

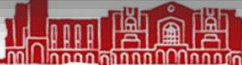

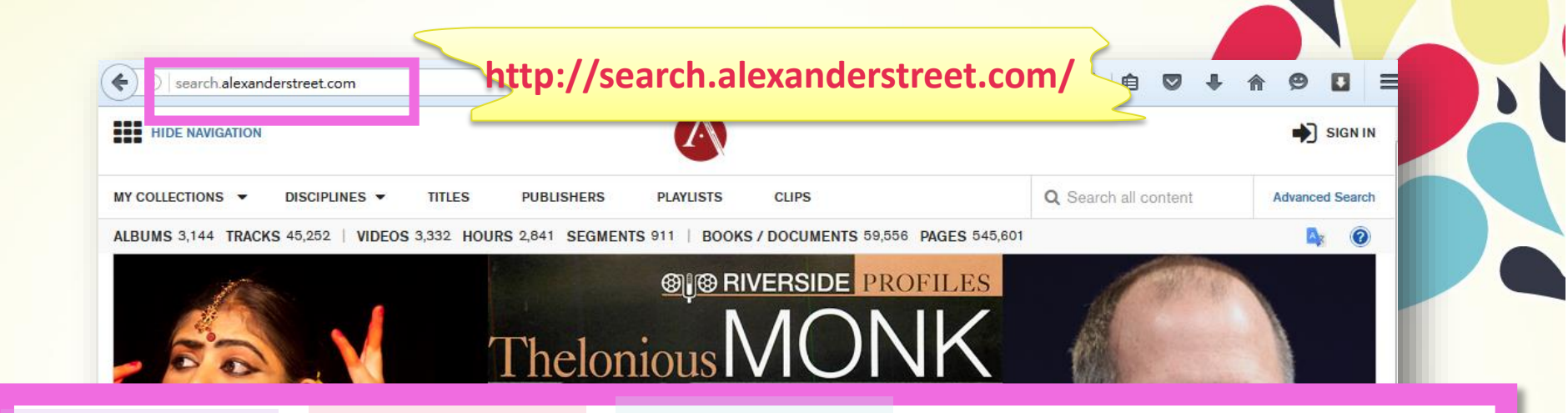

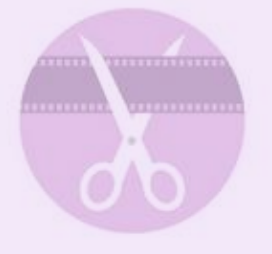

### How to make a clip

Highlight the most important piece of your content by making a clip in our audio and video players.

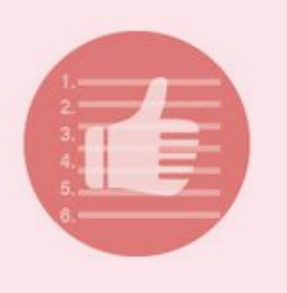

### How to create a playlist

Create a custom playlist to save and share your favorite content with others.

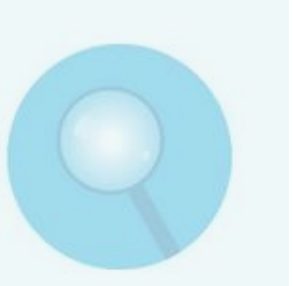

# Tips on how to search

Be sure to find the best content you can with these tips on how to search on the Alexander Street platform.

### Using the Video player

2-2-

Learn about the basic functions and features of the Alexander Street video player.

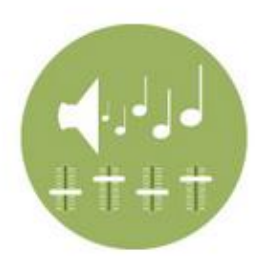

### Using the Audio player

Watch this short tutorial to help you get the most out of the Alexander Street audio player.

How to make a clip

How to create a

nlavilet

Tips on how to

Using the Video

Using the Audio

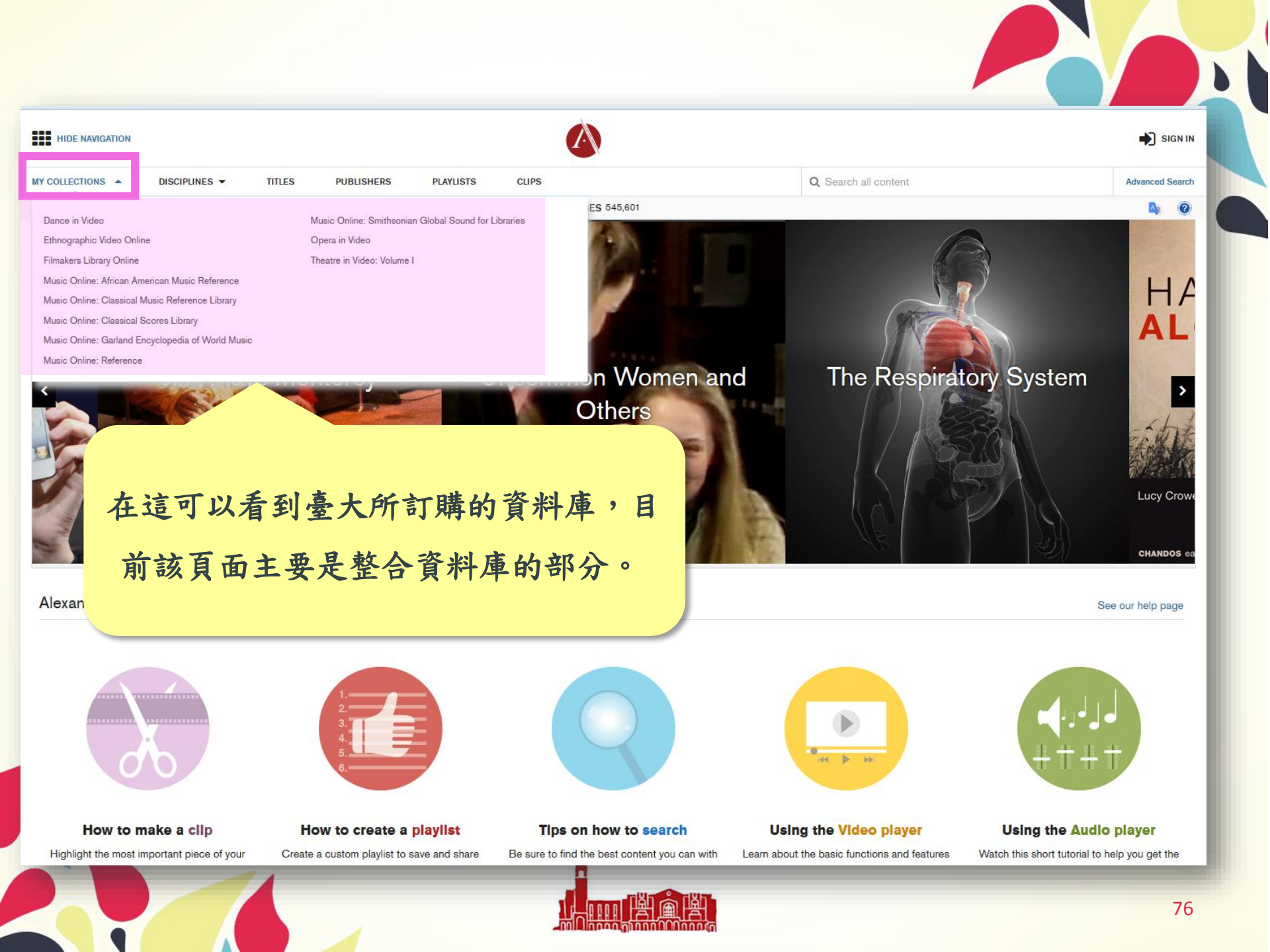

試用資料庫

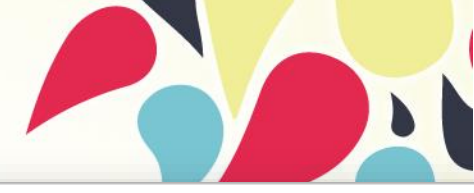

周言

資料庫(Databases) | 電子期刊(Ejournal) | 電子書(Ebooks) | 資源探索(DISCOVERY) | 校外連線說明(Remote Access) |

個人化服務(Sign in)

| 常用資料庫(Hot)<br>主題排列(Subject)<br>類型排列(Type)<br>題名排列(Title)<br>語文別排列(Language)<br>試用資源(Trial)<br>免費資源(Free)<br>新増資料庫(New)<br>熱門點閱(Popular)<br>電子資料庫APP (Database APP) | 【資源查<br>[<br>]<br>]<br>]<br>]<br>]<br>]<br>]<br>]<br>]<br>]<br>]<br>]<br>]<br>]<br>]<br>]<br>]<br>] | 不定時會有其他資料庫試用, <sup>IIII</sup> <sup>進階直額</sup><br>請隨時注意圖書館電子報                                                                                                    |              |                                                                                           |                                                    |
|----------------------------------------------------------------------------------------------------|----------------------------------------------------------------------------------------------------|----------------------------------------------------------------------------------------------------|--------------|-------------------------------------------------------------------------------------------|----------------------------------------------------|
|                                                                                                    | 編號<br>No.<br>1                                                                                      | 整名<br>Title<br>Adis Insight<br>Adis Insight 藥品資料庫是以科學、可信的數據為基礎,提供使用者方便快捷地獲得所有支持藥物開發與研究所需要的最相關資<br>訊,內容從商業開發和藥品交易中的藥物概況,到脑床試驗和藥物安全性,只需要透過單一檢索即可獲得由科學家團隊權威審<br>關、評價和總結的資料。<br>試用日期:即日起至2016年6月14日止<br>ASTM COMPASS<br>此次試用內容包含:                                                                                  | 收錚年代<br>Year | 其它註記<br>Notes<br>Trial<br>New<br>NTU+VPN<br>Questionnaire<br>Manual<br>Feedback<br>Trial  | Web<br>過點閱:3(<br>@收藏:0<br>@推薦:0<br>過點閱:87<br>@收藏:0 |
| <u>ul@ntu.edu.tw</u><br>登見釉 <u>FEEDBACK</u>                                                                                                    | 3                                                                                                   | 1. ASTM Standards技術標準庫:包含Standards Basic與Standards Plus<br>2. ASTM Digital Library技術文獻庫:包含STP's 專業技術報告、Journals期刊與Manuals, Monographs, & Data Series手<br>冊、專書及數據套書<br>試用日期:即日起至2016年9月30日止。<br>Child Abuse Atlas<br>國際兒童性虐待與法醫資源<br>協助研究者在小孩與青少年性虐待案件中的認知、瞭解與溝通案件相關的資訊。有超過1,500張臨床照片與600個實際案例,還<br>有治療康復動盡影片等。 |              | Trial<br>NTU+VPN<br>Questionnaire<br>Feedback<br>Trial<br>New<br>NTU+VPN<br>Questionnaire | ✿推薦:3 ●點閱:16 ●收藏:0 ●推薦:1                           |
| tp://primo.lib.ntu.edu.tw/                                                                                                    | 4                                                                                                   | 本試用資料庫涉及敏感圖片及內容,使用前請先申請個人帳戶,才能進行查詢。<br>試用日期:即日起至2016年5月31日止<br>DynaMed Plus<br>DynaMed Plus 臨床實證醫學資料庫,為既有DynaMed資料庫的升級版本,除了納入GRADE系統的文獻等級與建議等級資訊之                                                                                                    |              | Manual<br>Feedback<br>Trial<br>New                                                        | <mark></mark> 點閱:21<br>國收藏:0                       |

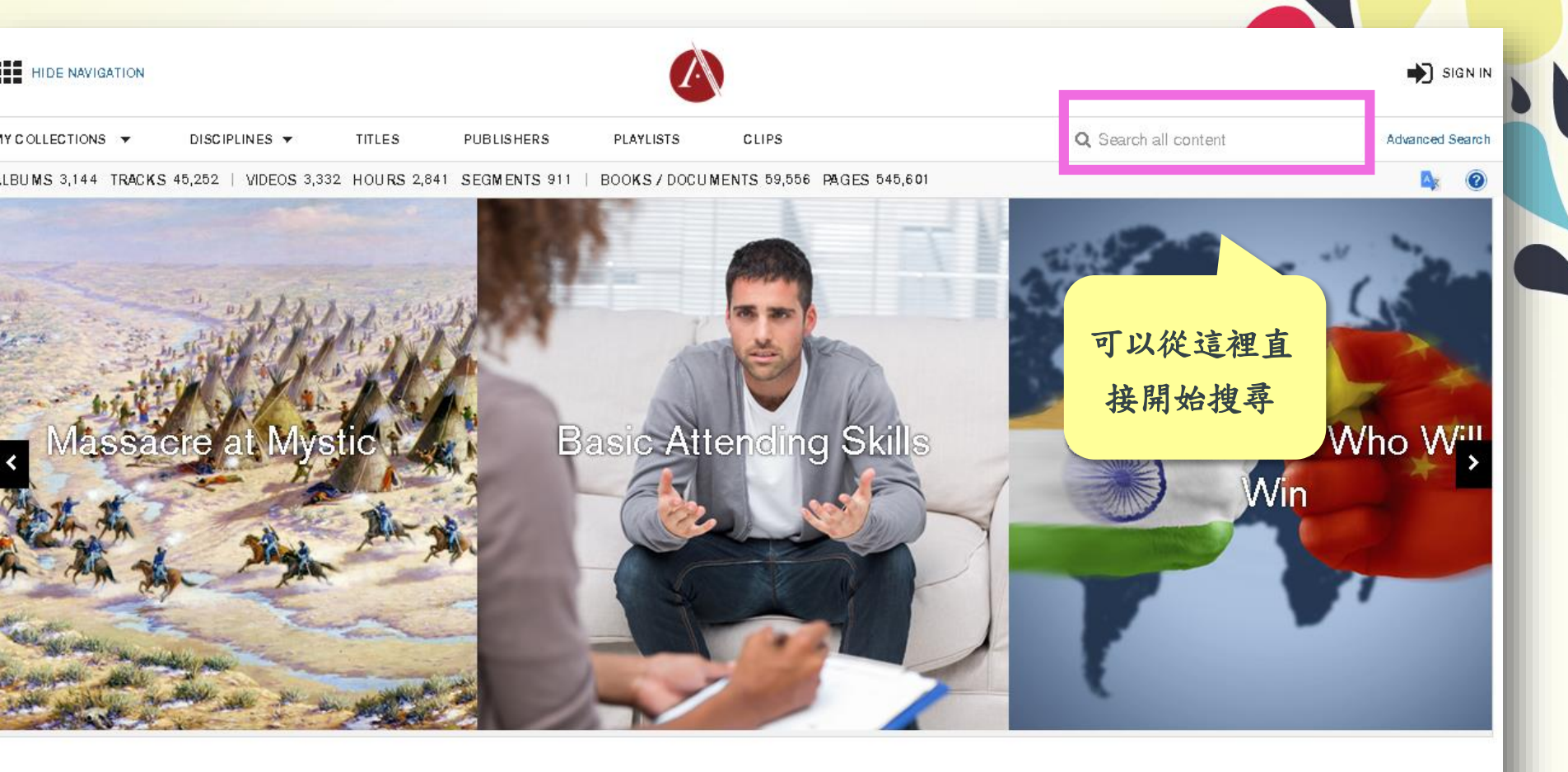

### Alexander Street In-Depth

See our help page

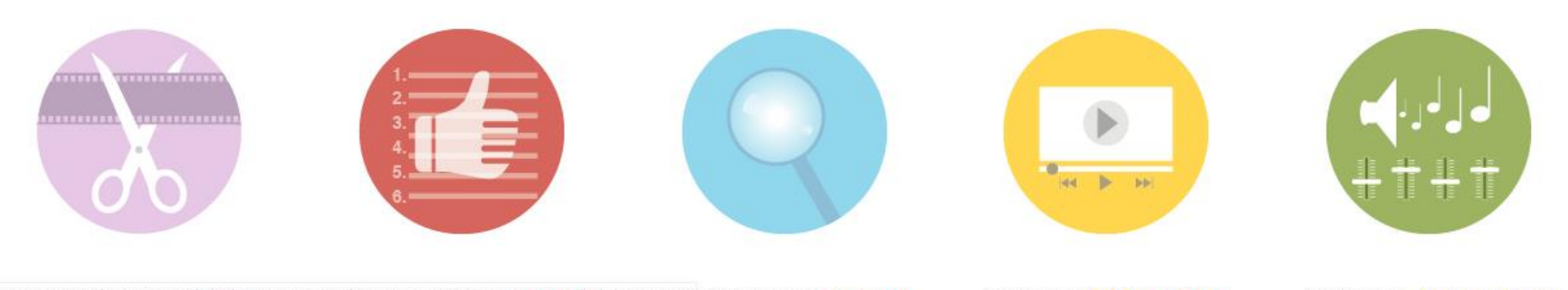

s//wHow to make a clips: 407Fod How to create a playlist dul\_40H Tips on how to search

Using the Video player

Using the Audio player

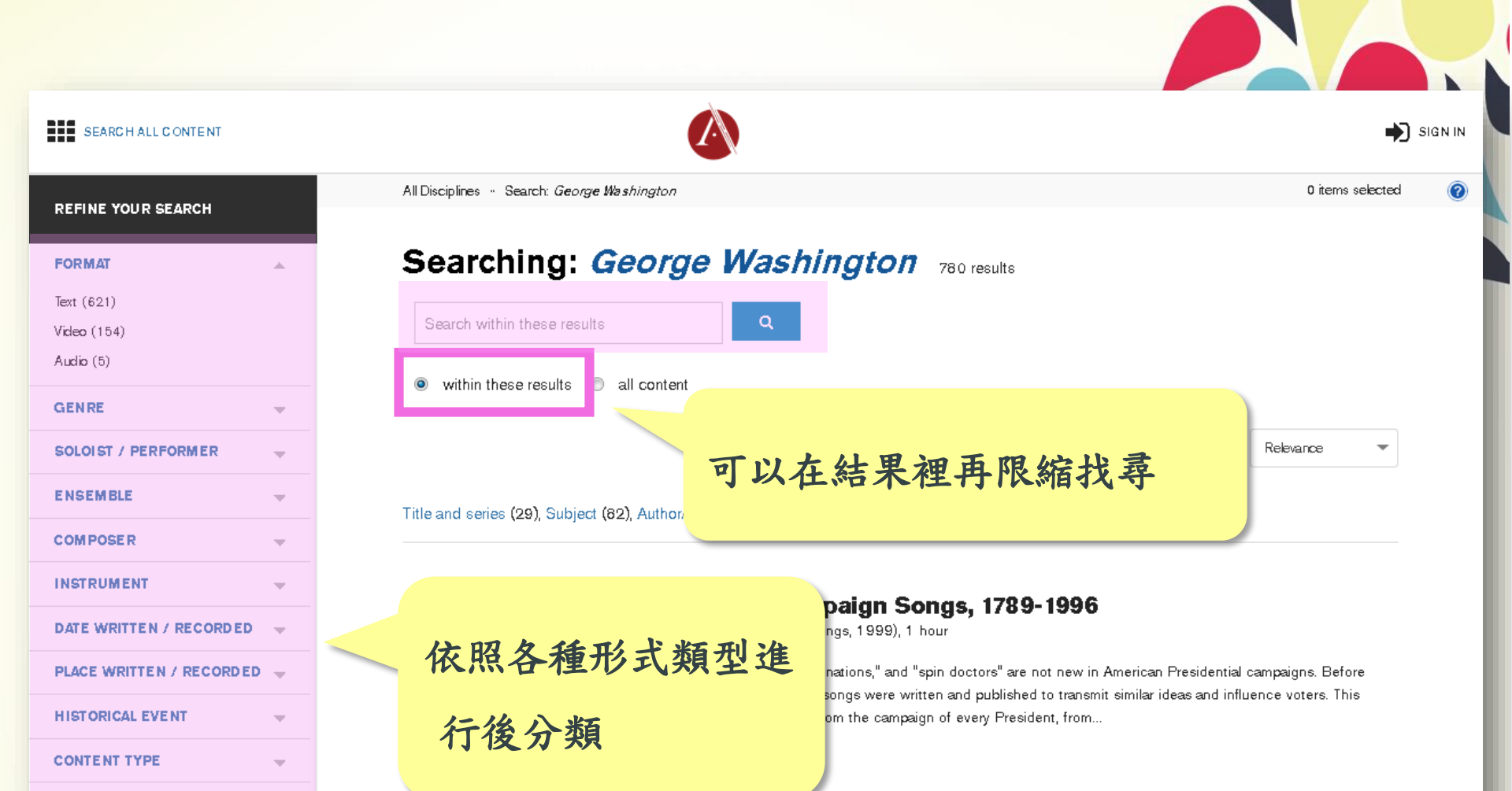

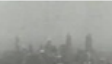

PUBLISHER

DATE PUBLISHED / RELEASED 🔫

### George Washington Bridge: Crossing the Hudson

directed by Mark Daniels and Kaye Wise Whitehead; produced by Kaye Wise Whitehead (New York, NY: Filmakers Library, 2000), 46 mins

The George Washington Bridge spanning the Hudson River between New York and New Jersey is often called the most beautiful bridge in the world. Such a bridge had been envisioned ever since the Brooklyn Bridge was built in the 1890's but the execution of such a large span had to wait for more than a quarter of a...

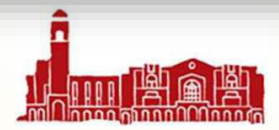

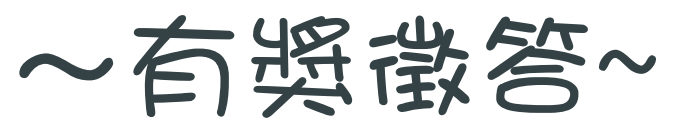

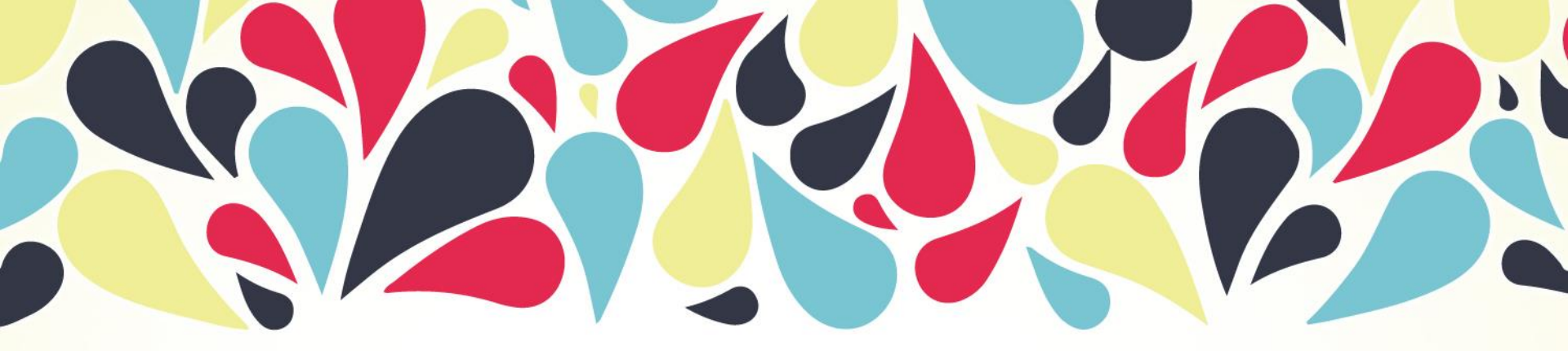

# FILMAKERS LIBRARY ONLINE

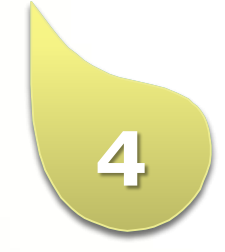

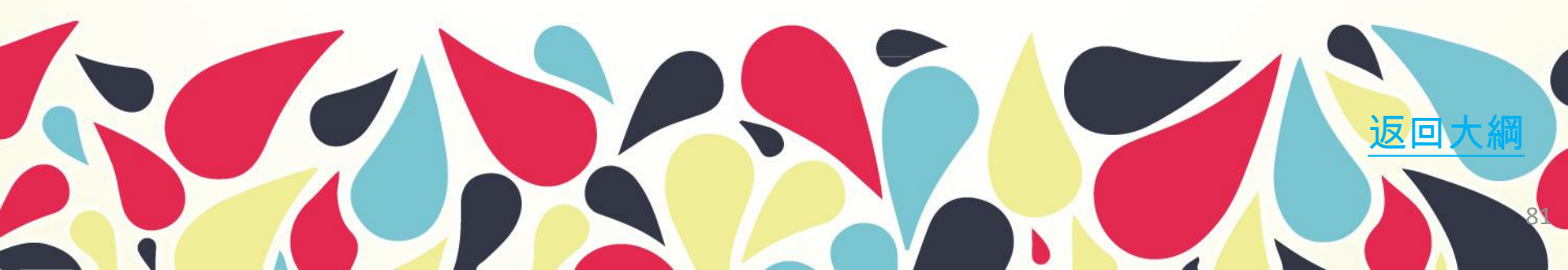

# Filmakers Library Online

# 全球影片、紀錄片圖書館

- 除收錄獲獎的紀錄片外,主題內容涵蓋人文與社會等跨學 科領域,包括:
  - 種族與性別研究、人權、國際關係、全球化相關研究、 多元文化、生物倫理學、刑事司法、環境、健康衛生、 政治、心理、藝術,以及文學等
  - 計有879部紀錄片及獨立製作影片
- 資料庫網址: <u>http://flon.alexanderstreet.com/</u>
- 中文介紹網站: <u>http://www.chiuru.com.tw</u>

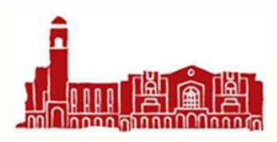

# 學術研究&教學

- 字幕可以關鍵字搜尋,並可直接與影片畫面同步。
- 視覺化的目錄表,讓您能夠快速綜覽影片各個片段。
- 強大的自建清單列表功能,讓使用者可以自行創設、添加 註解、剪輯影片、分享連結
- 嵌入式永久URL聯結,讓使用者可以引用或分享整個影片、 自建清單或者剪輯之影片。
- 嵌入式的播放軟體,讓圖書館員或教學者能在安全的網頁 或授課系統上,便捷地播放影片內容予閱覽者觀賞。
- 影片可透過在教室內、校園內甚至遠端連線來觀賞。

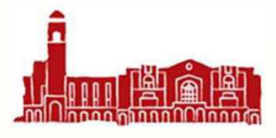

### 資料庫(Databases) | 電子期刊(Ejournal) | 電子書(Ebooks) | 資源準

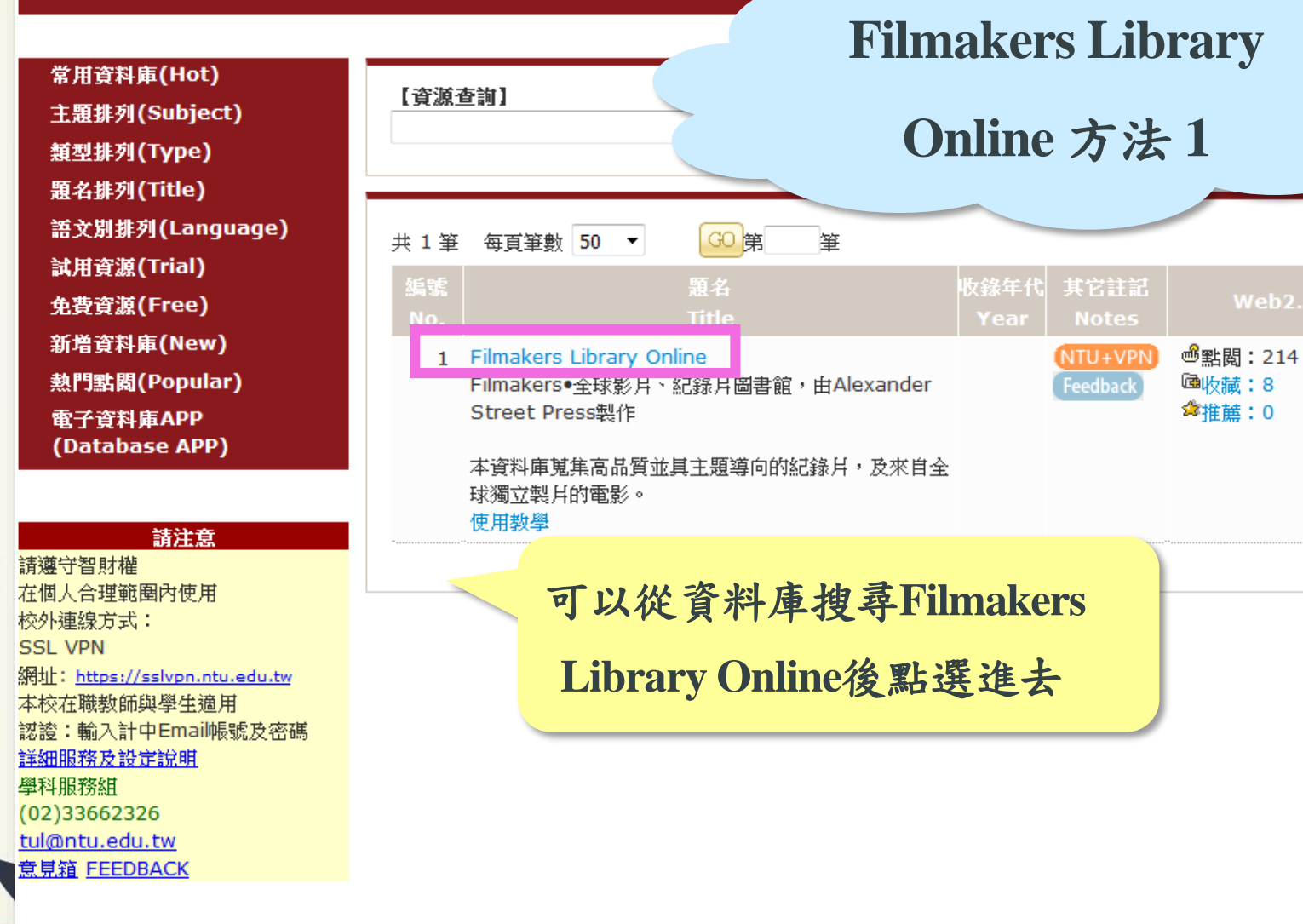

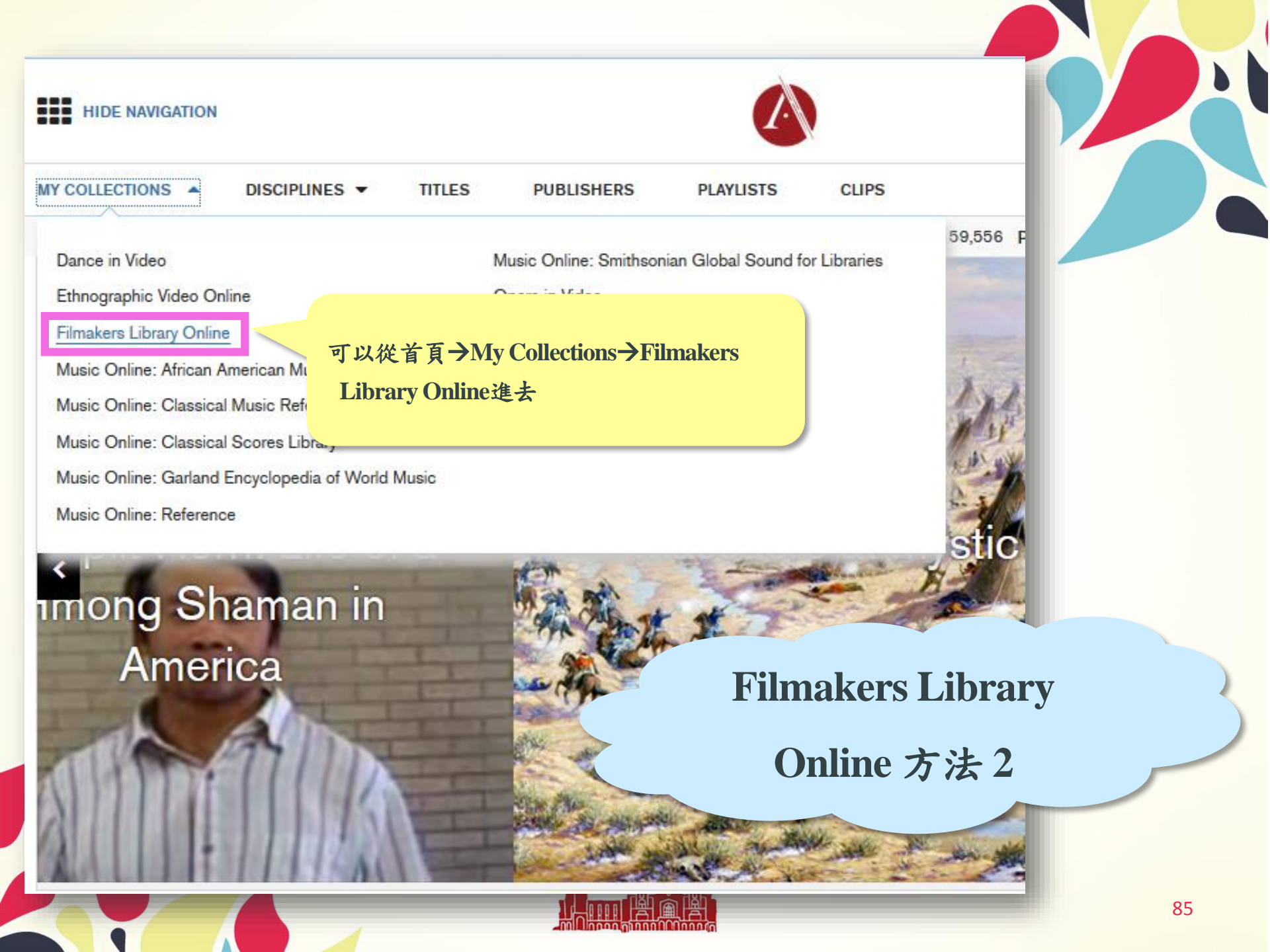

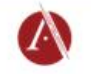

VIDEOS 977 HOURS 758 SEGMENTS 309

### **Filmakers Library Online**

### Browse

Titles Disciplines Publishers People Content Types Fields of Interest American History (33) Anthropology (150) Art & Architecture (53) Asian Studies (65) Black History (8) Black Studies (61) Business & Economics (31) Classical Music (2) Counseling & Therapy (3) Criminal Justice & Public Safety (48) Dance (15) Disability Studies (5) Education (19)

More...

#### Publishers

Filmakers Library (839) British Broadcasting Corporation (64) SW Pictures (47) Point du Jour International (11) Journeyman Pictures (10) National Film and Sound Archive of Australia (2) Miorotraining Associates (1) Public Policy Productions (1) Royal Anthropological Institute (1) Teachers TV/U K Department of Education (1) More...

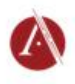

# 可以看到專屬頁面

Filmakers Library Online provides award-winning documentaries with relevance across the curriculum-race and gender studies, human rights, globalization and global studies, multiculturalism, international relations, criminal justice, the environment, bioethics, health, political science and current events, psychology, arts, literature, and more. It presents points of view and historical and current experiences from diverse cultures and traditions world-wide.

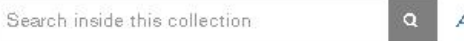

Advanced Search

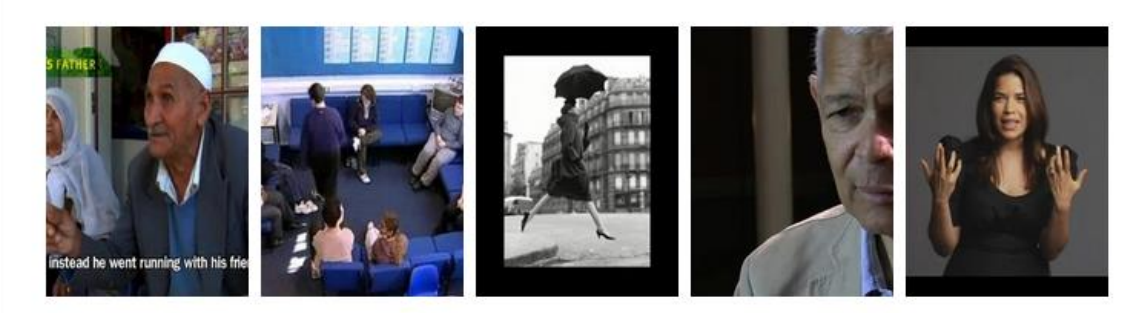

# **Filmakers Library Online**

#### COPYRIGHT © 2016 BY ALEXANDER STREET, LLC

ABOUT HELP TERMS OF USE CONTACT US

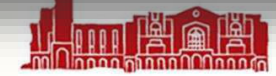

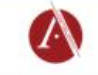

w

VIDEOS 977 HOURS 758 SEGMENTS 309

### **Filmakers Library Online**

#### Browse

Titles Disciplines Publishers People Content Types

Fields of Interest American History (33) Anthropology (150) Art & Architecture (53) Asian Studies (65) Black History (8) Black Studies (61) Business & Economics (31) Classical Music (2) Counseling & Therapy (3) Criminal Justice & Public Safety (48)Dance (15) Disability Studies (5) Education (19) More...

#### **Publishers**

Filmakers Library (839) British Broadcasting Corporation (64) SW Pictures (47) Point du Jour International (11) Journeyman Pictures (10) National Film and Sound Archive of Australia (2) Microtraining Associates (1) Public Policy Productions (1) Royal Anthropological Institute (1) Teachers TV/UK Department of Education (1) More...

### 可依照主題、 Filmak 領域、導演、 globaliz even' 類型瀏覽 Search Advanced Search

with relevance across the curriculum—race and gender studies, human rights, ons, criminal justice, the environment, bicethics, health, political science and current view and historical and current experiences from diverse cultures and traditions

# istead he went running with his f

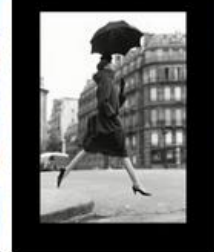

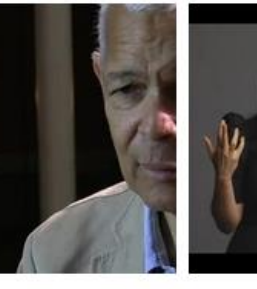

# **Filmakers Library Online**

COPYRIGHT © 2016 BY ALEXANDER STREET, LLC

ABOUT HELP TERMS OF USE CONTACT US

0 8 0

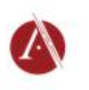

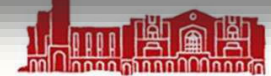

SIGN IN

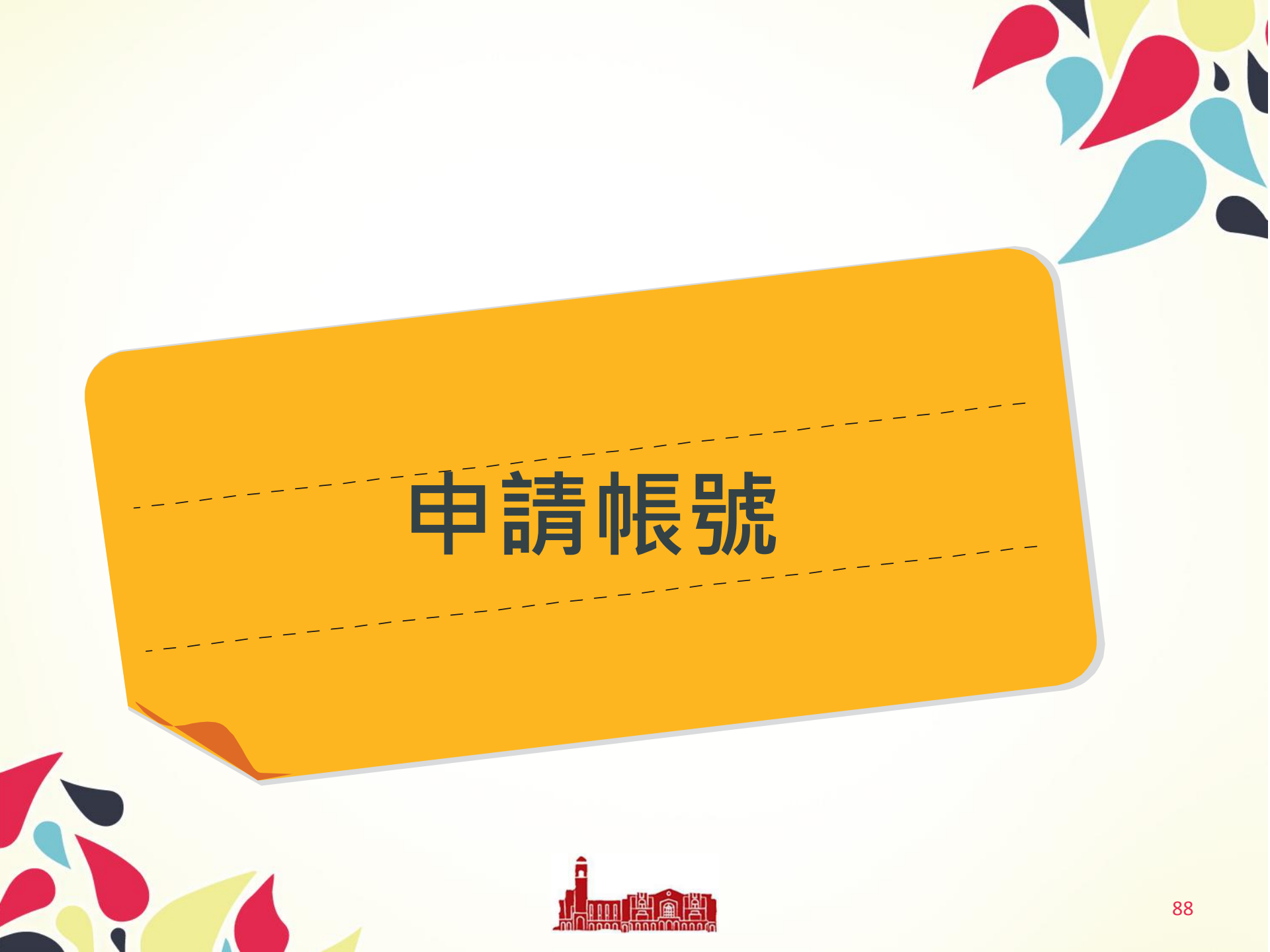

# 申請帳號好處?

- 擁有個人化設定
- 有個人化雲端空間
- 能製作撥放清單
- 可以遠端存取播放清單和影片剪輯

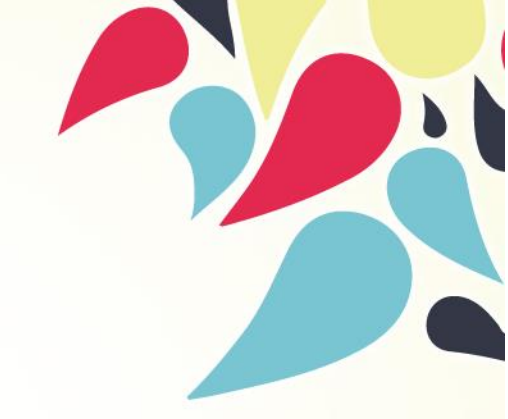

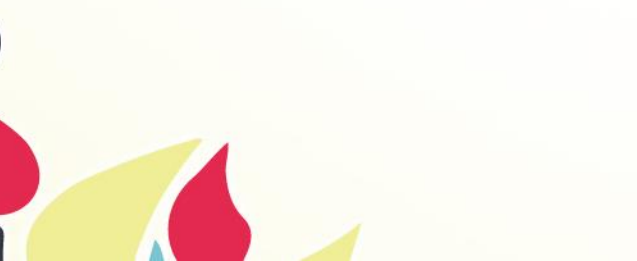

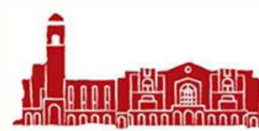

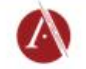

A 0

VIDEOS 977 HOURS 758 SEGMENTS 309

### **Filmakers Library Online**

#### Browse

### Fields of Interest

Titles Disciplines Publishers People Content Types American History (33) Anthropology (150) Art & Architecture (53) Asian Studies (65) Black History (8) Black Studies (61) Business & Economics (31) Classical Music (2) Counseling & Therapy (3) Criminal Justice & Public Safety (48) Dance (15) Disability Studies (5) Education (19) More...

### Publishers

Filmakers Library (839) British Breadbasting Corporation (64) SW Pictures (47) Point du Jour International (11) Journeyman Pictures (10) National Film and Sound Archive of Australia (2) Microtraining Associates (1) Public Policy Productions (1) Royal Anthropological Institute (1) Teachers TV/UK Department of Education (1) More....

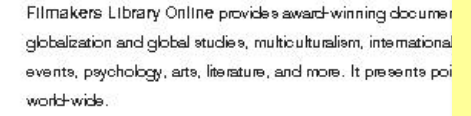

Search inside this collection

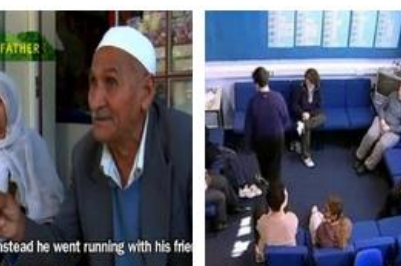

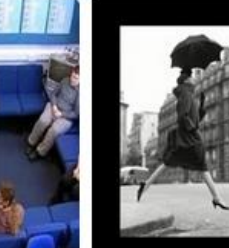

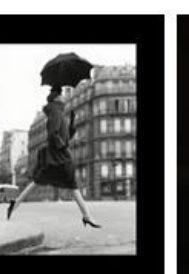

**SIGN IN** 

點選右上角的

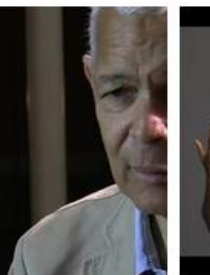

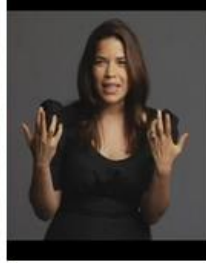

der studies, human rights,

arse cultures and traditions

th, political science and current

COPYRIGHT © 2016 BY ALEXANDER STREET, LLC

ABOUT HELP TERMS OF USE CONTACT US

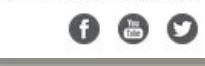

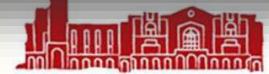

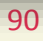

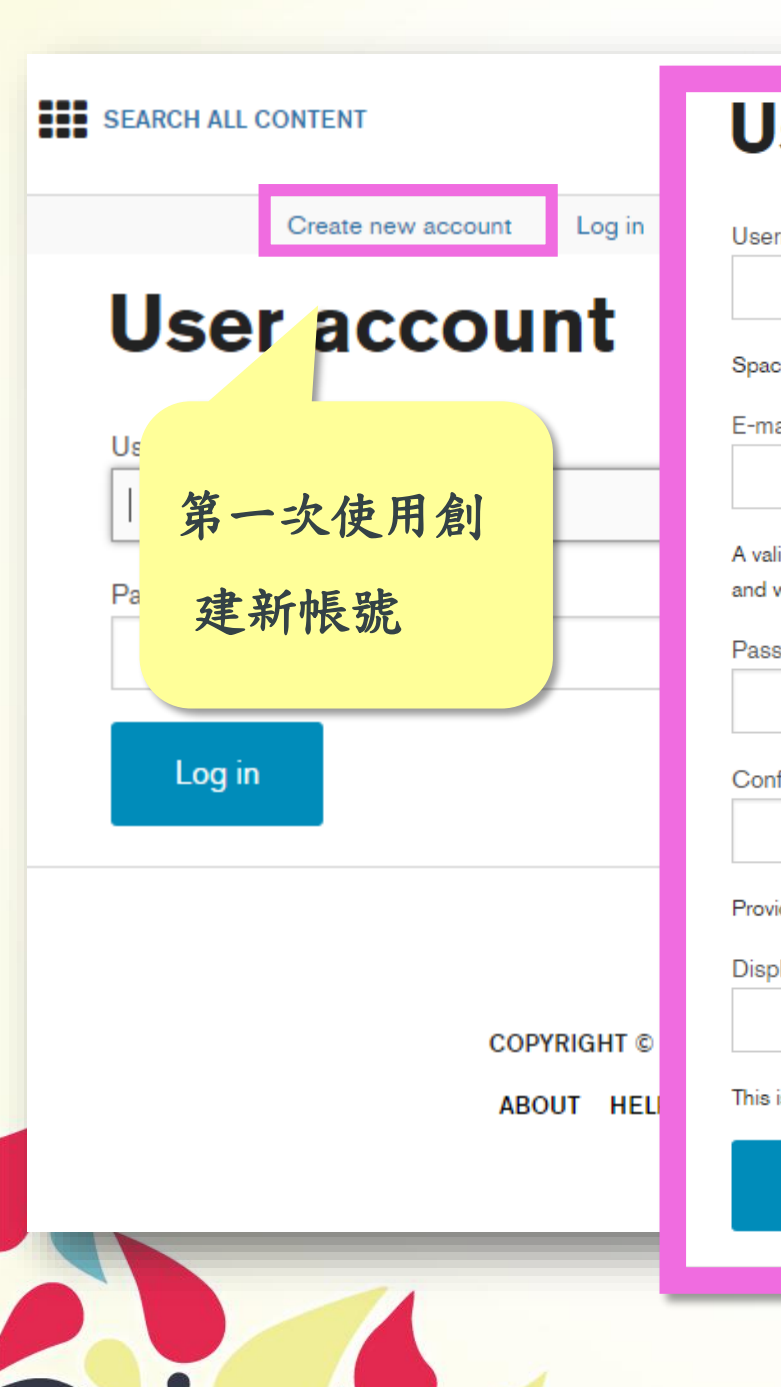

# **User** account

Username \*

Spaces are not allowed; punctuation is not allowed except for periods, hyphens, apostrophes, and underscores.

E-mail address \*

A valid e-mail address. All e-mails from the system will be sent to this address. The e-mail address is not made public and will only be used if you wish to receive a new password or wish to receive certain news or notifications by e-mail.

Password \*

Password strength:

Confirm password \*

Provide a password for the new account in both fields.

Display name \*

This is the name displayed to others on any playlists or clips you share

Create new account

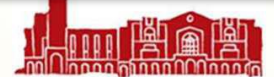

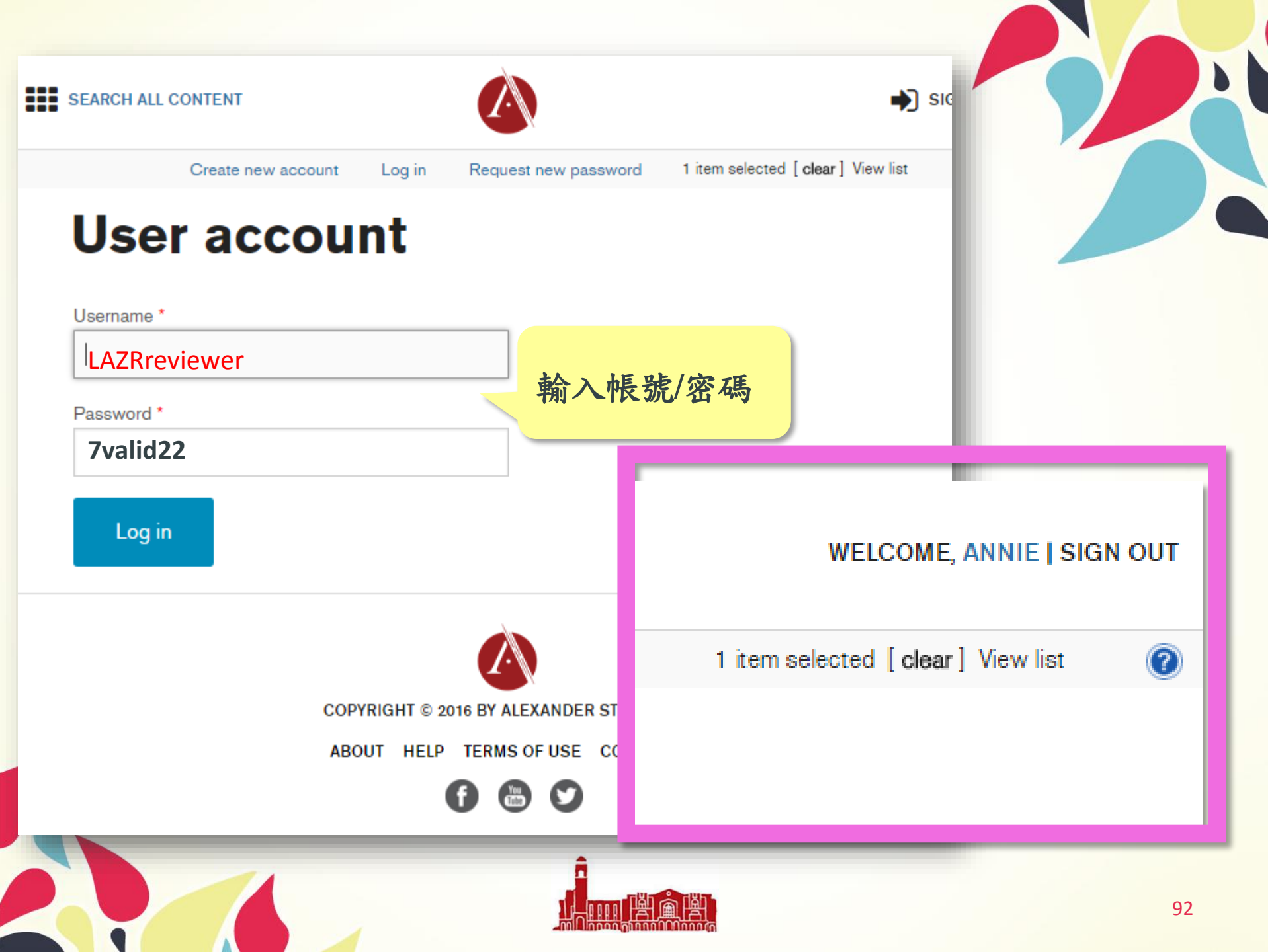

# 如何開始搜尋

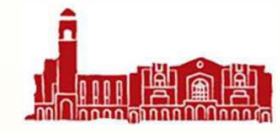

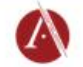

### **Filmakers Library Online**

#### Browse

Titles Disciplines Publishers People Content Types

Fields of Interest American History (33) Anthropology (150) Art & Architecture (53) Asian Studies (65) Black History (8) Black Studies (61) Business & Economics (31) Classical Music (2) Counseling & Therapy (3) Criminal Justice & Public Safety (48)Dance (15) Disability Studies (5) Education (19) More...

#### Publishers

Filmakers Library (839) British Broadcasting Corporation (64) SW Pictures (47) Point du Jour International (11) Journeyman Pictures (10) National Film and Sound Archive of Australia (2) Microtraining Associates (1) Public Policy Productions (1) Royal Anthropological Institute (1) Teachers TV/UK Department of Education (1) More...

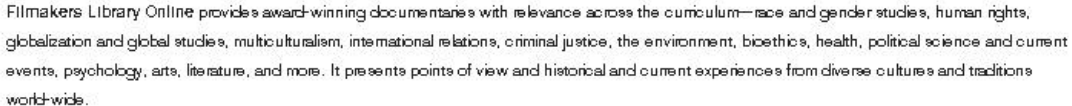

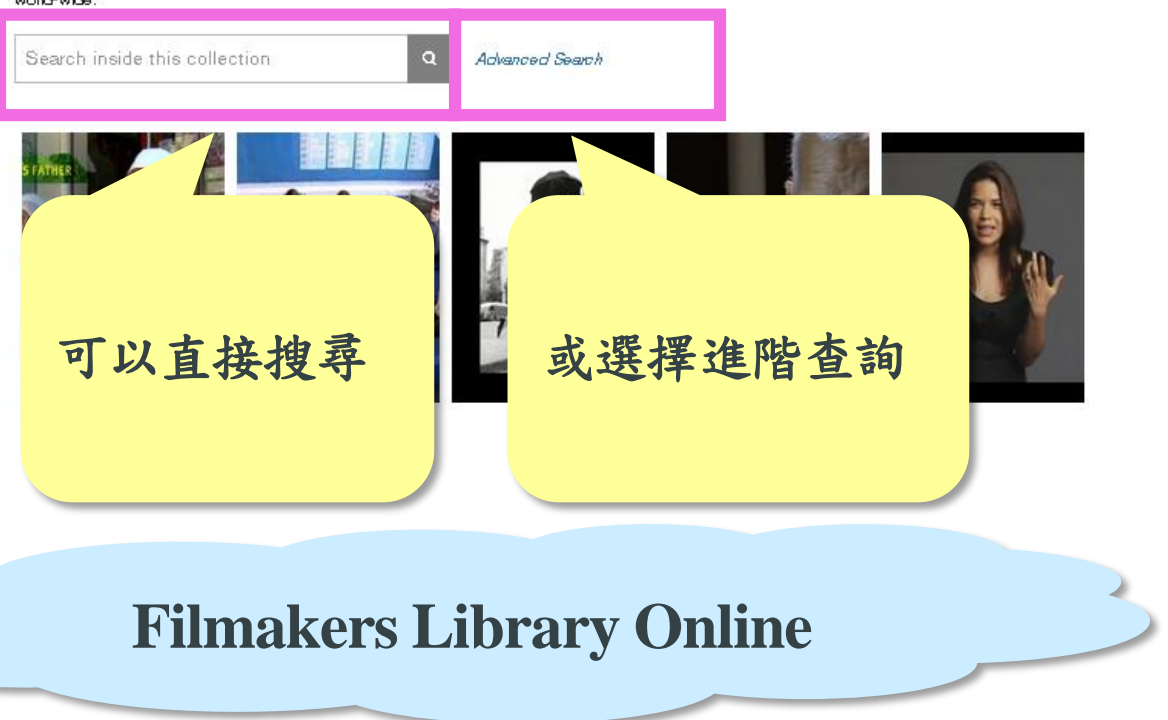

COPYRIGHT © 2016 BY ALEXANDER STREET, LLC

ABOUT HELP TERMS OF USE CONTACT US

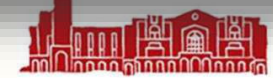

| MULTIDISCIPLINARY         ART & DESIGN         DIVERSITY         HEALTH SCIENCES         HISTORY         LITERATURE & LANGUAGE         MUSIC & PERFORMING ARTS         PSYCHOLOGY & COUNSELING         SCIENCE & ENGINEERING         SOCIAL SCIENCES         HISTORY         LITERATURE & LANGUAGE         MUSIC & PERFORMING ARTS         PSYCHOLOGY & COUNSELING         SCIENCE & ENGINEERING         SOCIAL SCIENCES         Topic / Theme         Person Discussed         Organization Discussed         Organization Discussed         Historical Event | SEARCH Clear   Clear Clear     Select terms *   Select terms *   Select terms *   Select terms *   Select terms *   Select terms *                                                                                                    |
|----------------------------------------------------------------------------------------------------|----------------------------------------------------------------------------------------------------|
| ART & DE SIGN       our search criteria match 977 items         DIVE RSITY       Words Anywhere         HEALTH SCIENCES       Fulltext / Transcripts         HIST ORY       Title and Series         UITERATURE & LANGUAGE       Author / Creator         MUSIC & PERFORMING ARTS       Speaker / Performer         PSYCHOLOGY & COUNSELING       Subject         SOCIAL SCIENCES       Topic / Theme         Person Discussed       Organization Discussed         Organization Discussed       Historical Event                                              | SEARCH Clear     Clear     Select terms •     Select terms •     Select terms •     Select terms •     Select terms •                                                                                                    |
| DIVERSITY HEALTH SCIENCES HEALTH SCIENCES HISTORY LITERATURE & LANGUAGE MUSIC & PERFORMING ARTS PSYCHOLOGY & COUNSELING SCIENCE & ENGINEERING SOCIAL SCIENCES  HISTORY HISTORY HISTORY HISTORY HISTORY HISTORY HISTORY HISTORY HISTORY HISTORY                                                                                                    | Select terms T<br>Select terms Select terms Sel |
| HEALTH SCIENCES       Fulltext / Transcripts         HISTORY       Title and Series         LITERATURE & LANGUAGE       Author / Creator         MUSIC & PERFORMING ARTS       Speaker / Performer         PSYCHOLOGY & COUNSELING       Subject         SOCIAL SCIENCES       Topic / The me         Organization Discussed       Organization Discussed         Organization Discussed       Historical Event                                                                                                    | Select terms T<br>Select terms Select terms Sel |
| HISTORY LITERATURE & LANGUAGE MUSIC & PERFORMING ARTS PSYCHOLOQY & COUNSELING SCIENCE & ENGINEERING SOCIAL SCIENCES Topic / The me Person Discussed Organization Discussed Historical Event Historical Event                                                                                                    | Select terms • Select terms • Select terms • Select terms • Select terms • Select terms • Select terms • Select terms •                                                                                                    |
| LITERATURE & LANGUAGE MUSIC & PERFORMING ARTS PSYCHOLOGY & COUNSELING SCIENCE & ENGINEERING SOCIAL SCIENCES  CUltural Group Discussed Cultural Group Discus Historical Event                                                                                                    | Select terms • Select terms • Select terms • Select terms • Select terms • Select terms • Select terms •                                                                                                    |
| MUSIC & PERFORMING ARTS         PSYCHOLOGY & COUNSELING         SCIENCE & ENGINEERING         SOCIAL SCIENCES         Topic / The me         Person Discussed         Organization Discussed         Cultural Group Discus                                                                                                    | Select terms • Select terms • Select terms • Select terms • Select terms • Select terms • Select terms • Select terms •                                                                                                    |
| PSYCHOLOGY & COUNSELING       Speaker / Performer         SCIENCE & ENGINEERING       Subject         SOCIAL SCIENCES       Topic / Theme         Person Discussed       Organization Discussed         Organization Discussed       Historical Event                                                                                                    | Select terms   Select terms   Select terms   Select terms   Select terms   Select terms                                                                                                    |
| SCIENCE & ENGINEERING     Subject       SOCIAL SCIENCES     Topic / The me       Person Discussed     Organization Discussed       Organization Discussed     Historical Event                                                                                                    | Select terms T<br>Select terms T<br>Select terms T                                                                                                    |
| SOCIAL SCIENCES Topic / The me Person Discussed Organization Discussed Cultural Group Discus Historical Event                                                                                                    | Select terms   Select terms  Select terms                                                                                                    |
| Person Discussed Organization Discussed Cultural Group Discus Historical Event                                                                                                    | Select terms  Select terms                                                                                                    |
| Organization Discussed Cultural Group Discus Historical Event                                                                                                    | Select terms 🔻                                                                                                    |
| Cultural Group Discus                                                                                                    |                                                                                                    |
| Historical Event                                                                                                    | Select terms *                                                                                                    |
| ced Search                                                                                                    | Select terms 🔻                                                                                                    |
| Place Discussed                                                                                                    | Select terms ¥                                                                                                    |
| 位多元 Subject Area                                                                                                    | Select terms 🔻                                                                                                    |
| Contributor                                                                                                    | Select terms *                                                                                                    |
| Publisher                                                                                                    | Select terms •                                                                                                    |
| Collection Hide all collections                                                                                                    |                                                                                                    |
| Select all(Check to include all content in Multidisciplinary)                                                                                                    |                                                                                                    |

非裔美國人民權運動 領袖金恩博士Martin Luther King 的影片

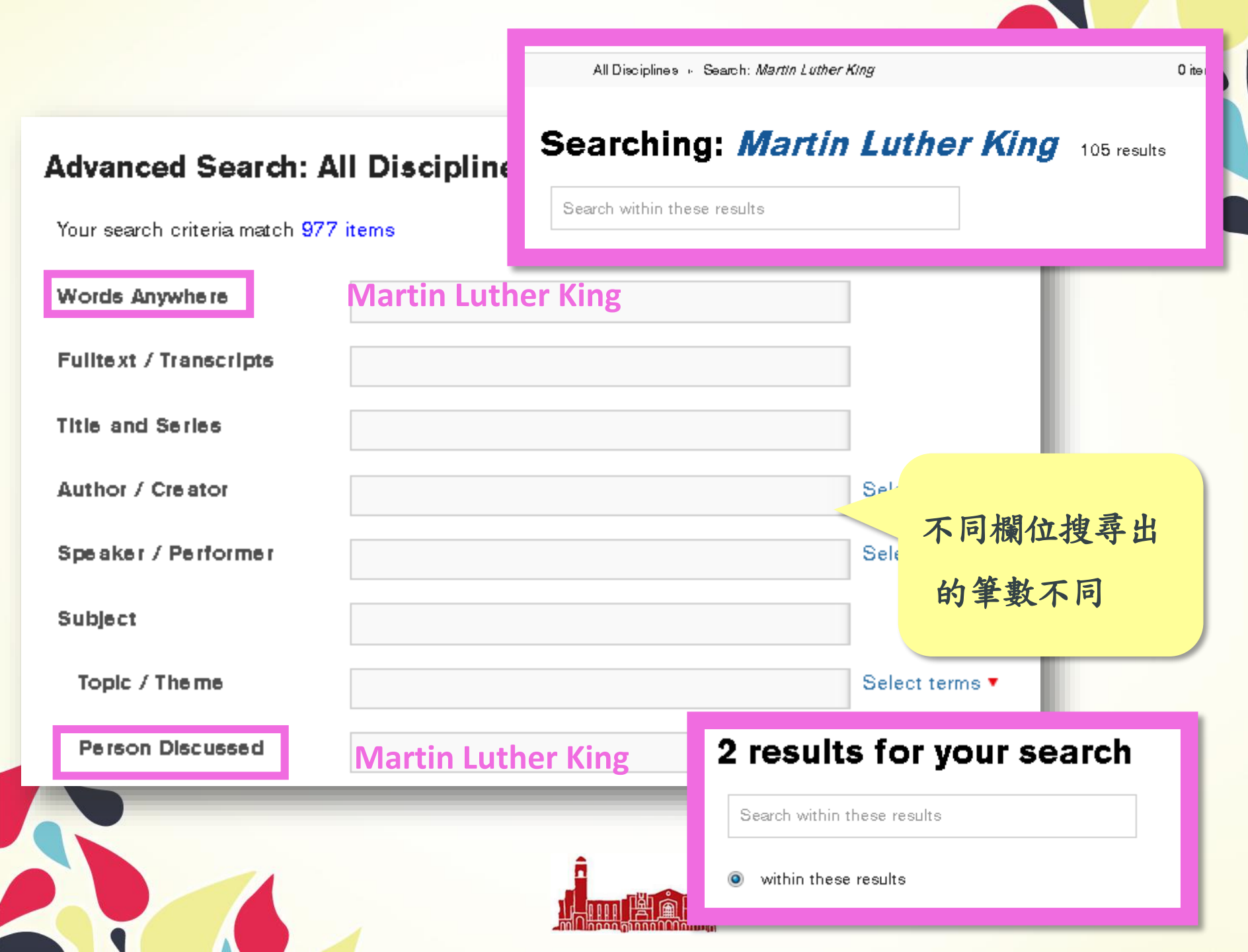

# 如何利用影片

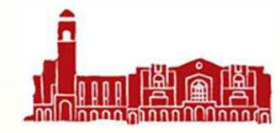

# 影片詳細資料

Details

Transcript

### Abstract/Summary

This film records the most spectacular sacred ceremony of the Balinese people. The Eka Dasa Rudra, or Festival of the 11 Powers, was held by order of the high priests to restore the balance between good and evil in the universe. The entire Balinese population of two million participated. In Bali, religion governs all aspects of life. A complex synthesis of Buddhism, animism, Sivaism and Hinduism, its rituals go back to the dawn of time. The film captures the sight and sound of this richly textured event.

All Subtitle Languages English Field of Interest Anthropology Discipline Social Sciences Specialized Area of Interest Cultural anthropology Author Bryce Courtenay Accolades/Awards Gold Medal, International Film & Video Festival, 1984; Athens International Film Festival, 1980 Copyright Message Copyright © 1980. Used by permission of Filmakers Library. All

rights reserved.

Cultural Group Discussed

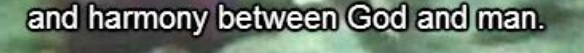

► (30) = ()

14:25 / 48:01 💥 🛯 🎆 🛄 🔲 🖸 🕻 🕻

## The Eleven Powers (Bali)

written by Bryce Courtenay; directed by Frank Heimans, fl. 1973-1985; produced by Larry Gartenstein (New York, NY: Filmakers Library, 1980), 48 mins

5 Cite M Email Share Playlist </>
</>
</>
</>
</>
</>
</>
</>

Image: Constraint of the second second s

Send to mobile

**Related Items** 

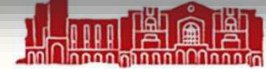

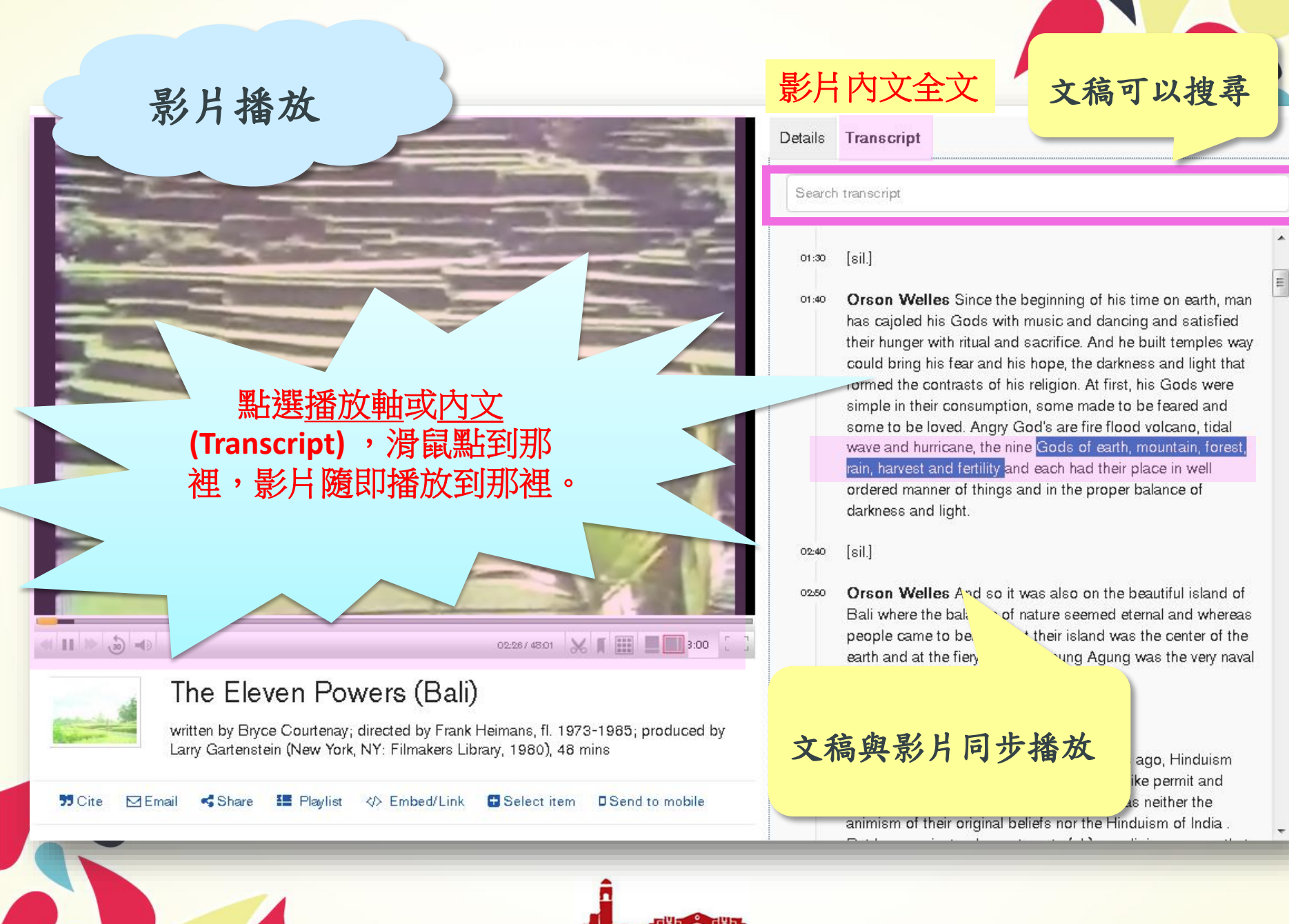

# 字幕(右)

# \*預設值\*

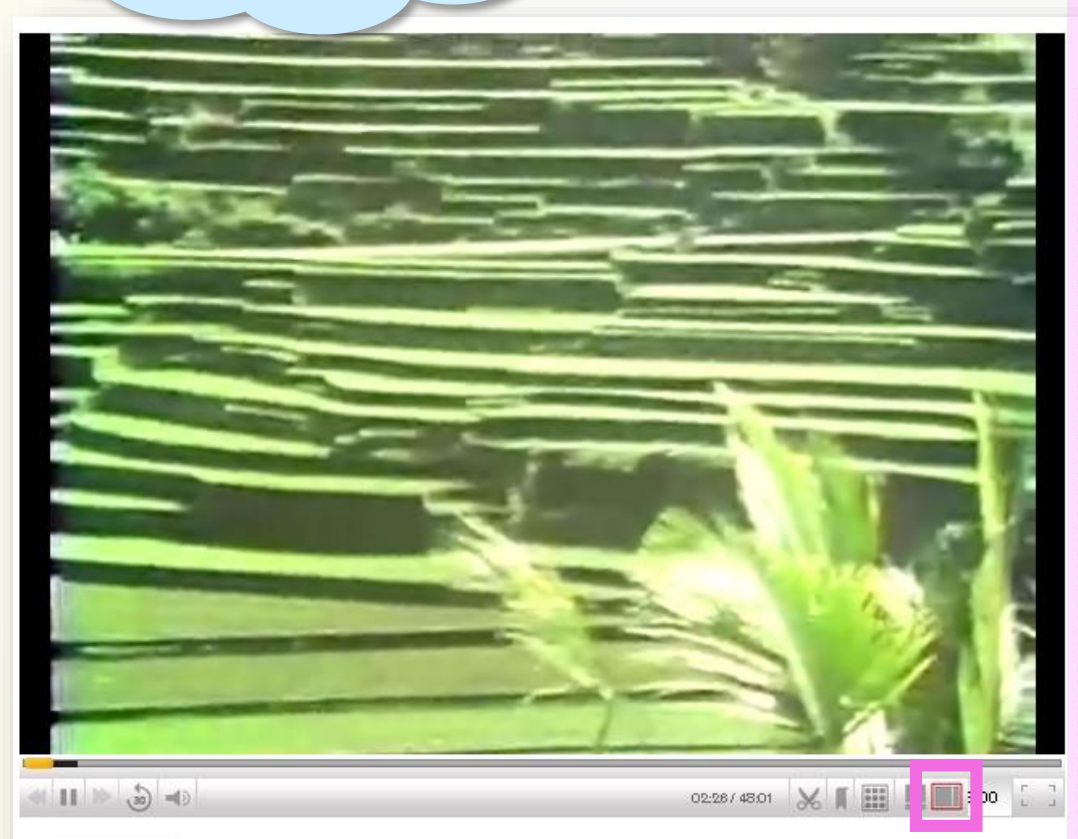

## The Eleven Powers (Bali)

75 Cite

written by Bryce Courtenay; directed by Frank Heimans, fl. 1973-1985; produced by Larry Gartenstein (New York, NY: Filmakers Library, 1980), 48 mins

🗹 Email 🥰 Share 🏭 Playlist 🚸 Embed/Link 📑 Select item 🛛 Send to mobile

# Details Transcript Search transcript (sil.] (sil.) (sil.)

has cajoled his Gods with music and dancing and satisfied their hunger with ritual and sacrifice. And he built temples way could bring his fear and his hope, the darkness and light that formed the contrasts of his religion. At first, his Gods were simple in their consumption, some made to be feared and some to be loved. Angry God's are fire flood volcano, tidal wave and hurricane, the nine Gods of earth, mountain, forest, rain, harvest and fertility and each had their place in well ordered manner of things and in the proper balance of darkness and light.

#### 02:40 [sil.]

OP250 Orson Welles And so it was also on the beautiful island of Bali where the balance of nature seemed eternal and whereas people came to believe that their island was the center of the earth and at the fiery mount Gunung Agung was the very naval of the world.

### 03:05 [sil.]

Orson Welles And then a thousand years ago, Hinduism came and the Balinese took those rituality like permit and assimilated them to make a religion that was neither the animism of their original beliefs nor the Hinduism of India.

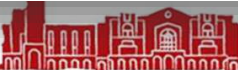

=

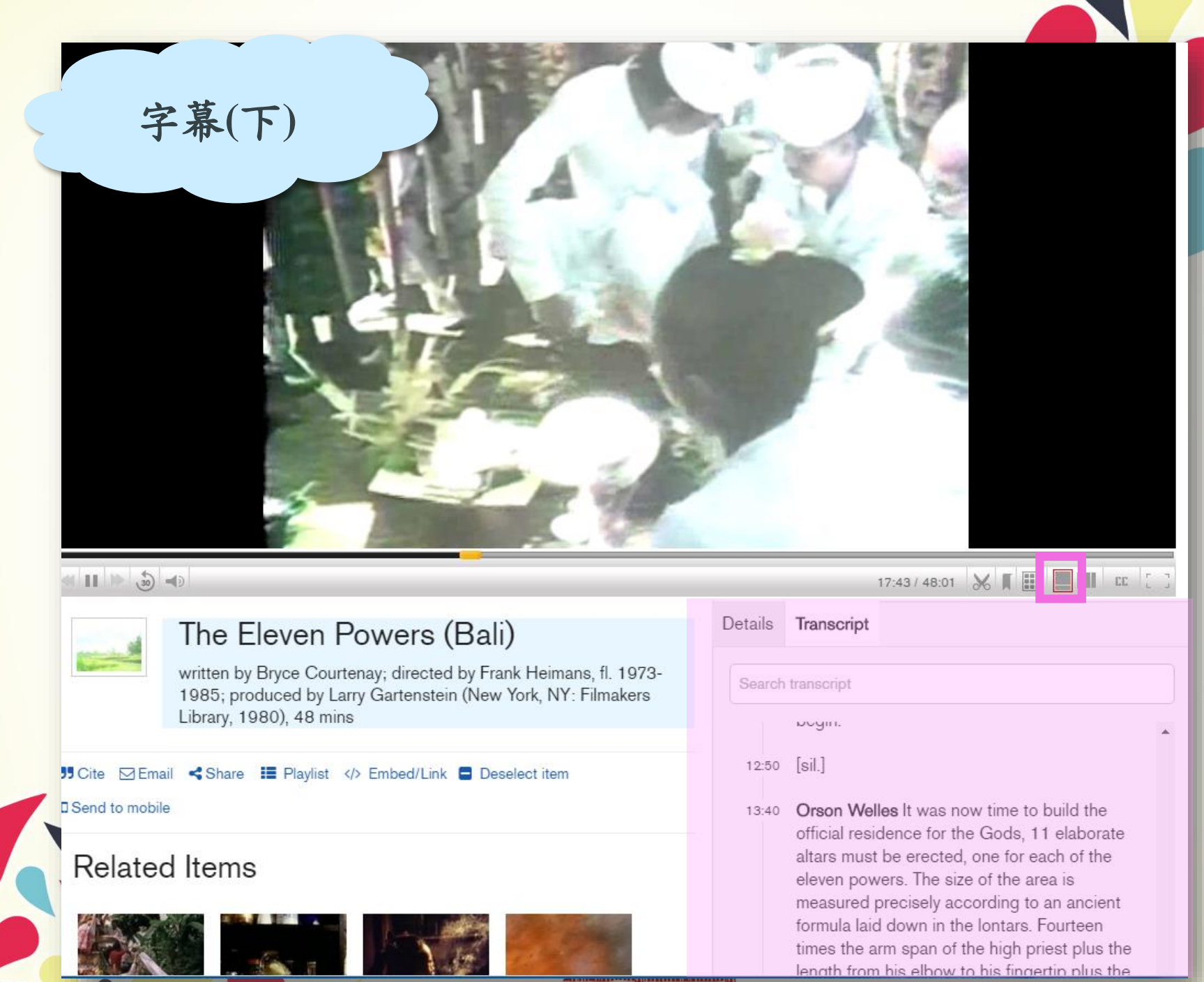

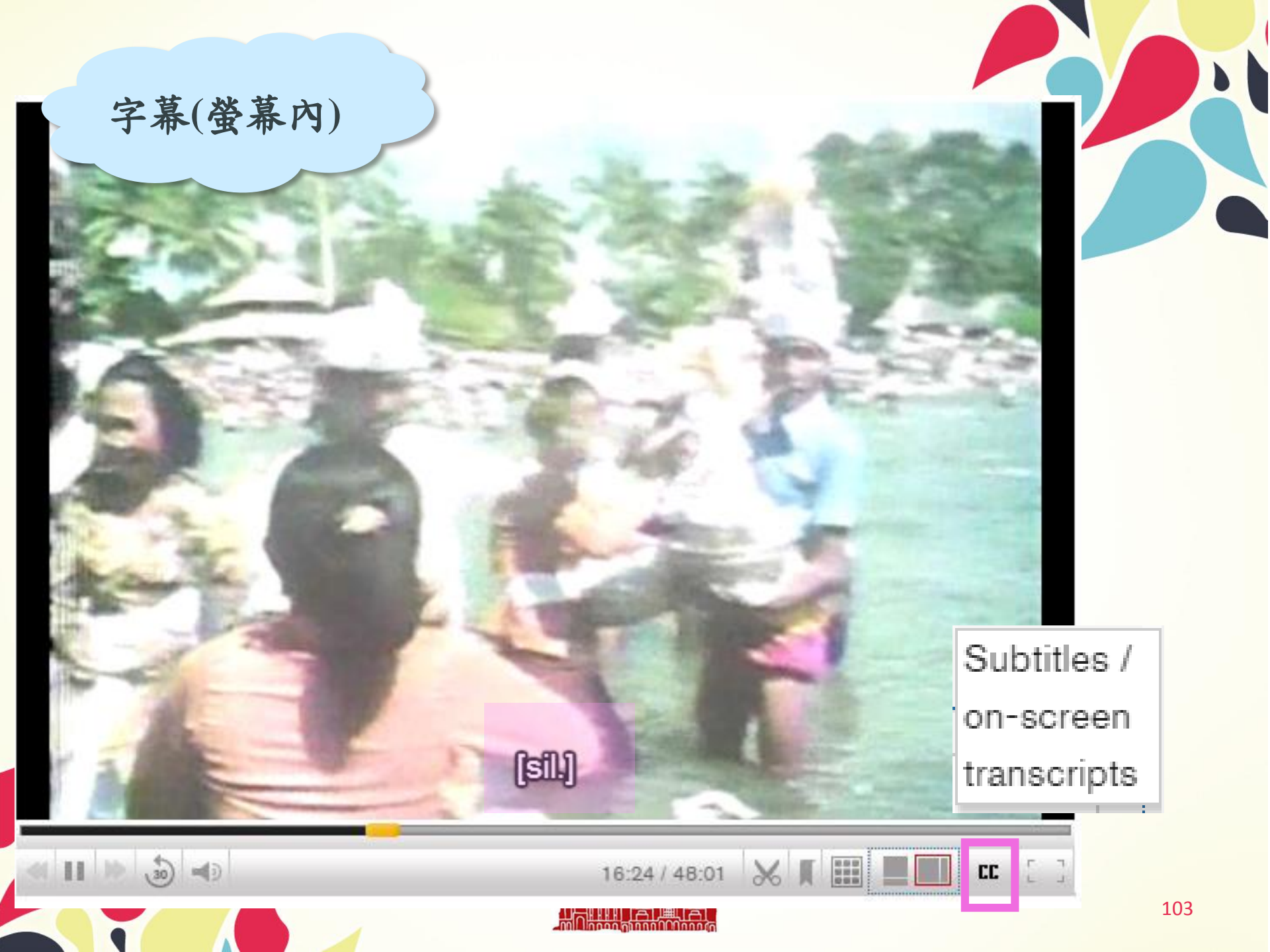

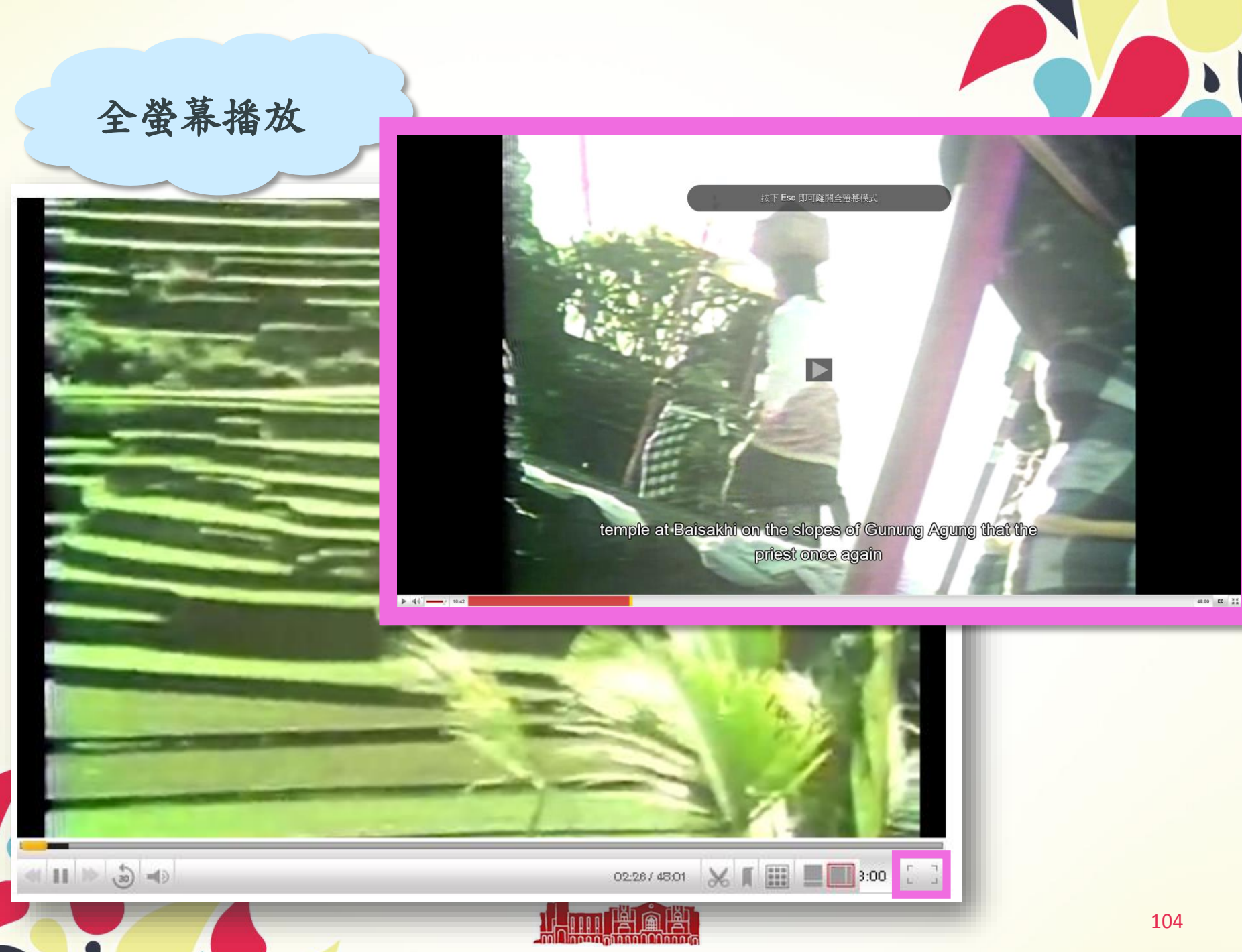

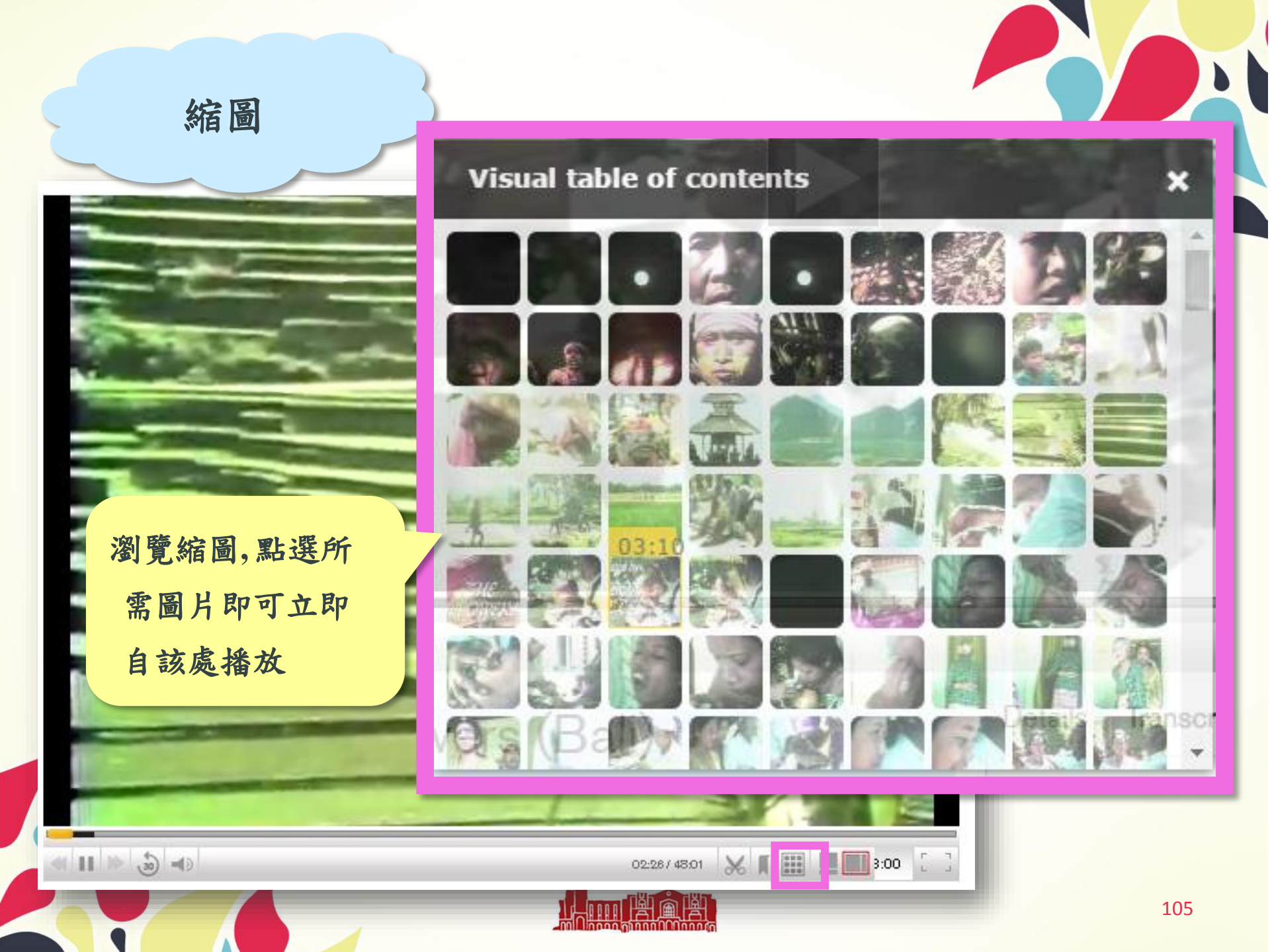

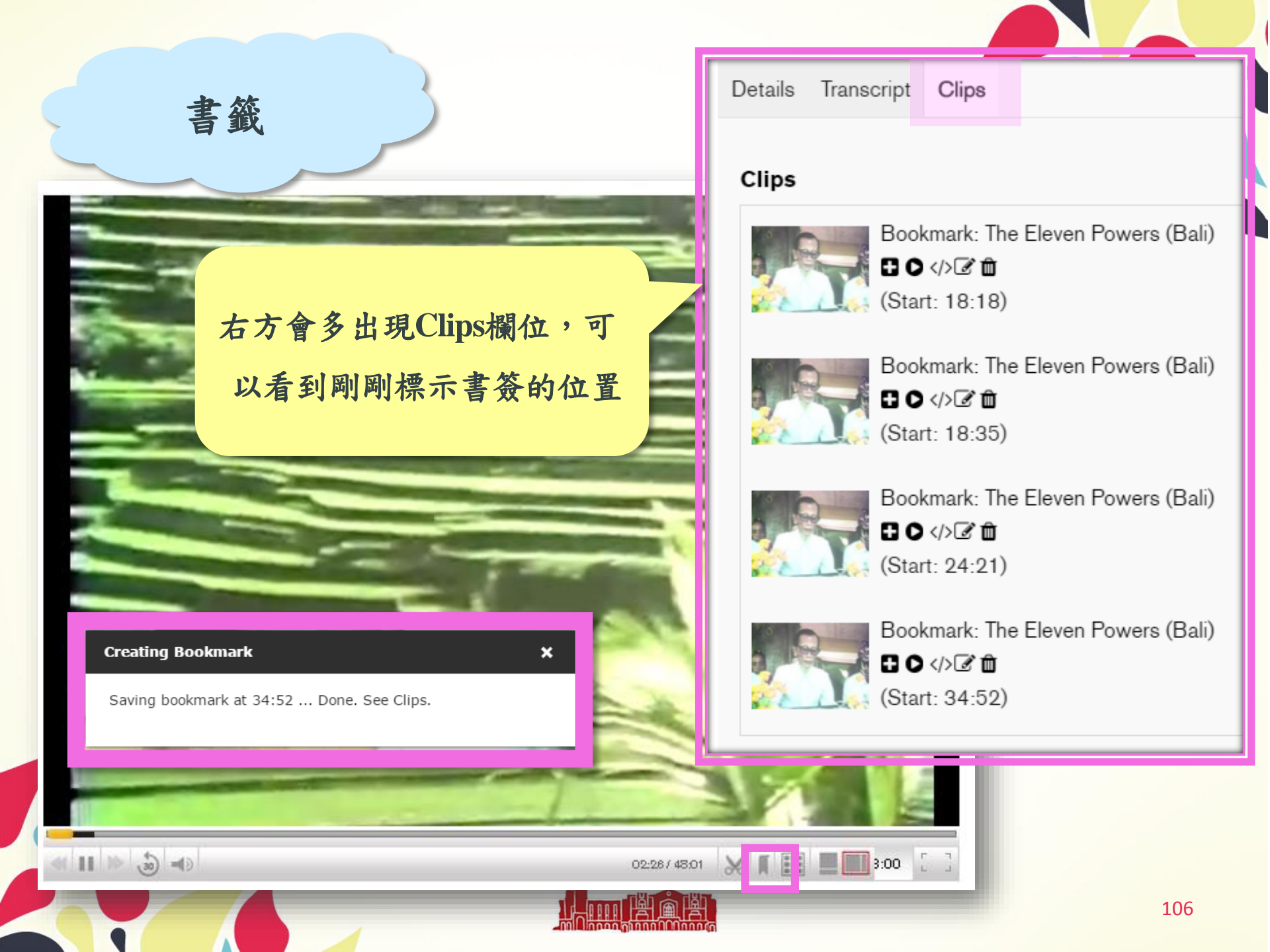

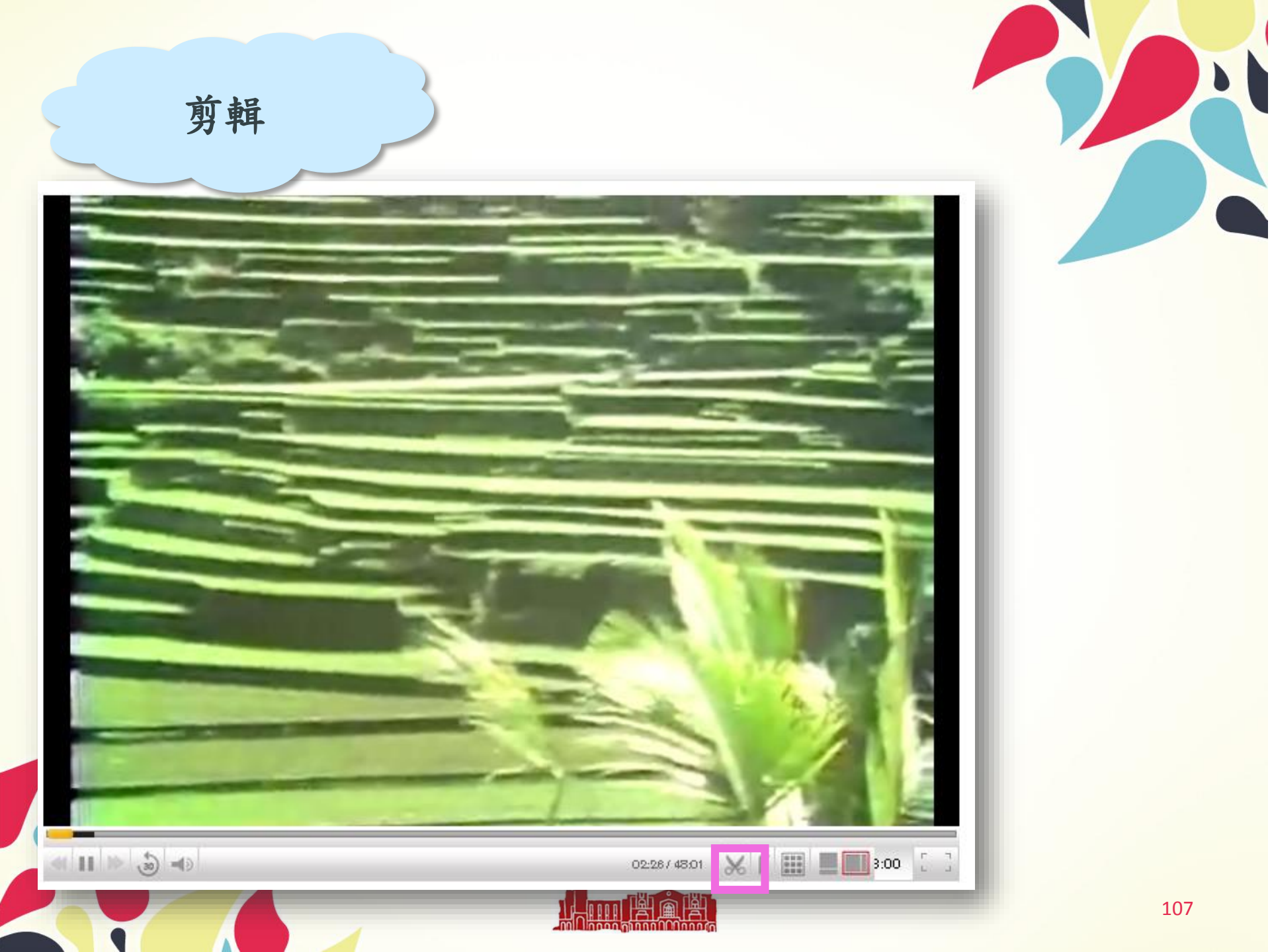

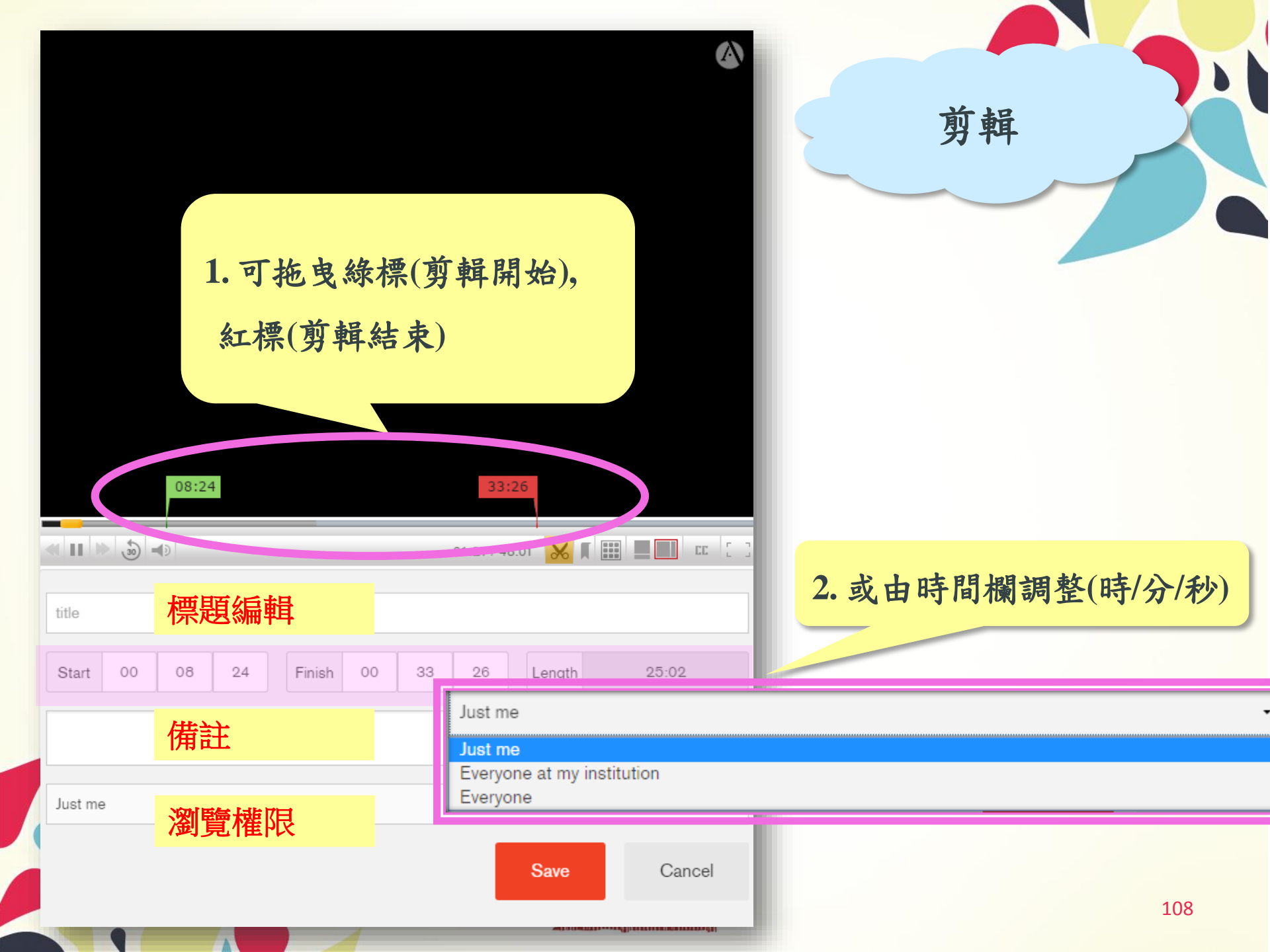
# 如何分享/引用影片

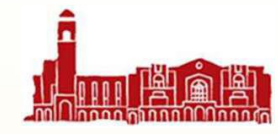

### 引用 Details Transcript Search transcript [sil.] 01:30 ш Orson Welles Since the beginning of his time on earth, man 01:40 has cajoled his Gods with music and dancing and satisfied their hunger with ritual and sacrifice. And he built temples way could bring his fear and his hope, the darkness and light that formed the contrasts of his religion. At first, his Gods were simple in their consumption, some made to be feared and some to be loved. Angry God's are fire flood volcano, tidal wave and hurricane, the nine Gods of earth, mountain, forest, rain, harvest and fertility and each had their place in well ordered manner of things and in the proper balance of A. darkness and light. [sil.] 02:40 Orson Welles And so it was also on the beautiful island of 02:50 Bali where the balance of nature seemed eternal and whereas people came to believe that their island was the center of the Yunung Agung was the very naval 選擇引用之格式 nousand years ago, Hinduism came and the Balinese took those rituality like permit and assimilated them to make a religion that was neither the animism of their original beliefs nor the Hinduism of India .

### OPTIONS

### FORMAT LIST FOR CITATION

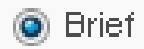

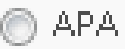

11 10 50 =0

55 Cite

ΤI

wri Lar

🖸 Email

| ۲ | Chicago | Β |
|---|---------|---|
|---|---------|---|

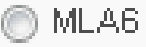

🔵 MLA7

Styles powered by EasyBib 📜

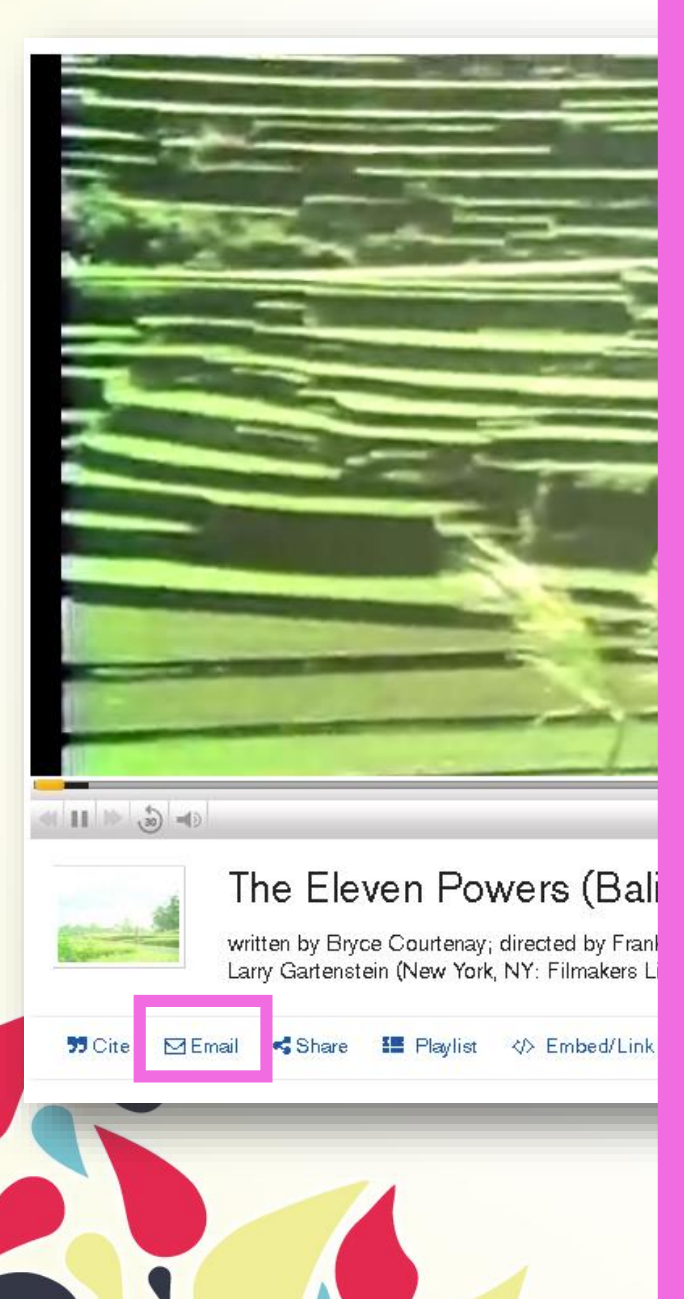

### EMAIL LIST

To \*

Recipient email addres

Separate multiple emails by comma.

### From

Your name

#### Reply to \*

Your email address

### Subject \*

Selected citations

#### Note

NOLE

Style

💿 Brief

🔘 APA

🔘 Chicago B

SEND

CLEAR

🔘 MLA6

O MLA7

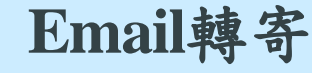

(引用資料)

### [sil.]

transcritt

1

**Orson Welles** Since the beginning of his time on earth, man has cajoled his Gods with music and dancing and satisfied their hunger with ritual and sacrifice. And he built temples way could bring his fear and his hope, the darkness and light that formed the contrasts of his religion. At first, his Gods were simple in their consumption, some made to be feared and some to be loved. Angry God's are fire flood volcano, tidal wave and hurricane, the nine <u>Gods of earth, mountain, forest</u>, rain, harvest and fertility and each had their place in well ordered manner of things and in the proper balance of darkness and light.

### [sil.]

**Orson Welles** And so it was also on the beautiful island of Bali where the balance of nature seemed eternal and whereas people came to believe that their island was the center of the earth and at the fiery mount Gunung Agung was the very naval of the world.

### [sil.]

**Orson Welles** And then a thousand years ago, Hinduism came and the Balinese took those rituality like permit and assimilated them to make a religion that was neither the animism of their original beliefs nor the Hinduism of India.

Ш

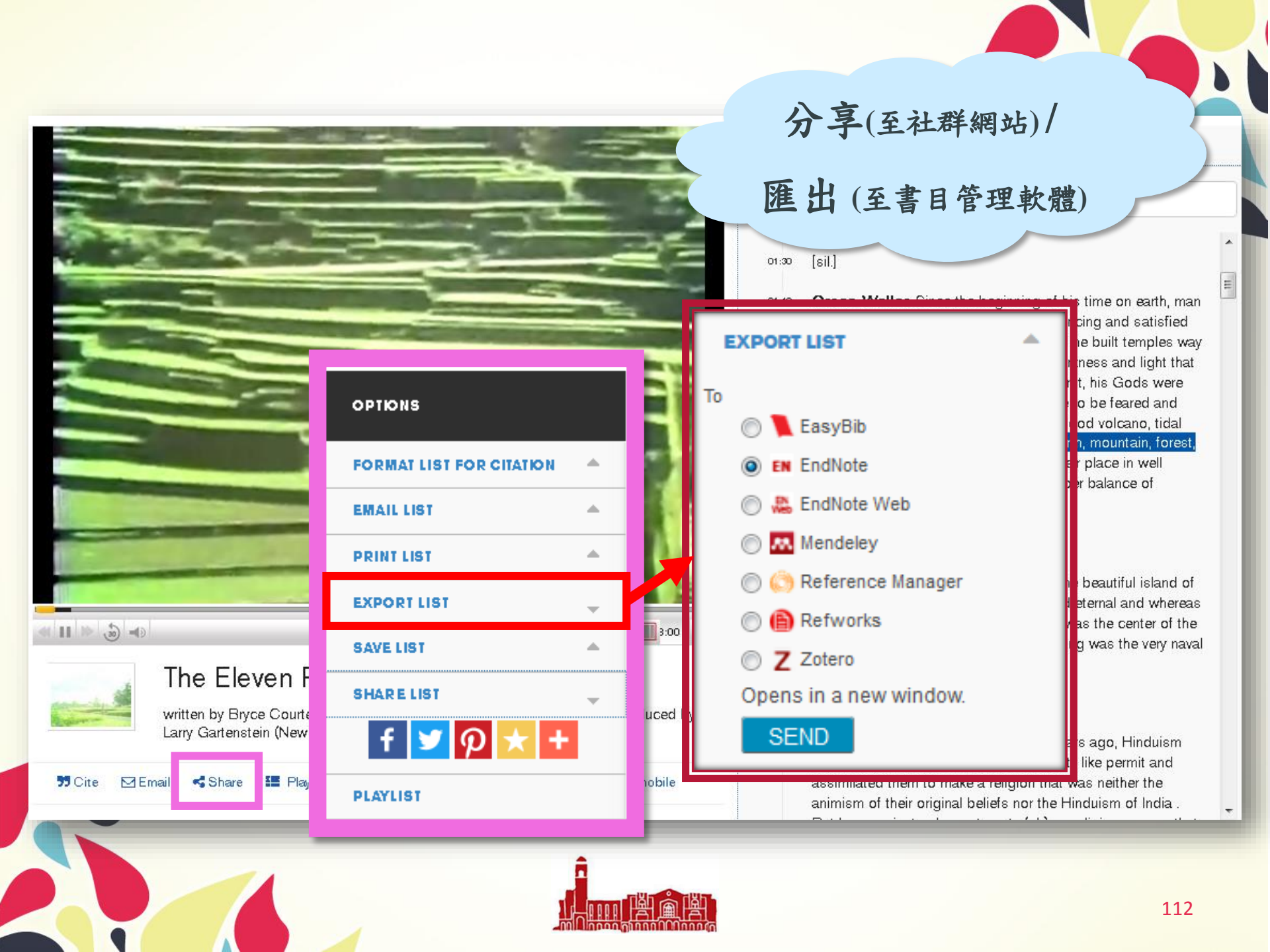

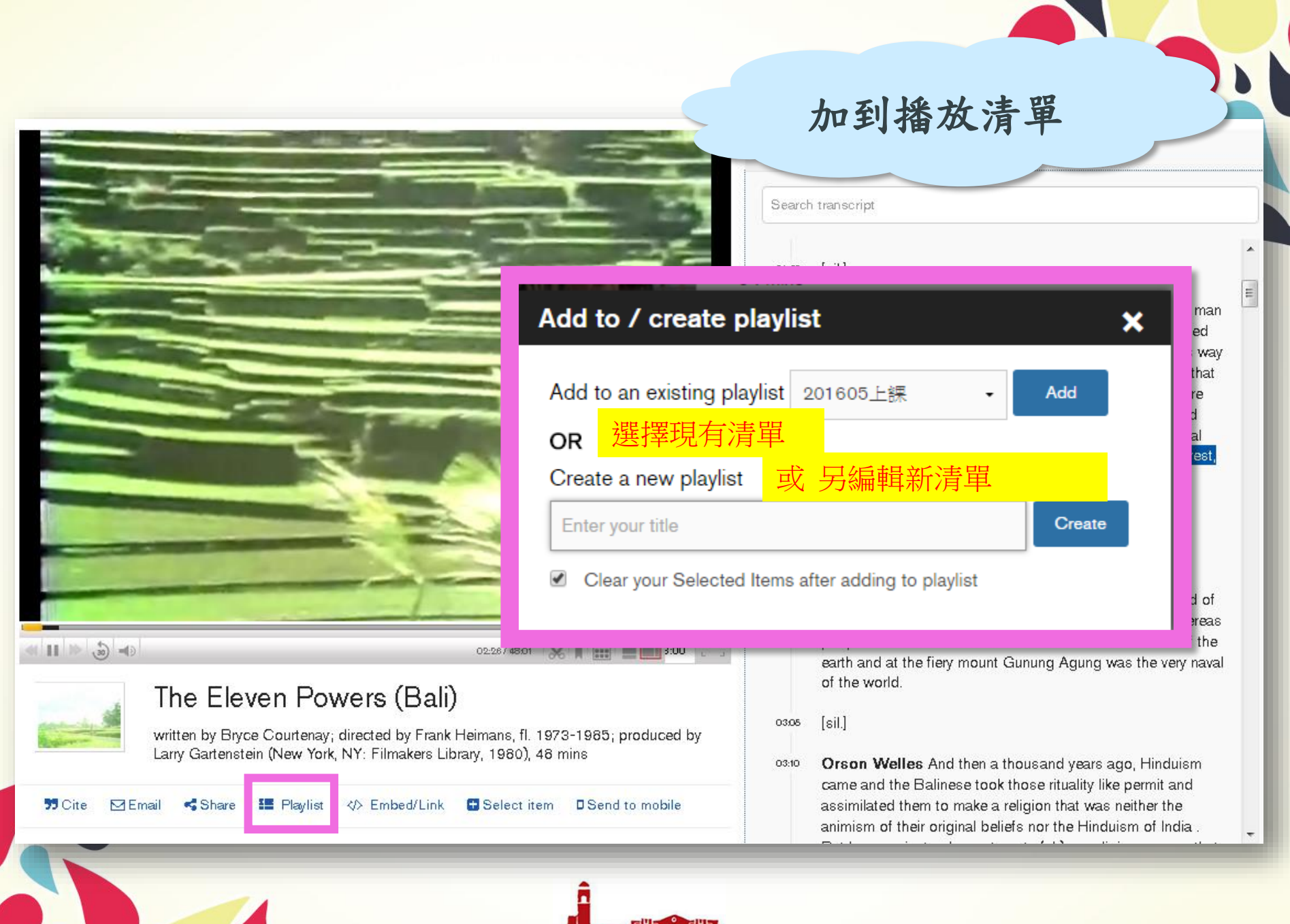

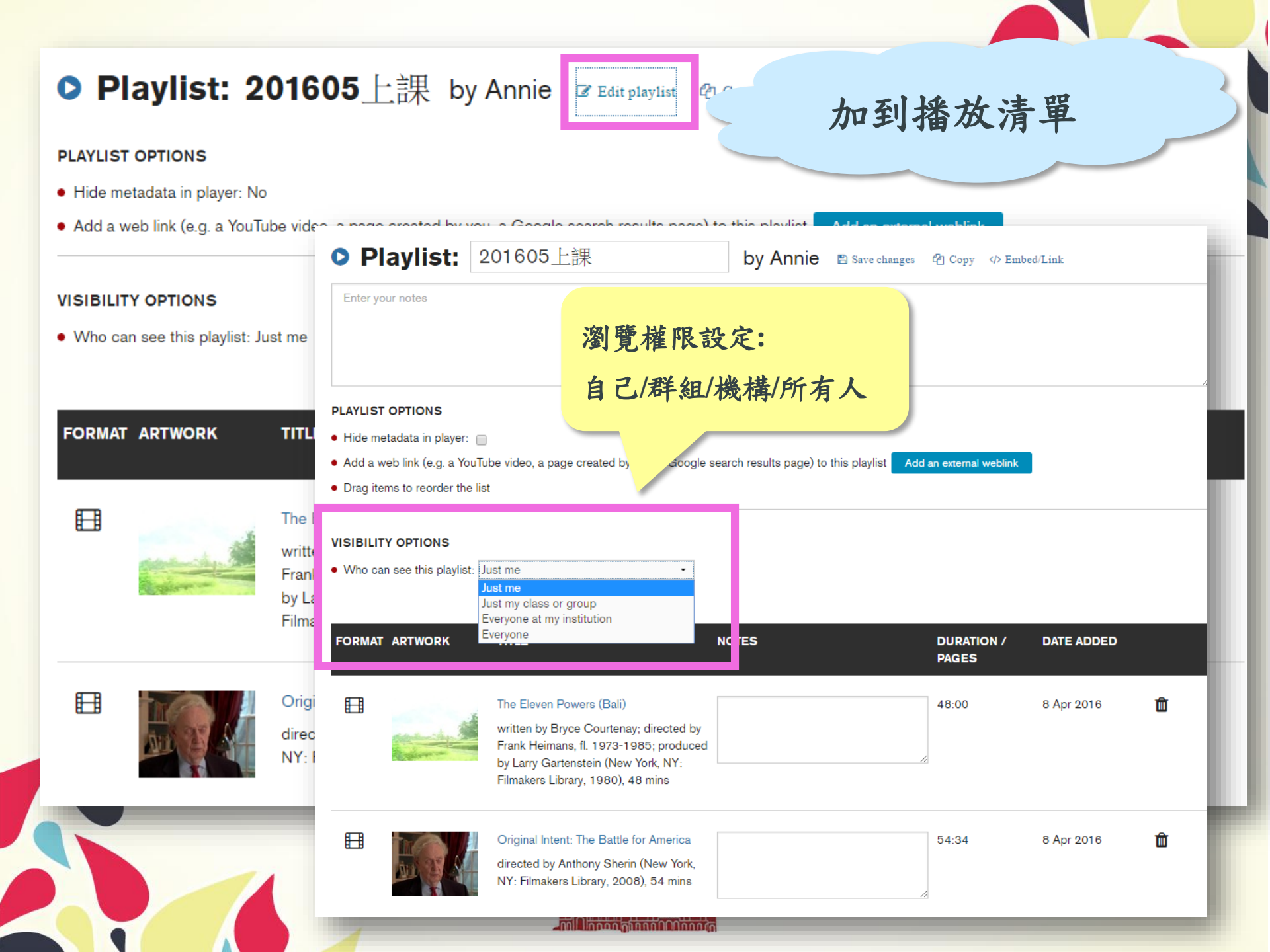

### 影片連結網址

Search transcript

[sil.]

01:30

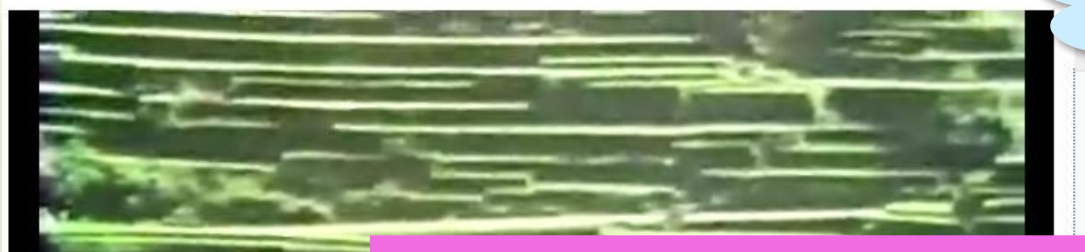

### Embed The Eleven Powers (Bali)

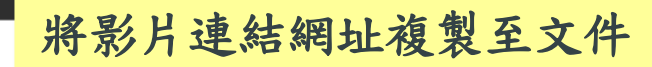

### Permanent link to The Eleven Powers (Bali)

Copy and paste the link below to create a link to this page on another website https://search.alexanderstreet.com/view/work/1689418

### **Embed The Eleven Powers (Bali)**

Copy and paste the following code to embed this player in your website

<iframe src="https://search.alexanderstreet.com/embed/token/04ft2c9m70sj8c9o" frameborder="0" height="390" width="470"></iframe>

See .

11 10 50 =0

### The Eleve

written by Bryce Courtenay; directed by Frank Heimans, fl. 1973-1965; produced by Larry Gartenstein (New York, NY: Filmakers Library, 1960), 48 mins

95 Cite ⊠ Email <5 Share I

III Playlist </>
Embed/Link

🗄 Select item 🛛 🛛 Send to mobile

將影片內碼複製至網站

induism hit and

assimilated them to make a religion that was neither the animism of their original beliefs nor the Hinduism of India .

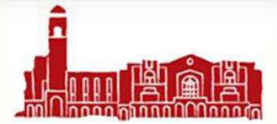

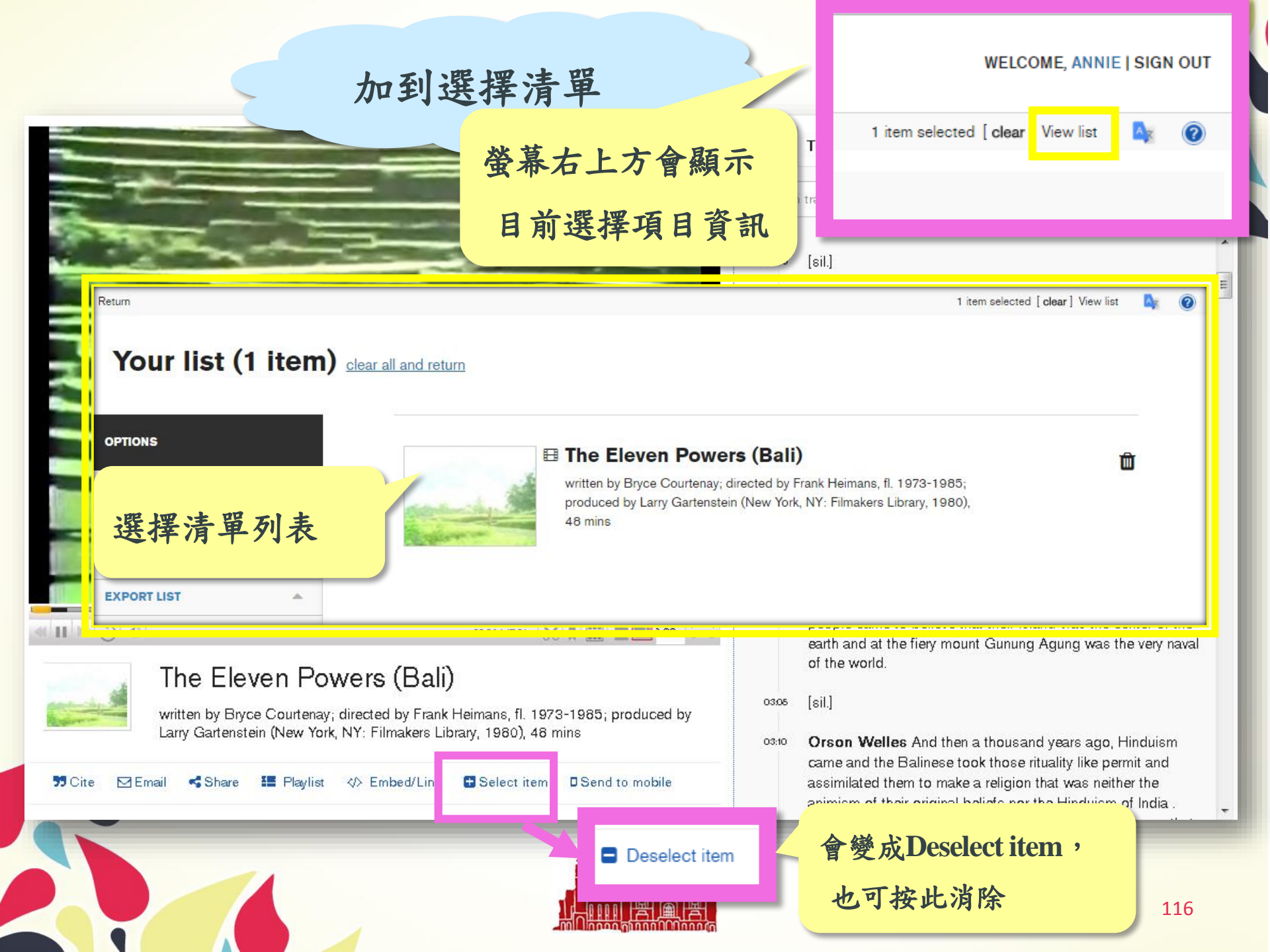

### 分享至行動載具(3種方式)

×

### Send to a mobile device

To send a link to your mobile device, use one of the available options:

 To send this to your device via email or SMS, enter addresses or phone numbers below:

Note: For numbers outside of the United States, please begin with + (country code)

Add Field

+886
 Enter email or phone number

Send

 1.簡訊傳送,輸入手機號碼 (前方可選擇國碼,如台灣)
 不夠還可以利用Add Field
 增加寄送欄位

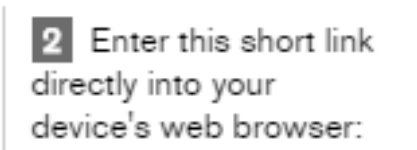

https://asp.to/rfxh

E Select item

link

2. 複製此網址

至手機瀏覽器

Send to mobile

3 Scan this QR Code with a compatible device:

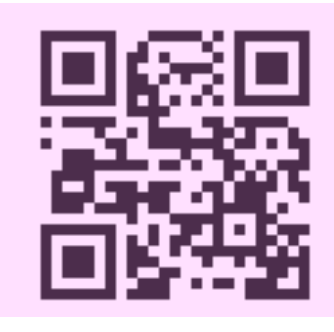

What's This?

of his time on earth, man I dancing and satisfied And he built temples way I darkness and light that At first, his Gods were ade to be feared and re flood volcano, tidal earth, mountain, forest, I their place in well proper balance of

in the beautiful island of med eternal and whereas nd was the center of the Agung was the very naval

3.掃瞄此QR code

years ago, Hinduism

came and the Balinese took those rituality like permit and assimilated them to make a religion that was neither the animism of their original beliefs nor the Hinduism of India .

117

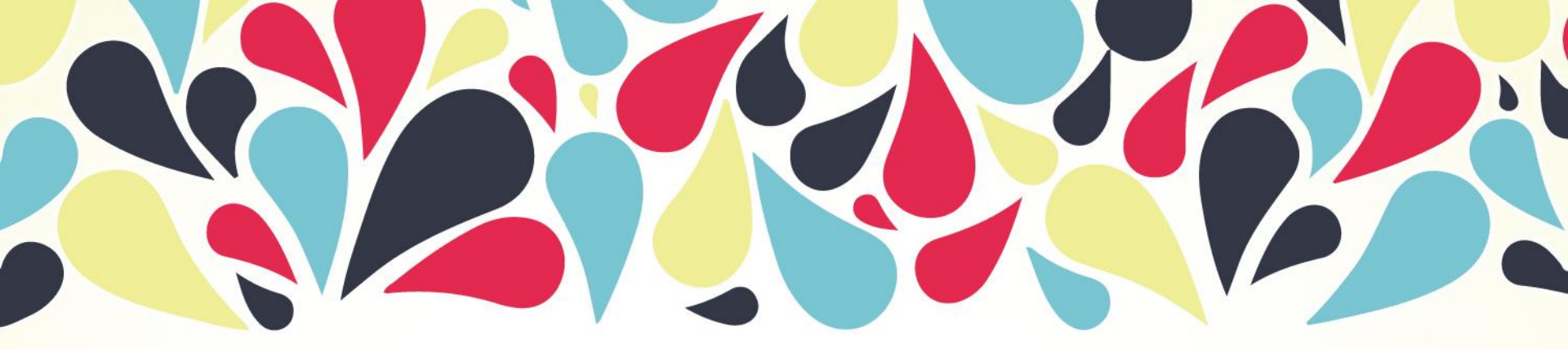

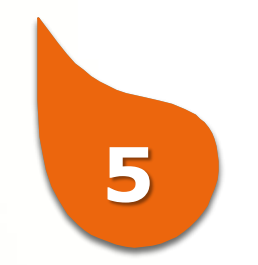

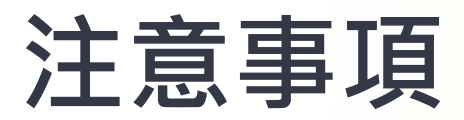

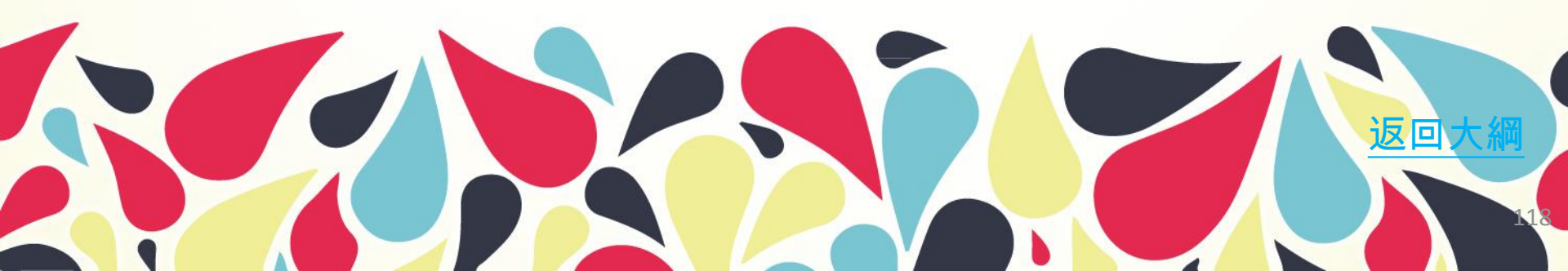

Notice

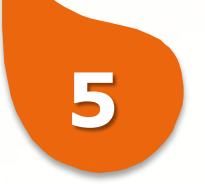

## 請勿將帳號密碼轉交 給其他校外人士使用

 校外連線使用本校電子資源只限本校 在校學生及教職員工,此為與出版社 之協定。

# 下載電子資源請在合 理合法範圍內使用

請留意電子資源合理使用規範。勿利
 用下載軟體**有系統且大量下載全文**,
 以免全校遭停權或個人因違法而須負
 法律責任。

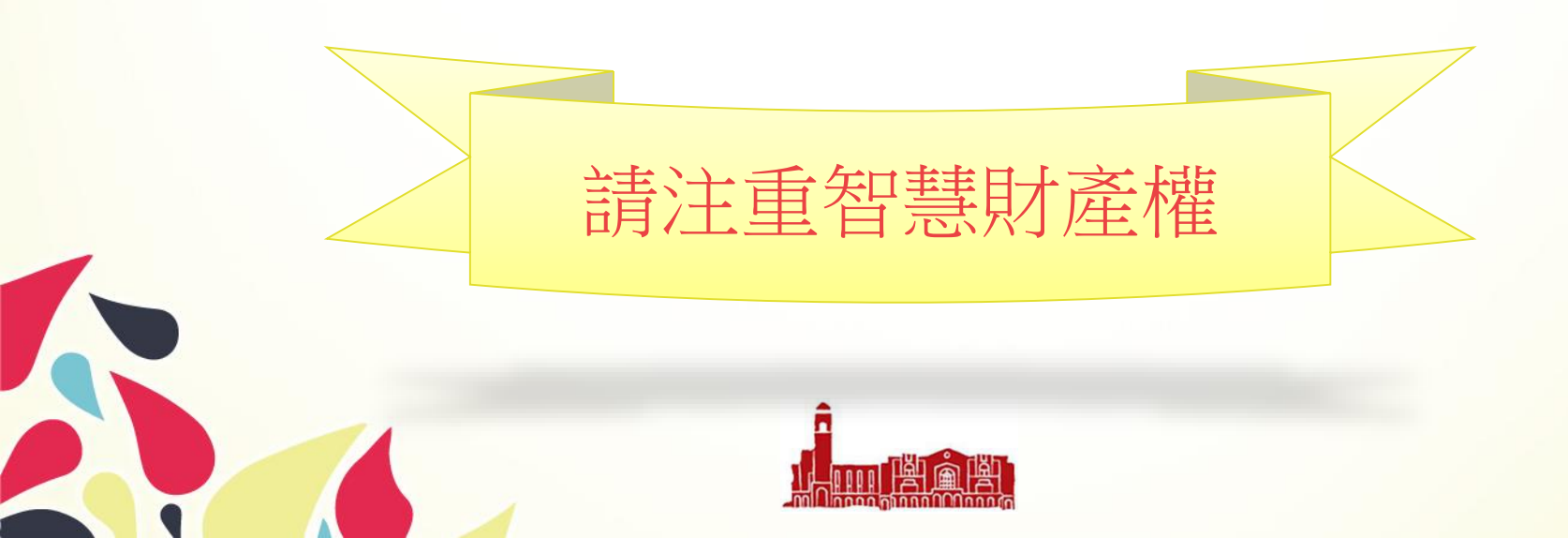

VPN

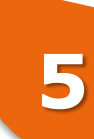

2016

2016

2015

2015

2015

試用資源(Trial) 免費資源(Free) 新増資料庫(New) 熱門點閥(Popular) 電子資料庫APP

(Database APP)

| 請注意                                  | M 2  |
|--------------------------------------|------|
| 請遵守智財權                               |      |
| 在個人合理範圍內使用                           | 使用電  |
| 校外連線方式:                              | (請避  |
| SSL VPN                              | 12月1 |
| 網址: <u>https://sslvpn.ntu.edu.tw</u> | 國向出  |
| 本校在職教師與學生適用                          |      |
| 認證:輸入計中Email帳號及密碼                    | 雷子音  |
| 詳細服務及設定說明                            | Netw |
| 學科服務組                                |      |
| (02)33662326                         |      |
| tul@ntu.edu.tw                       | â    |
| <u>意見箱</u> FEEDBACK                  |      |

臺大師生可以透過校外連線(VPN)設定,在校外使用台大圖書館訂購的電子資源。

首次使用,請以IE或FireFox 瀏覽器,開啟此網頁: <u>http://sslvpn.ntu.edu.tw</u>

如無法瀏覽,可改連 http://sslvpn2.ntu.edu.tw

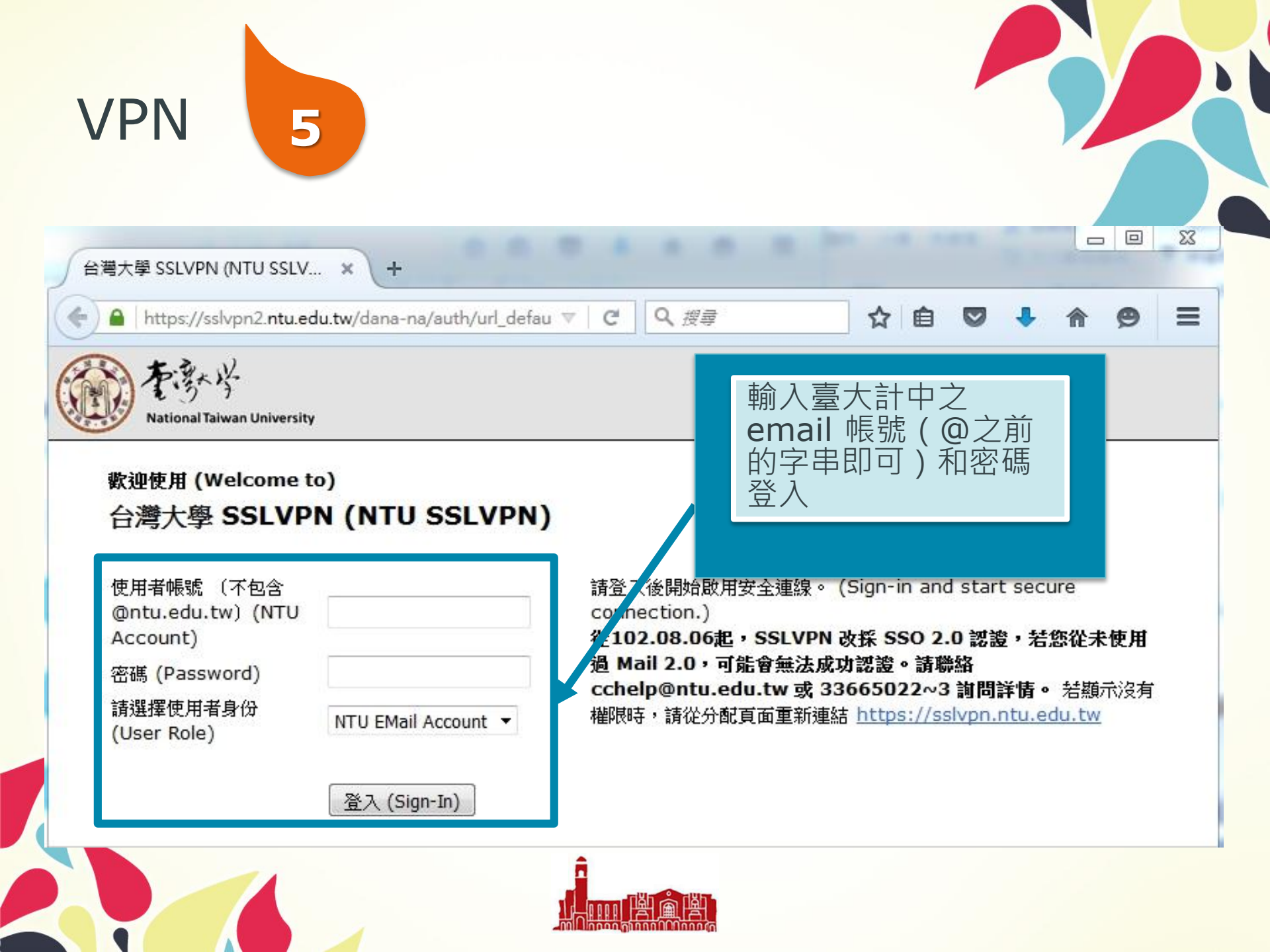

# About me

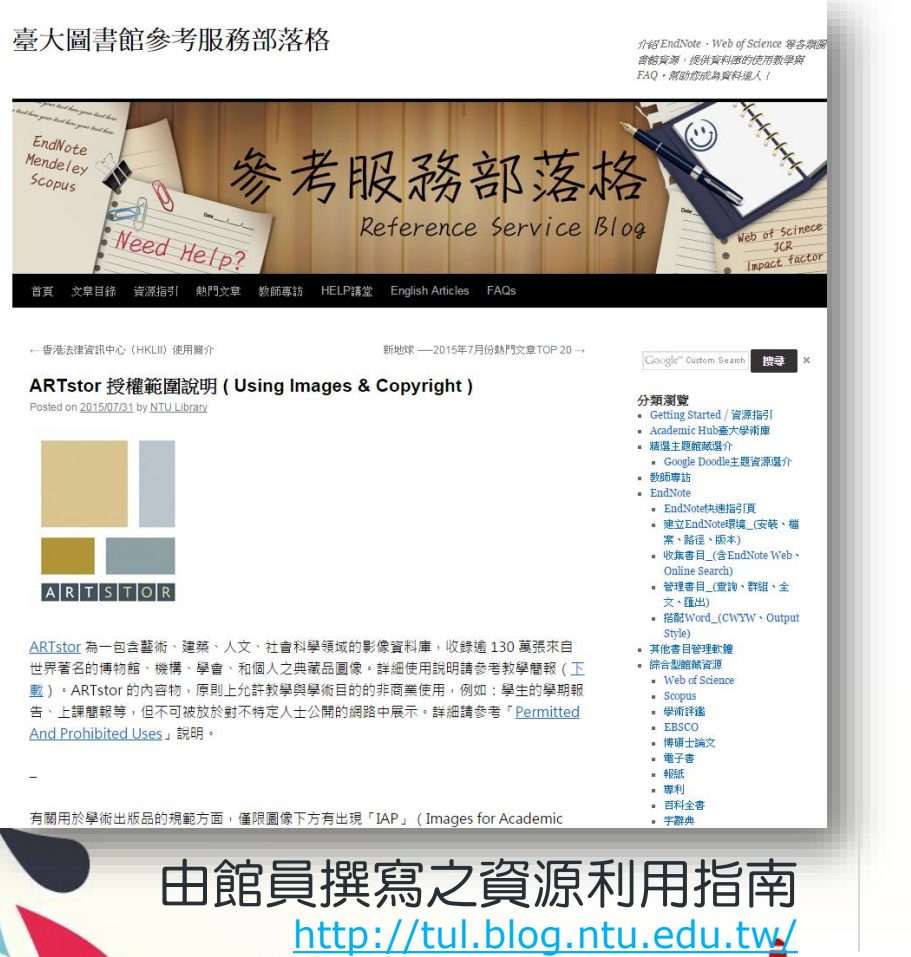

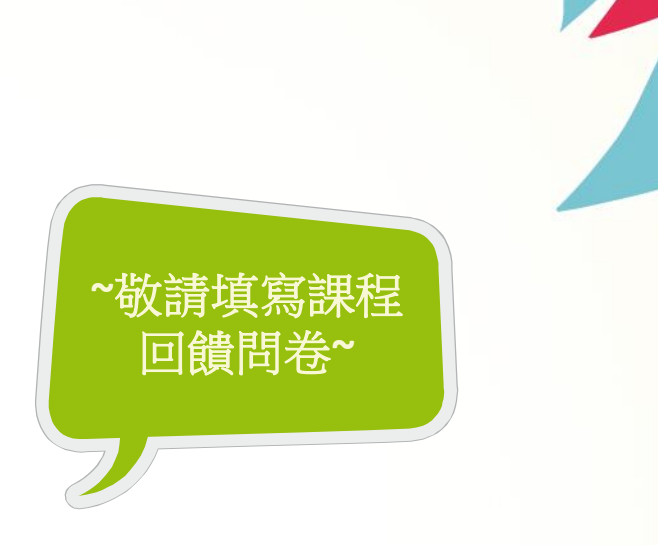

• 文學院學科館員:周嘉瑩

外文、語言、人類、圖資、戲劇、音樂、外 語教學中心、翻譯碩士學程等

電話 +886 (2) 3366 4580

電子信箱 ayuchou@ntu.edu.tw

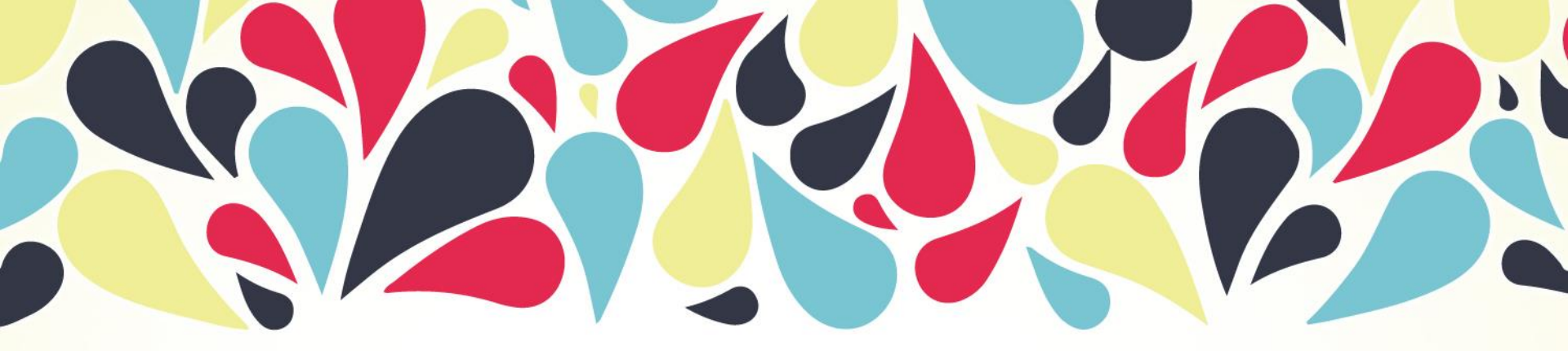

# **Thank you for your attention!**

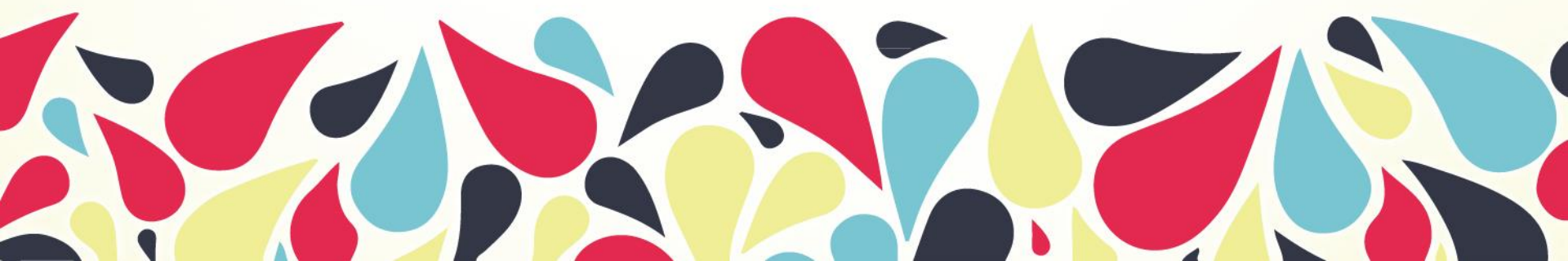